# WGCLOUD-v3.5.8 系统功能说明

#### www.wgstart.com

# 一、系统简介

WGCLOUD 是微服务架构(SpringBoot)的分布式运维监控系统,轻巧实用,部 署简单,WGCLOUD 基于 java 和 go 开发,核心模块包括:主机各种指标监控(cpu 状态/温度,内存状态,磁盘容量/IO,硬盘 smart 监控,系统负载,网卡流量, 硬件系统信息等),进程应用监控,文件防篡改保护,自定义监控项,DOCKER 监 控,端口监控,GPU 监控,防火墙信息监控,Crontab 监控,日志文件监控,数 据监测和可视化,大屏可视化,服务接口检测,自动生成网络拓扑图,WEB SSH, 指令下发执行,数通设备监测(PING 和 SNMP),K8S 监测,中间件 Kafka 监测, 中间件 Redis 监测,动环监控,中间件 Nginx 日志检测分析,告警信息推送(邮 件、钉钉、微信、短信等)。对标 zabbix 等监控工具,它更轻量,更友好,默 认可支持 500+主机监控,调优后可支持 5000+主机监控。

文档的图片使用演示环境来截图,因此如添加,删除,编辑等按钮为只读状态,但实际使用环境中,按钮正常显示操作。

# 二、主要功能

#### 2.1 系统登录

登录:输入账号和密码登录,默认为 admin/111111,可在 server 配置文件 里修改账号密码,参考网站说明(http://www.wgstart.com/docs13.html)

v3.3.5新增了只读账号,默认账号密码是: guest/111111

此处也支持成员账号登录

server 配置文件位置: server/config/application.yml, 后面提到的 server 配置文件均指此文件

|    | 账号登录                                                       |  |
|----|------------------------------------------------------------|--|
|    | admin                                                      |  |
|    | 登录                                                         |  |
|    |                                                            |  |
|    |                                                            |  |
| 62 | 017-2021 www.wgstart.com All rights reserved version 3.3.4 |  |

#### 2.2 监控概要

登陆后显示主机的监控面板信息,显示信息包括:监控进程状态,docker状态,数据源状态,数据表数量,日志文件监控状态,服务接口数量,监控主机数量,监控端口数量。

数字说明,比如监控进程 0/2,标识已下线数量为 0,共监控 2 个进程。

腰线图,显示当前主机(含已下线)中, cpu 和内存使用率的高低平指标。

扇形图显示内存使用率各个区间的占比。

饼图显示 cpu 使用率各个区间的占比。

柱状图显示最新 30 张监控表的数据量。

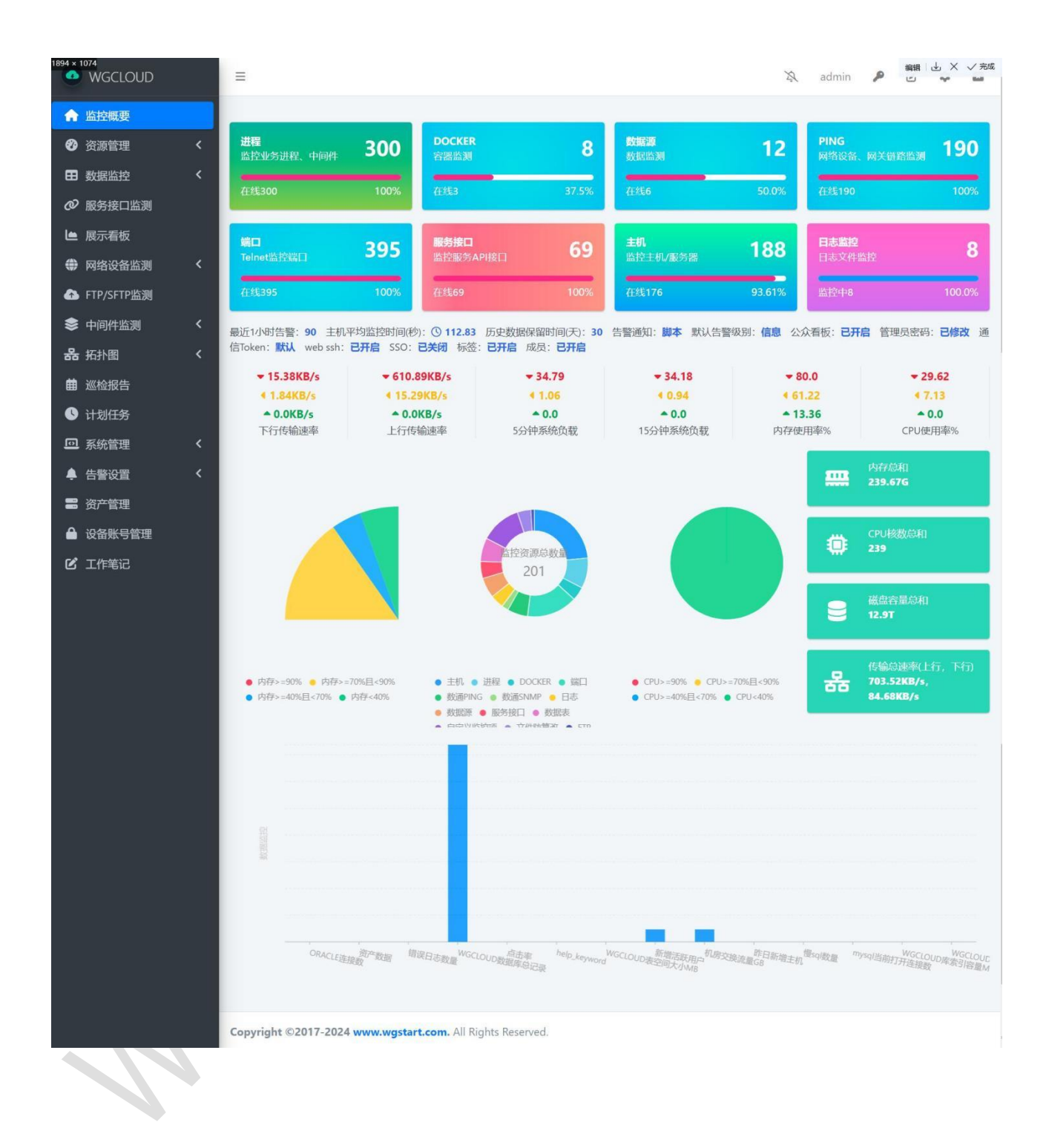

#### 2.3 主机管理

打开主机管理,可以看到所有主机上报的信息,主机不能直接添加,全部通过 agent 自动上报来主动发现。

### 2.3.1 列表展示

点击【删除】,可以删除主机,如果 agent 继续上报信息,则列表还会出现监 控主机信息。

点击【备注】,可以对主机进行设置别名。

点击【停止监控】,则该主机以及主机上的监控资源都会停止监控工作,直到 重新开始监控。

点击【停止计算资源】,则该主机的 cpu、内存、磁盘等信息,将不会在监控 概要页面,大屏页面进行统计展示。

点击【设置排序】,则可以给主机设置序号,序号按照从大到小在主机列表进 行展示,数字可以重复。

| 「上王句 | 则表 |              |       |        |       |       |       |         |        |                     | 全部在     | € 已下线 输入IP或备注 |        |
|------|----|--------------|-------|--------|-------|-------|-------|---------|--------|---------------------|---------|---------------|--------|
| 序号   | 系统 | IP           | 内存% 🖴 | CPU% 🖴 | 磁盘%   | CPU核数 | 内存    | 下行带宽    | 上行带宽   | 更新时间                | 备注      | 操作            |        |
| 1    | •  | 102.168.1.7  | 56.25 | 1.0    | 45    | 1     | 32G   | 4.2M/s  | 22K/s  | 2021-03-25 17:05:25 |         | 系统图表 画像       | 新注 SSH |
| 2    | ,  | 192.168.1.1  | 52.0  | 40.63  | 0     | 4     | 7.91G | 166K/s  | 56K/s  | 2021-03-22 21:46:42 | ERP     | 系統图表 画像       | 备注 远程  |
| 3    | 0  | 192.168.1.10 | 59.0  | 17.19  | 55    | 4     | 7.91G | 109K/s  | 88K/s  | 2021-03-22 21:23:30 | Hadoop1 | 系统图表 画像       | 备注 远程  |
| 4    | -  | 192.168.1.11 | 72.0  | 7.03   | 35.09 | 8     | 7.91G | 22.0K/s | 2M/s   | 2021-04-26 10:13:20 | AI练习    | 系统图表画像        | 备注 远程  |
| 5    | 0  | 192.168.1.2  | 99.0  | 98.0   | 33.52 | 4     | 7.91G | 12K/s   | 98K/s  | 2021-04-21 21:30:20 | 跳板机     | 系统图表图象        | 醫注 远程  |
| 6    | 4  | 192.168.1.3  | 91.0  | 92.0   | 33.52 | 4     | 7.91G | 468K/s  | 98K/s  | 2021-04-21 21:30:32 | 回归测试    | 系统图表图象        | 备注 远程  |
| 7    | -  | 192.168.1.4  | 68.0  | 96.09  | 33.52 | 4     | 16G   | 18K/s   | 12K/s  | 2021-04-21 21:30:41 | MyCat集群 | 系统图表 画像       | 衛注 远程  |
| 8    | -  | 192.168.1.5  | 89.0  | 88.0   | 33.52 | 4     | 7.91G | 108K/s  | 99K/s  | 2021-04-21 21:30:55 | Hadoop2 | 系统图表 画像       | 备注 远程  |
| 9    | 0  | 192.168.1.6  | 69.0  | 12.5   | 33.52 | 4     | 32G   | 90K/s   | OK/s   | 2021-04-21 21:31:05 | Nginx负载 | 系统图表 画像       | 备注 远程  |
| 10   |    | 192.168.1.7  | 57.0  | 20.0   | 34.83 | 4     | 7.91G | 20K/s   | 10K/s  | 2021-04-24 13:11:24 | 审计系统    | 系统图表图像        | 备注 远程  |
| 11   | -  | 192.168.1.99 | 56.81 | 3.0    | 25.64 | 1     | 1.79G | 8K/s    | OK/s   | 2021-04-12 11:54:41 |         | 系统图表图象        | 辭注 SSH |
| 12   | -  | 192.168.2.99 | 51.03 | 0.0    | 25.64 | 1     | 1.79G | 0K/s    | 66K/s  | 2021-04-07 12:24:11 | ETL清洗   | 系統图表画像        | 新注 SSH |
| 13   | -  | 192.168.3.99 | 68.0  | 68.75  | 34.18 | 4     | 7.85G | 3.2MK/s | 120K/s | 2021-04-14 20:49:46 |         | 系统图表图像        | 論注 远程  |
| 14   | -  | 10.0.23.2    | 46.01 | 3.92   | 26.91 | 1     | 1.79G | 68.0K/s | 0.0K/s | 2021-04-26 21:25:19 | 测试机     | 系统图表 画像       | 醫注 SSH |
|      |    |              |       |        |       |       |       |         |        |                     |         |               |        |

# 2.3.2 系统信息

主机列表点击【系统信息】,可以查看系统信息,如 cpu 个数,型号,系统

#### 类型,磁盘空间,CPU 温度,磁盘 IO 信息,硬盘 smart 信息等。

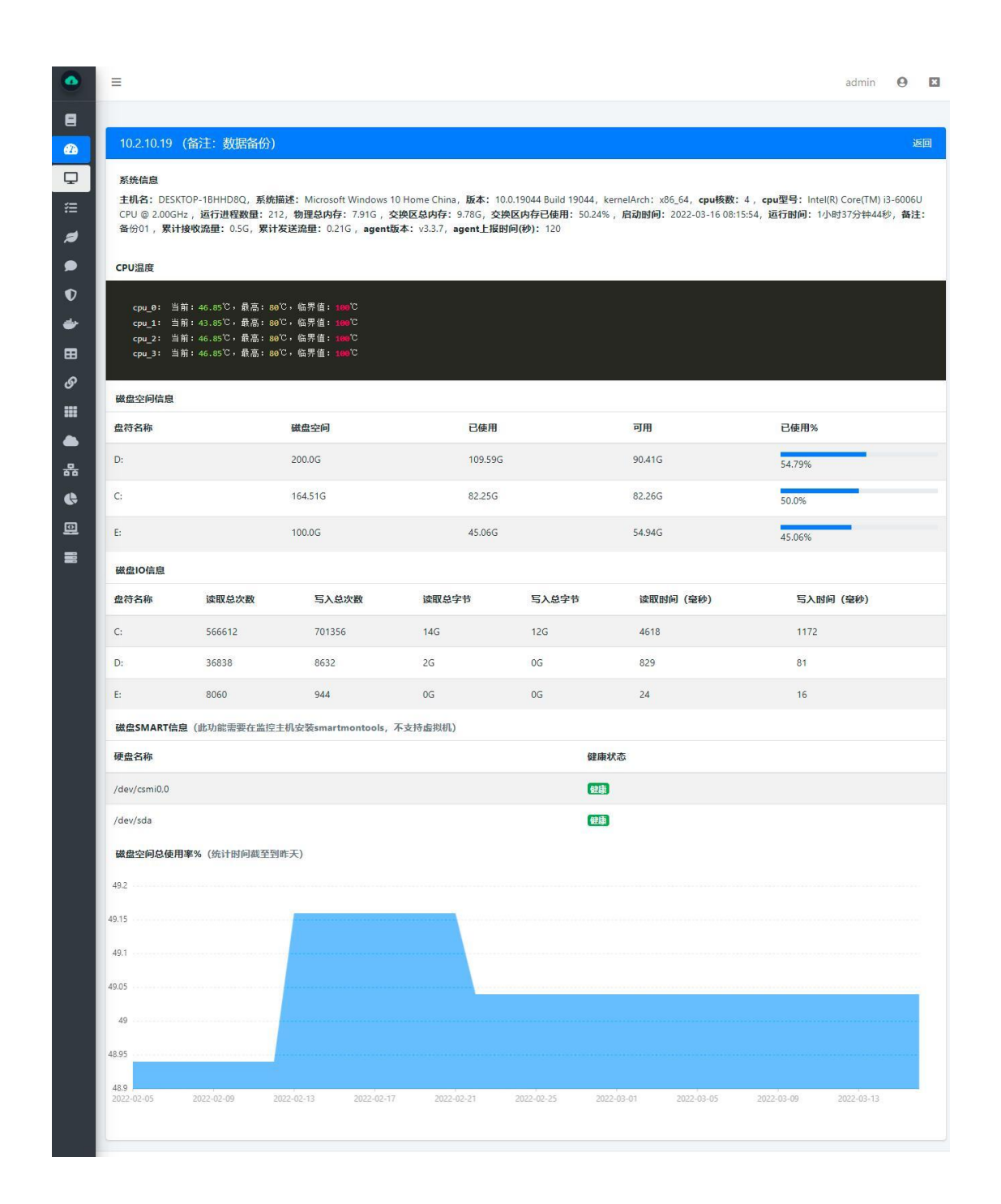

磁盘 I0 参数说明:

readTime,是指(除 NetBSD 和 OpenBSD 外的所有时间)从磁盘读取所用的时间 (毫秒)

writeTime,是指(除 NetBSD 和 OpenBSD 外的所有时间)从磁盘写入所用的时间

(毫秒)

readCount,是指磁盘读取的总次数 writeCount,是指磁盘写入的总次数 readBytes,是指磁盘读取的总字节数 writeBytes,是指磁盘写入的总字节数 硬盘 smart 状态包括3种:健康,失败,SMART已禁用 磁盘空间总使用率趋势图为磁盘每天的使用率组成的图表

### 2.3.3 画像

主机画像可以对主机的所有指标进行整理统计显示,包括当前和历史的内存,cpu,系统负载,网络流量等信息,监控端口,监控日志,监控进程等信息。

| Ξ                                                      |                                                              |                                            |                              |                                                   |                                                                                                    |                                  |                                                                                                    |                                           | 0 🗉                  |
|--------------------------------------------------------|--------------------------------------------------------------|--------------------------------------------|------------------------------|---------------------------------------------------|----------------------------------------------------------------------------------------------------|----------------------------------|----------------------------------------------------------------------------------------------------|-------------------------------------------|----------------------|
| 192.168.1                                              | 1.2,①2021-08-26                                              | 10:52:53                                   |                              |                                                   |                                                                                                    |                                  |                                                                                                    |                                           |                      |
| i系统信                                                   | 言息:                                                          |                                            |                              |                                                   |                                                                                                    |                                  |                                                                                                    |                                           |                      |
| 系统描述<br>, 启动时                                          | ≛: Microsoft Windows 1<br>前间: 2021-08-26 09:11:5             | 0 Home China,版<br>i8,运行时间:1小               | 本: 10.0.19042 B<br>时40分钟51秒, | uild 19042, <b>cpu核数</b><br>累 <b>计接收流量:</b> 0.14G | : 4 , cpu型号:  <br>, 累计发送流量:                                                                                                    | ntel(R) Core(TM)<br>0.14G,agentk | i3-6006U CPU<br>反本: v3.3.4, a                                                                                                    | @ 2.00GHz , 运行进程数量: .<br>gent上报时间(秒): 120 | 221, <b>总内存:</b> 7.9 |
| CPU温度                                                  |                                                              |                                            |                              |                                                   |                                                                                                    |                                  |                                                                                                    |                                           |                      |
| ACDT) Those                                            | n==17ono\11849_0; 当前。                                        | -24 es <sup>tγ</sup> , ΒΞ·Υ                | こ。佐要信・空                      |                                                   |                                                                                                    |                                  |                                                                                                    |                                           |                      |
| ACPI(Ther                                              | maircone(Inne_0: ∃H);                                        | 04.00 ( AR mail (                          | , maria: C                   |                                                   |                                                                                                    |                                  |                                                                                                    |                                           |                      |
|                                                        | 当前CPU使用率                                                     |                                            | ▲ 当前内存                       | ē使用率                                              | En l                                                                                                    | 监控进程                             |                                                                                                    | L 监控DOCH                                  | KER                  |
|                                                        | 7.03%                                                        |                                            | 66.0%                        |                                                   |                                                                                                    | 1/2                              |                                                                                                    |                                           |                      |
| 系统指                                                    | 标                                                            |                                            |                              |                                                   |                                                                                                    |                                  |                                                                                                    | 最近15天cpu使用率最高                             |                      |
| 指标                                                     |                                                              |                                            | 当前值                          | 1                                                 | 历史最高                                                                                                    |                                  |                                                                                                    |                                           |                      |
| 系统负载                                                   | 戰1分钟                                                         |                                            | 0.0                          |                                                   | 4.63                                                                                                    |                                  | $\odot$                                                                                                    | 最近15天内存使用率最高<br>70.0%                     |                      |
| 系统负载                                                   | 戰5分钟                                                         |                                            | 0.0                          |                                                   | 2.1                                                                                                    |                                  |                                                                                                    |                                           |                      |
| 系统负载                                                   | 载15分钟                                                        |                                            | 0.0                          |                                                   | 1.29                                                                                                    |                                  | - 0                                                                                                    | 最近15天下线次数<br>3                            |                      |
| 网络接收                                                   | 收, KB/秒                                                      |                                            | 1.0                          |                                                   | 9.0                                                                                                    |                                  |                                                                                                    |                                           |                      |
| 网络发送                                                   | 差, KB/秒                                                      |                                            | 0.0                          |                                                   | 7.0                                                                                                    |                                  | Ø                                                                                                    | 上报数据频率(秒)<br>120                          |                      |
| 网络接收                                                   | 反, 包数/秒                                                      |                                            | 1.0                          |                                                   | 8.0                                                                                                    |                                  |                                                                                                    |                                           |                      |
| 网络友足                                                   | ±, 包敛/秒                                                      |                                            | 2.0                          |                                                   | 9.0                                                                                                    |                                  |                                                                                                    |                                           |                      |
| 百有图示                                                   | 表                                                            |                                            |                              |                                                   |                                                                                                    |                                  |                                                                                                    |                                           |                      |
| 磁盘空                                                    | 间信息                                                          |                                            |                              |                                                   |                                                                                                    |                                  |                                                                                                    |                                           |                      |
| 盘符名利                                                   | 你                                                            | 磁盘空间                                       | 9                            | 已使用                                               |                                                                                                    | 可用                               |                                                                                                    | 已使用%                                      |                      |
| C:                                                     |                                                              | 164.51G                                    |                              | 71.64G                                            |                                                                                                    | 92.87G                           |                                                                                                    | 43.55%                                    |                      |
| E:                                                     |                                                              | 100.0G                                     |                              | 36.79G                                            |                                                                                                    | 63.21G                           |                                                                                                    | 36.79%                                    |                      |
| D:                                                     |                                                              | 200.0G                                     |                              | 70.17G                                            |                                                                                                    | 129.83G                          |                                                                                                    | 35.08%                                    |                      |
|                                                        |                                                              |                                            |                              |                                                   |                                                                                                    |                                  |                                                                                                    |                                           |                      |
| 磁盘IO                                                   | 信息                                                           |                                            |                              |                                                   |                                                                                                    |                                  |                                                                                                    |                                           |                      |
| 盛付省核                                                   | 小 读取总次数<br>0746.05                                           | x 5A                                       | 总次数                          | 读取忌子节                                             | 与人总学节                                                                                                    | (項目                              | 以时间(望秒)                                                                                                    | 与人的间(笔                                    | ;#9)                 |
| C:                                                     | 40202                                                        | 451:                                       | 3                            | 96                                                | 40                                                                                                    | 75                               | ,                                                                                                    | 1405                                      |                      |
| E:                                                     | 4567                                                         | 3630                                       | 5                            | 0G                                                | 0G                                                                                                    | 70                               |                                                                                                    | 12                                        |                      |
|                                                        |                                                              |                                            |                              |                                                   |                                                                                                    |                                  |                                                                                                    |                                           |                      |
| 磁盘SM                                                   | WART信息                                                       |                                            |                              |                                                   |                                                                                                    |                                  |                                                                                                    |                                           |                      |
| 硬盘名称                                                   | 柳                                                            |                                            |                              |                                                   |                                                                                                    | 健康状态                             |                                                                                                    |                                           |                      |
| /dev/csr                                               | mi0,0                                                        |                                            |                              |                                                   |                                                                                                    | 健康                               |                                                                                                    |                                           |                      |
| /dev/sda                                               | la                                                           |                                            |                              |                                                   |                                                                                                    | 健康                               |                                                                                                    |                                           |                      |
| 讲程列                                                    | 表                                                            |                                            |                              |                                                   |                                                                                                    |                                  |                                                                                                    |                                           |                      |
| 序号                                                     | 进程名称                                                         |                                            | 内存使用率%                       | CPU使用率%                                           | 读取                                                                                                    | 写入                               | 监控状态                                                                                                    | 更新时间                                      | 操作                   |
| 1                                                      | wgcloud-server-relea                                         | se.jar                                     | 4.57                         | 3.03                                              | 37.0M                                                                                                    | 0.0M                             | 监控中                                                                                                    | 2021-08-26 10:52:10                       | 图表                   |
|                                                        | an                                                           |                                            | -1.0                         | -1.0                                              | -1.0M                                                                                                    | -1.0M                            | 监控中                                                                                                    | 2021-08-26 10:52:10                       | 周末                   |
| 2                                                      |                                                              |                                            |                              |                                                   |                                                                                                    |                                  |                                                                                                    |                                           | (Second              |
| 2                                                      |                                                              |                                            |                              |                                                   |                                                                                                    |                                  |                                                                                                    |                                           |                      |
| 2<br>端口监                                               | 控列表                                                          | 1 4044                                     | 5081 - Tanaza                |                                                   |                                                                                                    |                                  |                                                                                                    |                                           |                      |
| 2<br>端口监<br>序号                                         | 控列表                                                          | 别名                                         | 端口状态                         |                                                   | 监控状态                                                                                                    |                                  | 更新时间                                                                                                    |                                           |                      |
| 2<br>端口监<br>序号<br>1                                    | 控列表<br>端口<br>9999                                            | 别名<br>9999                                 | 端口状态                         |                                                   | 监控状态                                                                                                    |                                  | <b>更新时间</b><br>2021-08-26 ·                                                                                                    | 10:52:10                                  |                      |
| 2<br>端口监<br>序号<br>1<br>日志监                             | 控列表<br><sup>读口</sup><br>空999                                 | 别名<br>9999                                 | 端口状态                         |                                                   | 监控状态<br>监控中                                                                                                    |                                  | 更新时间<br>2021-08-26 ·                                                                                                    | 10:52:10                                  |                      |
| 2<br>端口监:<br>序号<br>1<br>日志监:<br>序号                     | 控列表<br>端口<br>(999)<br>控列表<br>日志文件                            | <b>别名</b><br>9999                          | 靖口状态<br>正 <del>5</del>       | ŝ                                                 | 当控状态<br>「国際中<br>告答に承                                                                                                    | 监控状态                             | 更新时间<br>2021-08-26<br>更新时                                                                                                    | 10:52:10<br>M                             | 操作                   |
| 2<br>端口监:<br>序号<br>1<br>日志监:<br>序号<br>1                | 拉列表<br>端口<br>9999<br>拉列表<br>日志文件<br>E:/wgcloud测试/wgcl        | <b>別名</b><br>9999<br>pud-v3.3.4/server/l   | 端口状态<br>正定                   | 2<br>2<br>2                                       | <ul> <li>초 문자초</li> <li>조 문자</li> <li>특 발 记 귯</li> <li>6</li> </ul>                                                                                                    | 監控状态                             | 更新时间<br>2021-08-26 -0<br>更新时<br>2021-0                                                                                                    | 10:52:10<br><b>M</b><br>18-26 10:52:06    | 操作                   |
| 2<br>端口监:<br>序号<br>1<br>日志监:<br>序号<br>1<br>00CKE       | は空列表<br>端口<br>・<br>空ジシ<br>日志文件<br>Er/wgcloud卿武/wgcle<br>ER列表 | 別名<br>9999                                 | 端口状态<br>正完                   | 9                                                 | <ul> <li>▲控状态</li> <li>▲控状态</li> <li>●</li> </ul>                                                                                                    | 监控状态                             | 更新的问<br>2021-08-26 3<br>更新时<br>2021-0                                                                                                    | 10:52:10<br>阿<br>18-26 10:52:06           | 操作                   |
| 2<br>端口监:<br>序号<br>1<br>日志监:<br>序号<br>1<br>DOCKE<br>序号 | 控列表<br>第日<br>逆列表<br>日志文件<br>ER列表<br>DOCKER別名                 | 别名<br>9999<br>pud-v3.3.4/server/l<br>内存使用M | 靖口状态<br>og<br>CPU系           | ÷<br>(<br>统时问 (                                   | <ul> <li>当空状态</li> <li>(当回中)</li> <li>(当回中)</li> <li>(当回中)</li> <li>(三中)</li> <li>(三)</li> <li>(三)</li> <li>(三)<!--</td--><td>监控状态<br/>[1]2019<br/>[1]2019]</td><td><ul> <li>更新时间</li> <li>2021-08-26 -</li> <li>2021-08</li> <li>2021-08</li></ul></td><td>10:52:10<br/>间<br/>18-26 10:52:06<br/>新聞師</td><td>操作<br/></td></li></ul> | 监控状态<br>[1]2019<br>[1]2019]      | <ul> <li>更新时间</li> <li>2021-08-26 -</li> <li>2021-08</li> <li>2021-08</li></ul> | 10:52:10<br>间<br>18-26 10:52:06<br>新聞師    | 操作<br>               |

Copyright ©2017-2021 www.wgstart.com. All rights reserved.

#### 2.3.4 web ssh

在主机列表点击【ssh】可以通过 web ssh 连接到 linux 主机,如下图。

如果是连接 windows 主机,需要 windows 主机安装远程服务工具,不过我们还是 推荐使用 mstsc。

在 web ssh 执行的所有指令都会打印到日志文件里。

如果不需要 web ssh 服务,可以在 server/config/application.yml 关闭。

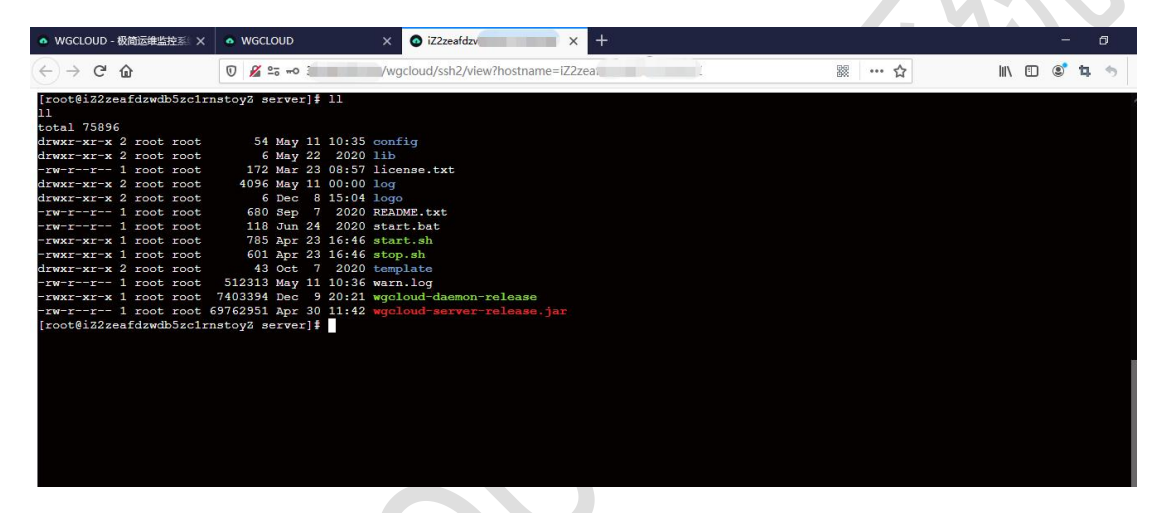

ssh 本身是通过 server 来中转连接到目标 linux 主机,所以要保证 server 主机 能访问到目标 linux 主机

### 2.3.5 全量进程

我们在主机管理的列表页面,点击【全量进程】按钮,就可以看到该主机正在运 行的所有的进程信息,如下图

| WGCLOUD             |   | ≡     |                                |   |         |   |       |   |      |   | a tianshiyeben      | P | Ľ | \$    | ×  |
|---------------------|---|-------|--------------------------------|---|---------|---|-------|---|------|---|---------------------|---|---|-------|----|
| ▲ 监控概要              |   | _     |                                |   |         |   |       |   |      |   |                     |   |   |       |    |
| ⑦ 资源管理              | ~ | 10.0. | 4.17 (备注:加密机) 🗗                |   |         |   |       |   |      |   |                     |   |   | i     | 反回 |
| ♀ 主机管理              |   | 全量进   | 程信息 (91) ① 2024-07-08 20:27:50 |   |         |   |       |   |      |   |                     |   |   |       |    |
|                     |   | 序号    | 进程名称                           | ₩ | PID     | ¥ | 内存%   | ₩ | CPU% | ₩ | 启动时间                |   | N | 所有者   |    |
| ∷ 进程监测              |   | 1     | ' und                          |   | 2090860 |   | 0.0   |   | 0.0  |   | 2024-07-01 14:45:33 |   |   | root  |    |
| 🥭 端口监测              |   | 2     | sshd                           |   | 915892  |   | 0.21  |   | 0.0  |   | 2024-06-20 09:33:14 |   |   | root  |    |
| 🗩 日志监控              |   | 3     | magent                         |   | 812029  |   | 0.09  |   | 0.0  |   | 2024-07-07 18:06:00 |   |   | root  |    |
| ● 文件防篡改             |   | 4     | und                            |   | 799765  |   | 0.0   |   | 0.0  |   | 2024-07-07 17:30:41 |   |   | root  |    |
| 👉 DOCKER监测          |   | 5     | java                           |   | 253798  |   | 6.83  |   | 0.02 |   | 2024-07-06 13:30:36 |   |   | root  |    |
| 自定义监控项              |   | 6     | nginx                          |   | 38308   |   | 0.08  |   | 0.0  |   | 2024-06-18 11:29:50 |   |   | root  |    |
| ■ 数据监控              | < | 7     | crond                          |   | 26159   |   | 0.1   |   | 0.0  |   | 2024-06-18 10:57:25 |   |   | root  |    |
| <ul> <li></li></ul> |   | 8     | mysqld                         |   | 24857   |   | 13.54 |   | 0.08 |   | 2024-06-18 10:53:15 |   |   | mysql |    |
| 🕒 展示看板              |   | -     |                                |   |         |   | -     |   | -    |   |                     |   |   |       |    |

agent 每 10 分钟会采集一次主机的全量进程信息,采集时间暂不支持修改 如果不想采集主机的全量进程信息,也可以在 agent 配置文件里修改如下配置项 gatherAllProcess,改为 no,然后重启 agent 即可

| WGCLOUD                   | Ξ         |                                                                                  |    | Ź≻               | SSH 🕐 🖌 |
|---------------------------|-----------|----------------------------------------------------------------------------------|----|------------------|---------|
| ▲ 监控概要                    |           | 进程详情                                                                             | ×  |                  |         |
| <ul> <li>资源管理 </li> </ul> | 10.0.2.19 | 进程名称                                                                             |    |                  | 返回      |
| 🖵 主机管理                    | 全量进程信     | java 🗅                                                                           |    |                  |         |
| ◆ 主机异常进程                  | 序号 进      | PID                                                                              | T- | 所有者              | 操作      |
| ⊱ 进程监测                    | 1 jav     | 1/3/0 []                                                                         |    | root             | 查看详情    |
| <i>■</i> 端口监测             | 2 sql     | 12.39                                                                            |    | root             | 杏无详情    |
| ● 日志监控                    |           | CPU%                                                                             |    |                  |         |
| ● 文件防篡改                   | 3 rec     | 5.56                                                                             |    | systemd-coredump | 查看详情    |
| ✤ DOCKER监测                | 4 mc      | 居町町19月<br>2025-01-15 20:25:38                                                    |    | mongodb          | 查看详情    |
| ★ 自定义监控项                  | 5 do      | 所有者                                                                              |    | root             | 查看详情    |
| ■ 数据监控 <                  | 6 ibd     | root                                                                             | _  | reat             |         |
| ❷ 服务接口监测                  | 6 )00     | 命令行 [『<br>iava -server -Xms256m -Xmv512m -iar workbuid-server-backup-release iar |    | TOOL             | 查右详情    |
| ▲ 展示看板                    | 7 сог     | jana seren sunsesan sunse en ja ngeload seret backap recasejar                   |    | root             | 查看详情    |
| 网络设备监测                    | 8 kw      | 关闭                                                                               |    | root             | 查看详情    |
|                           |           |                                                                                  | _  |                  |         |

# 2.3.6 扩展监控(GPU、防火墙、Crontab)

点击主机列表的【扩展监控】按钮,可以看到 GPU 监控信息、防火墙监控信息、 Crontab 监控信息,其中 Crontab 目前只支持 Linux 系统

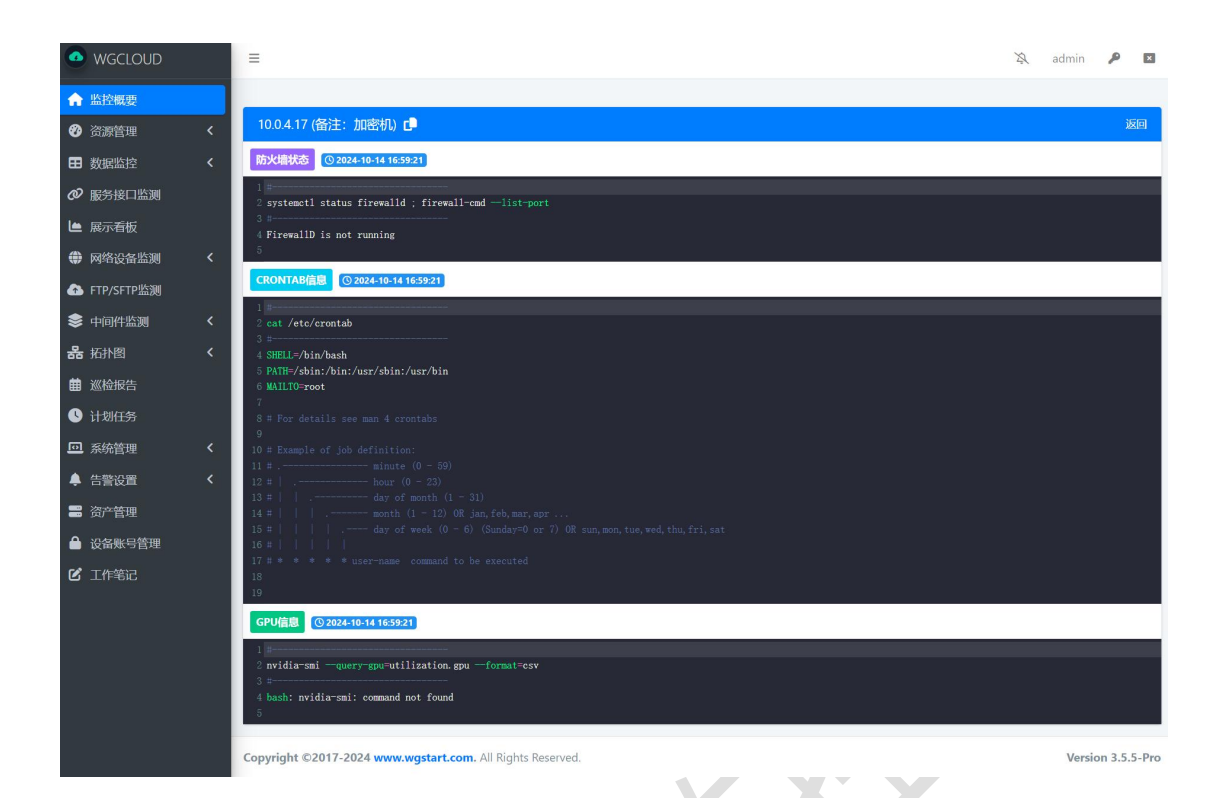

# 2.3.7 CPU 监控图表

点击列表右侧的图表按钮,可以查看 CPU 在左侧菜单,打开主机管理列表, 使用率%图形报表。

图表数据可以导出为 excel

| ٠     | Ξ ½ guest Θ Ξ                                                                                                    |
|-------|----------------------------------------------------------------------------------------------------|
| ۲     |                                                                                                    |
| 2     | 10.0.4.17 (备注: 加密机) 返回                                                                                                    |
| Ţ     | 最近1/时         最近2/时         最近2/时         最近2/时         自定义面向         开始时间         至         结束时间         直向         重置         野出bool                                                                                                    |
| 緸     | cpu使用率% 最高 <mark>▼ 2.51</mark> 平均 <del>&lt; 1.13</del> 最低 × 0.0                                                                                                    |
| 2     | 3                                                                                                    |
| •     | 25                                                                                                    |
| Ø     |                                                                                                    |
| ۲     |                                                                                                    |
| ⊞     |                                                                                                    |
| G     |                                                                                                    |
|       |                                                                                                    |
| ●<br> | 0<br>06-28 23-51:02<br>06-28 23:51:02<br>06-28 00:15:02<br>06-29 00:15:02<br>06-29 00:23:02<br>06-29 00:23:02<br>06-29 00<br>06-20<br>06-2 |

# 2.3.8 内存监控图表

在左侧菜单,打开主机管理列表,点击列表右侧的图表按钮,可以查看内存 使用率%图形报表。

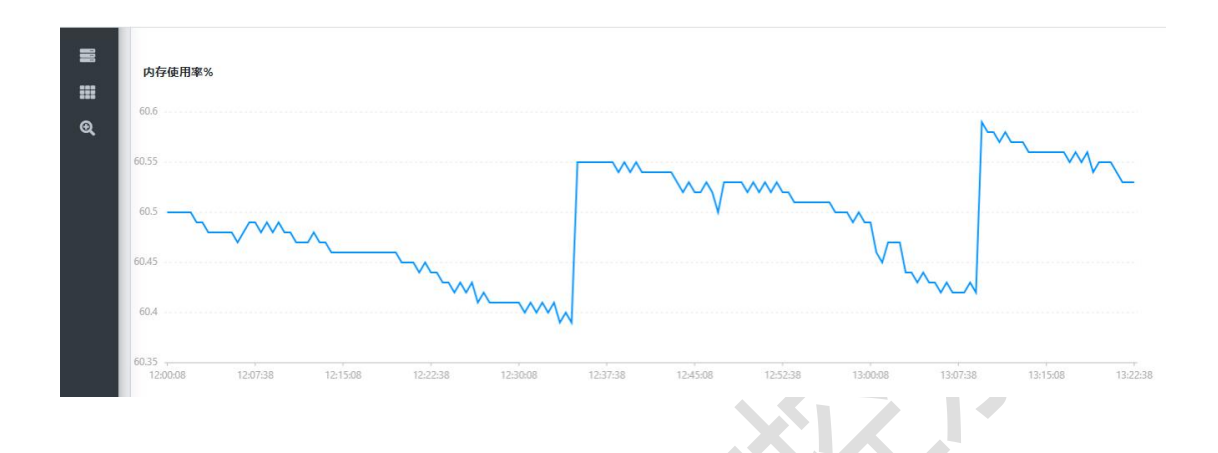

### 2.3.9 网络流量监控图表

在左侧菜单,打开主机管理列表,点击列表右侧的图表按钮,可以查看网络 流量监控图形报表。

| 网络接收/发送, | KB/秒     |                                            |              |      |          |          |          |          |          |          |          |          |
|----------|----------|--------------------------------------------|--------------|------|----------|----------|----------|----------|----------|----------|----------|----------|
| 1000     |          |                                            |              |      |          | - 接收KB/秒 | — 发送KB/秒 |          |          |          |          |          |
| 800      |          |                                            |              |      |          |          |          |          |          |          |          |          |
| 600      |          |                                            |              |      |          |          |          |          |          |          |          |          |
| 400      |          | 12:08:08                                   |              |      |          |          |          |          |          |          |          |          |
| 200      |          | <ul> <li>接收KB/秒</li> <li>发送KB/秒</li> </ul> | 6.88<br>6.88 |      |          |          |          |          |          |          |          |          |
| 0        | 12:07:38 | 12:15:08                                   | 12:22        | 2:38 | 12:30:08 | 12:37:38 | 12:45:08 | 12:52:38 | 13:00:08 | 13:07:38 | 13:15:08 | 13:22:38 |

# 2.3.10 网络接收发送包监控图表

在左侧菜单,打开主机管理列表,点击列表右侧的图表按钮,可以查看网络 接收和发送包数量监控图形报表。

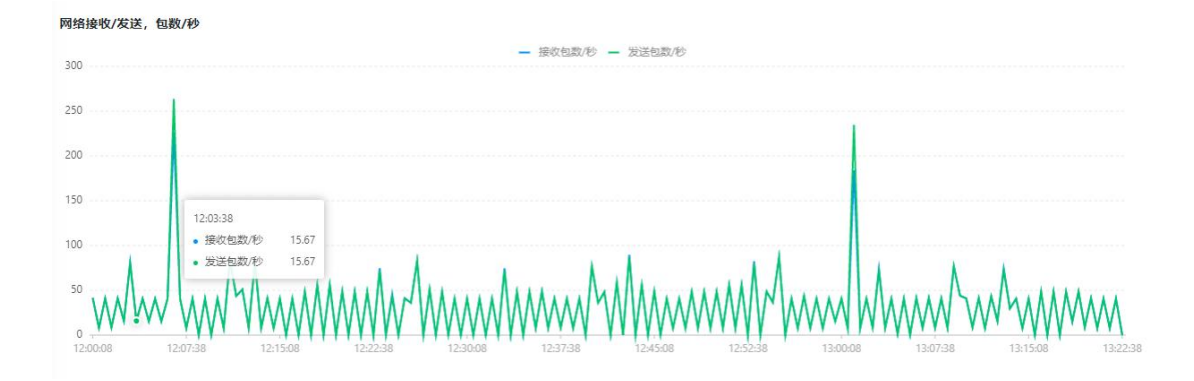

2.3.11 网络传入/传出,丢弃包数/秒监控图表

在左侧菜单,打开主机管理列表,点击列表右侧的图表按钮,可以查看网络 传入/传出,丢弃包数/秒监控图形报表。

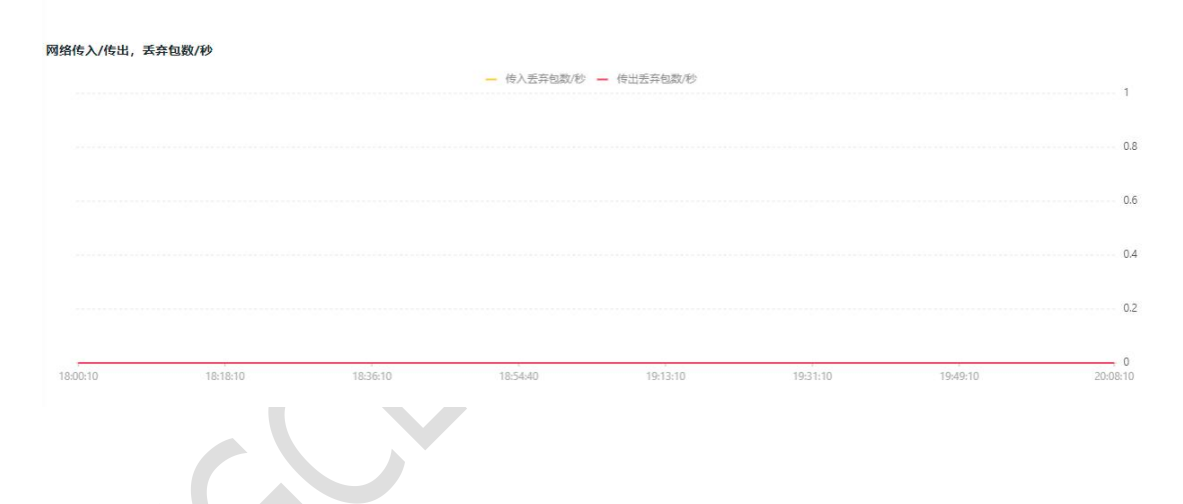

# 2.3.12 系统负载监控图表

在左侧菜单,打开主机管理列表,点击列表右侧的图表按钮,可以查看系统 负载监控图形报表。

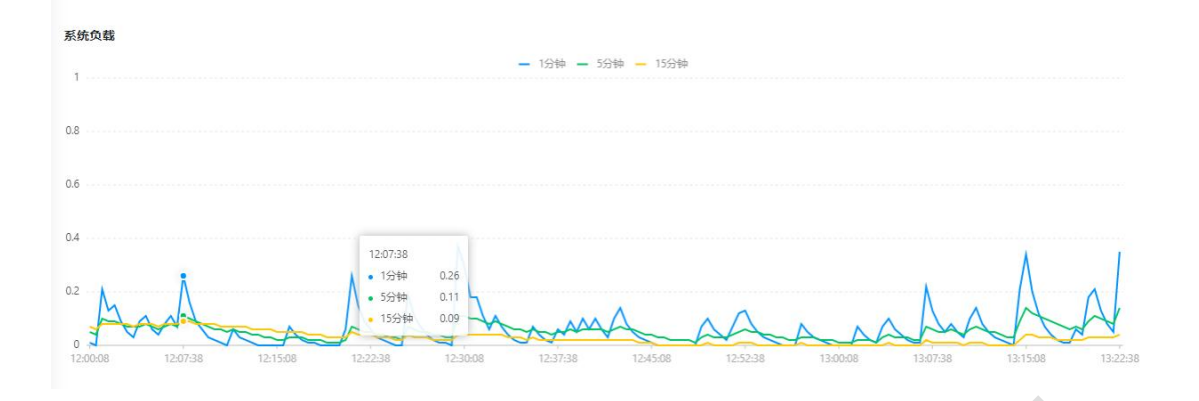

# 2.3.13 主机连接数(包括 tcp、udp、inet)监控图表

在左侧菜单,打开主机管理列表,点击列表右侧的图表按钮,可以查看主机 连接数图形报表。

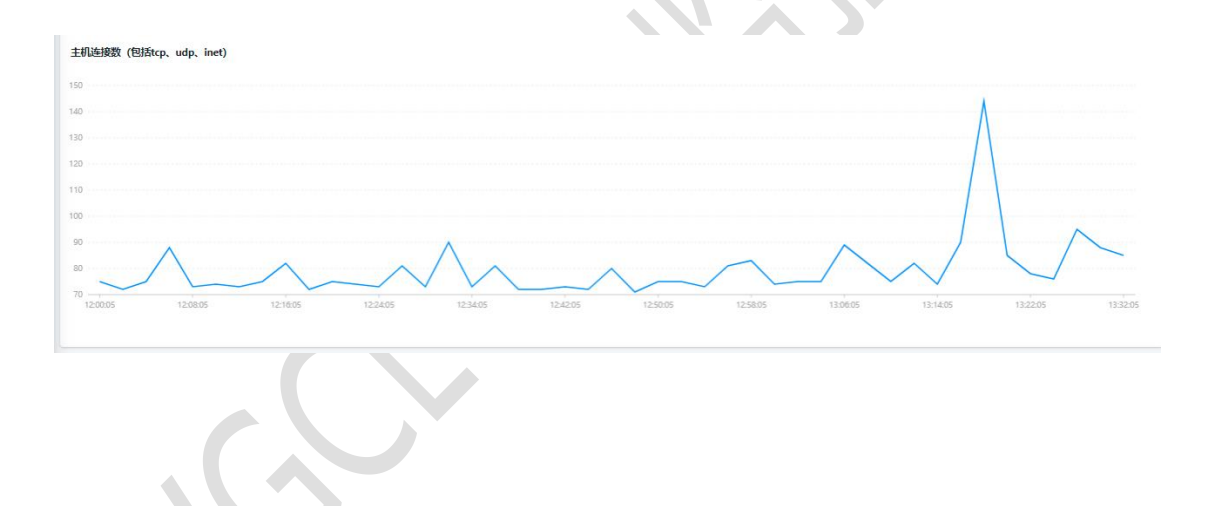

# 2.3.14 主机运行进程数量监控图表

在左侧菜单,打开主机管理列表,点击列表右侧的图表按钮,可以查看主机 运行的进程数量图形报表。

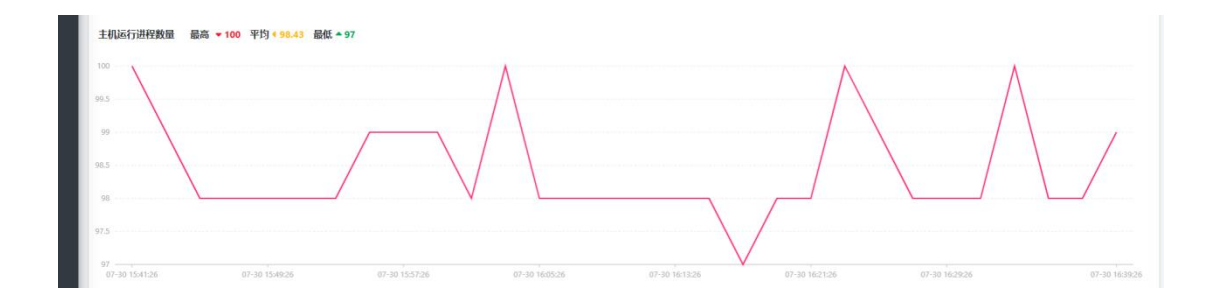

2.4 进程管理

进程管理,是指对主机上的应用进行监控,可以对应用的使用资源,如内存和 cpu,进行实时监控。

进程支持告警,开关在 server 配置文件里进行配置,安装说明有描述。

### 2.4.1 列表展示

点击左侧进程管理菜单,可以查看所有进程的资源占用信息。 点击【添加】,选择主机,并输入进程 id,然后保存。

| 扫进 | 程列表 |                    |                |       |             |        |                     |        | Ê      | 部在线 | 巴下线  | (除 添加 批量添加          | 输入ip或进程名称 |
|----|-----|--------------------|----------------|-------|-------------|--------|---------------------|--------|--------|-----|------|---------------------|-----------|
| 0  | 序号  | IP ↑↓              | 进程名称           | PID   | 内存% ᠰ       | CPU% 🛧 | 启动时间                | 读取     | 写入     | 线程数 | 监控状态 | 更新时间                | 操作        |
| 0  | 1   | 10.0.4.17(加密机)     | nginx          | 1943  | 0.02        | 0.0    | 2022-08-23 23:34:44 | 0.0M   | 0.0M   | 1   | 2000 | 2022-08-29 00:41:02 | 编辑图除      |
| 0  | 2   | 192.168.1.15(基础平台) | wechat         | 13420 | -1.0        | -1.0   | 2022-08-13 07:21:12 | -1.0M  | -1.0M  | 0   | 259  | 2022-08-13 13:34:01 | 编辑 删除     |
| 0  | 3   | 192.168.1.15(基础平台) | <b>Ŧ‡</b>      | 6384  | <b>E1.0</b> | -1.0   | 2022-08-13 07:18:58 | -1.0M  | -1.0M  | 0   | 2000 | 2022-08-13 13:34:01 | 编辑 删除     |
| 0  | 4   | 192.168.1.15(基础平台) | mysqld         | -1    | -1.0        | -1.0   | 2022-08-13 10:46:22 | -1.0M  | -1.0M  | 0   | 置控中  | 2022-08-13 13:34:01 | 编辑  删除    |
| 0  | 5   | 10.0.4.17(加密机)     | 守护进程           | 2826  | 0.34        | 0.01   | 2022-08-23 23:40:22 | 141.0M | 0.0M   | 5   | 2554 | 2022-08-29 00:41:02 | 编辑 删除     |
| 0  | 6   | 10.0.4.17(加速时)     | wgcloud-server | 2819  | 16.79       | 0.19   | 2022-08-23 23:40:22 | 659.0M | 298.0M | 101 | 2194 | 2022-08-29 00:41:02 | 编辑 删除     |

### 2.4.2 进程添加

在进程列表,点击【添加】,跳转到添加进程页面,选择监控主机,输入进程 id,进程名称等信息,然后点击保存。

进程添加支持,进程 id, pid 文件,进程名称关键字来识别进程。 进程可以随时启用停用,启用时候进行监控,停用则不再监控。 进程支持批量添加,一次添加多个进程。

进程支持分组,需要在【系统管理】->【分组管理】维护分组信息。

| 8  |                         |    |
|----|-------------------------|----|
| æ  | 添加进程监控                  | 返回 |
| Q  | *监控主机                   |    |
| ≋  | iZ2zeafdzwdb5zc1rnstoyZ | •  |
| \$ | *获取进程方法                 |    |
| ۶  | 进程ID号                   | *  |
| ⇒  | *进程ID号                  |    |
| ⊞  | 3775                    |    |
| ୶  | *进程名称                   |    |
| 1  | mysql                   |    |
| Ð  |                         |    |
|    |                         |    |
|    | 保存返回                    |    |

进程名称关键字监控说明,在 linux 系统找到进程的 COMMAND,复制其中的一段可以唯一标识该进程的字符串就可以使用了,比如 server 进程的关键字符,用 wgcloud-server-release.jar 就可以了。Windows 用 wgcloud-server-release.jar 就可以

### 2.4.3 图表

在进程列表,点击【图表】,跳转到进程监控图表页面,可以看到进程的 cpu 使用率和内存使用率趋势图。

| 172.17.0.14                    |                   |          |          |            |                           |             |     |
|--------------------------------|-------------------|----------|----------|------------|---------------------------|-------------|-----|
| <b>进程</b><br>172.17.0.14,名称: m | nysql, 进程ID: 1694 |          |          |            |                           |             |     |
| 2022-03-21                     | ✓ 4               | 沃 00:0   | 00至05:59 | 6:00至11:59 | 12:00至17:59               | 18:00至23:59 | 导出  |
| cpu使用率%                        |                   |          |          |            |                           |             |     |
| 0.1                            |                   |          |          |            |                           |             |     |
| 0.08                           |                   |          |          |            | 13:56:02<br>• cpu使用率 0.09 |             |     |
| 0.06                           |                   |          |          |            |                           |             |     |
| 0.02                           |                   |          |          |            |                           |             |     |
| 0                              | 12:26:02          | 12:52:02 | 13:18:02 | 13;44:02   | 14:10:02                  | 14:36:02    | 15: |
| 内存使用率%                         |                   |          |          |            |                           |             |     |
| 12.16                          |                   |          |          |            |                           |             |     |
| 12.152                         |                   |          |          |            |                           |             |     |
| 12.148                         |                   |          |          |            |                           |             |     |
| 12.14                          |                   |          |          |            |                           |             |     |
| 12:00:02                       | 12:26:02          | 12:52:02 | 13:18:02 | 13/44/02   | 14:10:02                  | 14:36:02    |     |
| 进程使用的线程数量                      |                   |          |          |            |                           |             |     |
| 35                             |                   |          |          |            |                           |             |     |
| 30                             |                   |          |          |            |                           |             |     |
| 20                             |                   |          |          |            |                           |             |     |
| 15                             |                   |          |          |            |                           |             |     |
| 5                              |                   |          |          |            |                           |             |     |
| 0<br>12:00:02                  | 12:26:02          | 12:52:02 | 13:18:02 | 13:44:02   | 14:10:02                  | 14:36:02    | 15: |
|                                |                   |          |          |            |                           |             |     |

### 2.5 主机异常进程管理

主机异常进程管理,是指对主机上的短时间内占用 cpu 或内存较多的进程进行 自动监测和追踪,防止恶意进程植入主机。

一般是针对 cpu 使用率或者内存使用率超过 90%的进程,进行自动采集追踪。

| 监控概要       |   |    |    |                           |            |         |       |        |            |         |        |       |                 |      |            |       | 道師     |
|------------|---|----|----|---------------------------|------------|---------|-------|--------|------------|---------|--------|-------|-----------------|------|------------|-------|--------|
| 资源管理 🗸 🗸   | • | 异常 | 进程 | 列表 🗩                      |            |         |       |        |            |         |        |       | 删除              | 选择账号 | ❤】 输入ipi   | 成进程名称 | F C    |
| 〕主机管理      |   |    |    |                           |            |         |       |        |            |         |        | 10.00 |                 |      |            | -     |        |
| 主机异常进程     |   |    | 多号 | IP ↑↓                     | 进程名称       | PID     | 内存%   | CPU%   | 启动时间       | 读取      | 写入     | 微柱数   | 所有者             | 状态   | 添加时间       | 账号    | 操作     |
| 进程监测       | ( |    | í. | 10.9.22.8(仿真测试服务          | idle       | 11      | 0.0   | 99.69  | 2023-05-16 | 0.0MB   | 0.0MB  | 1     | root            | 运行中  | 2023-05-17 |       | 删除     |
| 端口监测       |   |    |    | (前)                       |            |         |       |        | 22:50:33   |         |        |       |                 |      | 12:24:34   |       | 停止     |
| 日志监控       | ( |    | 2  | 192.168.1.9(K8s)          | idea64.exe | 4884    | 18.87 | 180.04 | 2023-05-16 | 129.0MB | 12.0MB | 70    | DESKTOP-        | 运行中  | 2023-05-16 |       | 删除     |
| 文件防篡改      |   |    |    |                           |            |         |       |        | 19:33:16   |         |        |       | O4IMB60\wgcloud |      | 19:36:04   |       | 停止     |
| DOCKER监测   | ( |    | 1  | 10.0.4.17(加密机activity)    | java       | 2694623 | 10.01 | 92.02  | 2023-05-15 | 3.0MB   | 0.0MB  | 49    | root            | 运行中  | 2023-05-15 |       | mills: |
| 自定义监控项     |   |    |    |                           |            |         |       |        | 18:22:28   |         |        |       |                 |      | 18:22:55   |       | 停止     |
| 数据监控 <     | ( | -  |    | 192.168.1.16(基础平台北        | idea64.exe | 12868   | 26.44 | 178.07 | 2023-05-05 | 334.0MB | 69.0MB | 68    | DESKTOP-        | 运行中  | 2023-05-05 |       | HHR:   |
| 服务接口监测     |   |    |    | 泉                         |            |         |       |        | 11:12:55   |         |        |       | O4IMB60\wgcloud |      | 11:17:50   |       | 194E   |
| 展示看板       | ( |    | 5  | 192.168.1.15(MySqI-       | idea64.exe | 12868   | 26.44 | 190.37 | 2023-05-05 | 334.0MB | 69.0MB | 68    | DESKTOP-        | 运行中  | 2023-05-05 |       | 删除     |
| 数通监测 く     |   |    |    | master)                   |            |         |       |        | 11:12:55   |         |        |       | O4IMB60\wgcloud |      | 11:17:31   |       | 1991E  |
| FTP/SFTP监测 | ( |    | 5  | 192.168.1.14(MySql-slave) | idea64.exe | 12868   | 26.44 | 196.0  | 2023-05-05 | 334.0MB | 69.0MB | 70    | DESKTOP-        | 运行中  | 2023-05-05 |       | 删除     |
| 拓扑图 <      |   |    |    |                           |            |         |       |        | 11:12:55   |         |        |       | O4IMB60\wgcloud |      | 11:17:23   |       | 停止     |
| 巡检报告       | ( |    |    | 192.168.1.13(并行计算北        | idea64.exe | 12868   | 26.44 | 201.2  | 2023-05-05 | 334.0MB | 69.0MB | 70    | DESKTOP-        | 运行中  | 2023-05-05 |       | 删除     |
| 系統管理 <     |   |    |    | 京                         |            |         |       |        | 11:12:55   |         |        |       | O4IMB60\wgcloud |      | 11:17:16   |       | 45 it  |

#### 2.6 端口管理

端口管理,是指监测指定主机的端口(TCP端口)是否可以正常连通,如果连 通则正常,否则失败,这里通过在监控主机执行 telnet localhost 3306(3306 是例子端口)来测试。

端口支持告警,开关在 server 配置文件进行配置,安装说明有描述。

### 2.6.1 列表展示

在左侧菜单,点击端口管理,端口也是实时监控,但是端口没有趋势图,只 有状态(正常或失败)。

| <b>3</b> 端 | 们列表 |              |               |          | 全部在约       |      | 设置分组 活 | 助 批量添加 请选择分组        | ✓ 输) | \ip更就满□或Telne |
|------------|-----|--------------|---------------|----------|------------|------|--------|---------------------|------|---------------|
| 0          | 序号  | IP 🖴         | Telnet IP     | Telnet端口 | 名称         | 端口状态 | 监控状态   | 更新时间                | 分组   | 操作            |
| 0          | 1   | 192.168.1.10 | localhost     | 3306     | Mysql端口    | 失败   | 盖控中    | 2022-04-29 19:37:01 |      | 编辑            |
| 0          | 2   | 192.168.1.11 | localhost     | 3306     | Mysql端口    | 失败   | 监控中    | 2022-04-29 13:15:20 |      | 编辑剧           |
| 0          | 3   | 172.17.0.14  | 101.34.81.144 | 9999     | Tomcat-8.5 | E?   | 盖绘中    | 2022-05-04 10:22:35 |      | 编辑剧           |
| 0          | 4   | 172.17.0.14  | 172.17.0.14   | 80       | nginx      | 正常   | 监控中    | 2022-05-04 10:22:35 |      | 編輯 鬪          |
|            | 5   | 172.17.0.14  | 172.17.0.14   | 3306     | mysql      | 正常   | 监控中    | 2022-05-04 10:22:35 |      | 編輯 翾          |

# 2.6.2 端口添加

在端口列表,点击添加,跳转到添加端口页面,选择监控主机,输入Telne IP, 输入Telnet 端口,端口名称等信息,然后点击保存。 端口可以随时启用停用,启用时候进行监控,停用则不再监控。 端口支持批量添加,一次添加多个端口。 端口支持分组,需要在【系统管理】->【分组管理】维护分组信息。

| 添加端口监控(Agent执行"Telnet 目标IP 端口"测     | 式是否连通) |  |
|-------------------------------------|--------|--|
| *监控主机                               |        |  |
| 172.17.0.14(演示机)                    |        |  |
| *Teinet IP (如: localhost, 即agent本机) |        |  |
| 101.34.81.144                       |        |  |
| *Telnet端囗 (如: 9999)                 |        |  |
| 9999                                |        |  |
| *名称                                 |        |  |
| Tomcat-8.5                          |        |  |
| *监控状态                               |        |  |
| ✓ 启用监控 停止监控                         |        |  |
|                                     |        |  |

#### 2.7 文件防篡改

文件防篡改是对主机的核心文件进行保护,若 agent 发现文件被修改或篡改或 删除,则会发送告警通知,默认 30 分钟扫描一次文件。

### 2.7.1 列表展示

在左侧菜单,点击文件防篡改。

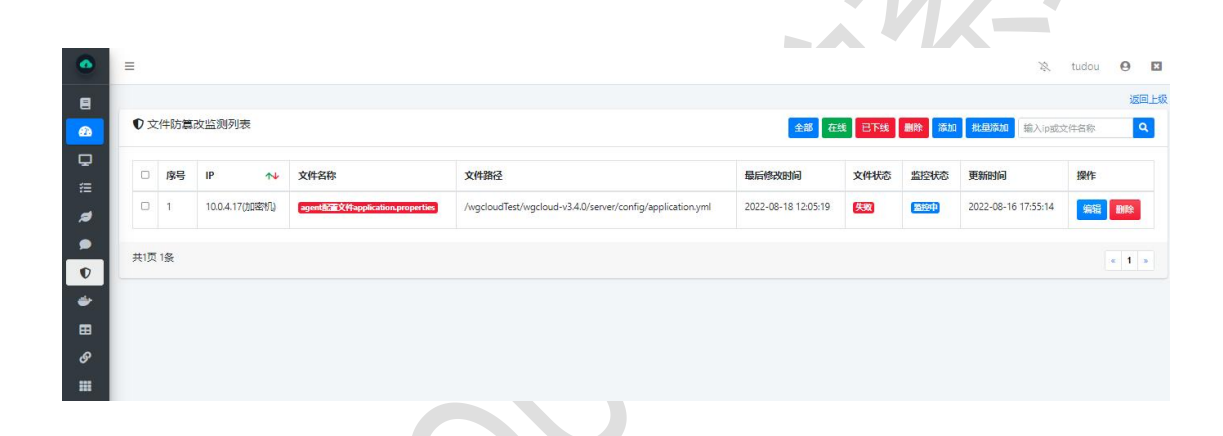

### 2.7.2 文件防篡改添加

在文件防篡改列表,点击添加,跳转到添加页面,选择监控主机,输入端口, 别名等信息,然后点击保存。

添加时候注意,最后输入文件的 MD5 字符串,大小写均可,文件的 MD5 字符 串可以通过常用的压缩工具获取到。

| tianshivehe | n 0 | X |
|-------------|-----|---|

| 8        |                                                               |                   |
|----------|---------------------------------------------------------------|-------------------|
| <b>@</b> | 添加文件监控(每30分钟扫描一次,若文件被篡改,会告警通知)                                |                   |
| Q        | "监控主机                                                         |                   |
| 縉        | 172.17.0.14(Hadoop1) *                                        |                   |
| ø        | *文件名称                                                         |                   |
|          | server                                                        |                   |
| V        | *文件绝对路径                                                       |                   |
| ٠        | /wgcloudTest/wgcloud-v3.3.5/server/wgcloud-server-release.jar |                   |
| ⊞        | *文件的MD5字符串                                                    |                   |
| ଡ        | 0a29e1f1a518c8de1af736bab8020808                              |                   |
|          | *监控状态                                                         |                   |
|          | < ○ 局用监控 ○ 停止监控                                               |                   |
| Ð        |                                                               |                   |
| ¢        |                                                               |                   |
| o        | Copyright ©2017-2021 www.wgstart.com. All rights reserved.    | Version 3.3.5-pro |

#### 2.8 日志监控

•

日志监控,是指对主机上的日志文件进行监控,当日志文件出现设置的关键 字符时候,进行告警通知。

日志支持告警,开关在配置文件进行配置,安装说明有描述。

### 2.8.1 列表展示

点击菜单,可以查看日志文件监控的列表信息。 点击添加,选择主机,并输入进程 id,然后保存。

|                                                                                             | <b>於作</b> | 更新时间                | 备注 | 监控状态 | 告警记录 🖴 | 日志文件                                   | IP                      | 3 |
|---------------------------------------------------------------------------------------------|-----------|---------------------|----|------|--------|----------------------------------------|-------------------------|---|
| iZ2zeafdzwdb5zc1mstoyZ /wgcloudTest/wgcloud-v3.3.0/server/log 987 (SRP) 2021-01-28 22:13:09 | 编辑 删除     | 2021-01-28 22:13:09 |    | 监控中  | 987    | /wgcloudTest/wgcloud-v3.3.0/server/log | iZ2zeafdzwdb5zc1rnstoyZ |   |

点击【告警记录】可以查看告警信息列表,说明:

 1.监控日志默认每隔 10 分钟(可在 agent/config/application.properties 修改)会 扫描日志文件,若有关键字会上报给 server 出现包含关键字的行内容,并告警, 日志告警不受告警缓存机制约束,有就发送告警
 2.每次扫描会记录上一次扫描文件结束的位置,从结束位置继续扫描
 3.如果日志文件被修改或清空,会重新从第一行扫描

| 8  |           |                                                 |                     | 返回上级 |
|----|-----------|-------------------------------------------------|---------------------|------|
| 2  | ip:iZ2zea | afdzwdb5zc1rnstoyZ, <b>日志文件完整路径:</b> /var/log/s | secure              |      |
| ₽  | 序号        | 日志文件路径                                          | 创建时间                | 操作   |
| #= | 1         | /var/log/secure                                 | 2020-09-28 12:52:47 | 查看   |
|    | 2         | /var/log/secure                                 | 2020-09-28 11:02:36 | 查看   |
| *  | 3         | /var/log/secure                                 | 2020-09-28 08:42:22 | 查看   |
| ■  | 4         | /var/log/secure                                 | 2020-09-28 06:02:06 | 查看   |
| ©' | 5         | /var/log/secure                                 | 2020-09-28 02:01:42 | 查看   |
| Đ  | 6         | /var/log/secure                                 | 2020-09-28 01:21:38 | 查看   |
| ۵  | 7         | /var/log/secure                                 | 2020-09-27 13:10:25 | 查看   |
|    | 8         | /var/log/secure                                 | 2020-09-27 06:29:45 | 查看   |
| -  |           |                                                 |                     |      |

| 日志监控告警详情<br>日志文件完整路径                                                   |                                                                         |                                                                     |                                                 |                                                             |                                                                   |         |
|------------------------------------------------------------------------|-------------------------------------------------------------------------|---------------------------------------------------------------------|-------------------------------------------------|-------------------------------------------------------------|-------------------------------------------------------------------|---------|
| 日志监控告警详情<br>日志文件完整路径                                                   |                                                                         |                                                                     |                                                 |                                                             |                                                                   |         |
| 日志文件完整路径                                                               |                                                                         |                                                                     |                                                 |                                                             |                                                                   | 返回      |
| AugeloudTest Augeloud v2.2.0 (sep                                      |                                                                         |                                                                     |                                                 |                                                             |                                                                   |         |
| /wgcloud lest/wgcloud-vs.s.s/sen                                       | r/log/wgcloud.2022-04-29.0.log                                          |                                                                     |                                                 |                                                             |                                                                   |         |
| 添加时间                                                                   |                                                                         |                                                                     |                                                 |                                                             |                                                                   |         |
| 2022-04-29 23:53:51                                                    |                                                                         |                                                                     |                                                 |                                                             |                                                                   |         |
| 告警内容                                                                   |                                                                         |                                                                     |                                                 |                                                             |                                                                   |         |
| [Line-8819]org.springframework.v<br>timed out; nested exception is org | b.client.ResourceAccessException:<br>apache.http.conn.ConnectTimeout    | I/O error on GET request for "h<br>Exception: Connect to github.co  | ttps://github.com/tian<br>om:443 [github.com/20 | shiyeben/wgcloud": Connec<br>0.205.243.166] failed: Read ti | t to github.com:443 [github.com/20.205.243.166] faile<br>med out, | d: Read |
| [Line-8828]Caused by: org.apache<br>[Line-8844]Caused by: java.net.So  | ttp.conn.ConnectTimeoutExceptio<br>etTimeoutException: Read timed       | n: Connect to github.com:443 [<br>out,                              | github.com/20.205.243                           | 3.166] failed: Read timed out                               | t,                                                                |         |
| [Line-8866]org.springframework.je<br>Table 'wgcloud.SYSTEM_FINO' do    | c.BadSqlGrammarException: State<br>n't exist,                           | mentCallback; bad SQL gramm                                         | ar [SELECT COUNT(*) F                           | ROM SYSTEM_FINO]; nested                                    | d exception is java.sql.SQLSyntaxErrorException: (conn            | 56929   |
| [Line-8867] at org.springframewo                                       | jdbc.support.SQLErrorCodeSQLEx                                          | ception Translator. do Translate (S                                 | QLErrorCodeSQLExcep                             | tionTranslator.java:239),                                   |                                                                   |         |
| [Line-8868] at org.springframewo<br>[Line-8869] at org.springframewo   | .jdbc.support.AbstractFallbackSQL<br>.idbc.core.idbcTemplate.translateF | Exception Iranslator.translate(At<br>xception(IdbcTemplate.java:154 | ostractFallbackSQLExce                          | ption Iranslator.java:/0),                                  |                                                                   |         |
| [Line-8890]Caused by: java.sql.SQ                                      | vntaxErrorException: (conn=5692                                         | 91) Table 'wgcloud.SYSTEM FIN                                       | O' doesn't exist,                               |                                                             |                                                                   |         |
| [Line-8891] at org.mariadb.jdbc.in                                     | mal.util.exceptions.ExceptionFacto                                      | ory.createException(ExceptionFa                                     | ctory.java:62),                                 |                                                             |                                                                   |         |
| [Line-8892] at org.mariadb.jdbc.in                                     | rnal.util.exceptions.ExceptionFactor                                    | ory.create(ExceptionFactory.java                                    | :155),                                          |                                                             |                                                                   |         |
| [Line-8893] at org.mariadb.jdbc.M                                      | iaDbStatement.executeException                                          | pilogue(MariaDbStatement.jav                                        | в:274),                                         |                                                             |                                                                   |         |
| [Line-8899]Caused by: org.mariad                                       | dbc.internal.util.exceptions.Maria                                      | DbSqlException: Table 'wgcloud                                      | SYSTEM_FINO' doesn'                             | t exist,                                                    |                                                                   |         |
| I ine-89051Caused by: java sol SO                                      | xception: Table 'worloud SYSTEM                                         | EINO' doesn't exist.                                                | ijava.54),                                      |                                                             |                                                                   |         |

### 2.8.2 日志添加

在日志监控列表,点击添加,跳转到添加页面,选择监控主机,输入日志文件的绝对路径,或日志文件的目录,告警关键字等信息,然后点击保存。

当日志文件为目录时候,系统会每次扫描时间戳最新的日志文件(只支持 \*. log, \*. txt, \*. out 文件),默认每隔 10 分钟扫描一次,可在 agent 配置文件修改。

日志监控可以随时启用停用,启用时候进行监控,停用则不再监控。

日志文件名称需包含的关键字,当监控日志文件夹时,此处才生效,用来标识 文件夹下的日志文件名称里需要包含的关键字。适用于日志文件夹下,有多个不 同应用输出的日志文件。

| •        | =                                                       |
|----------|---------------------------------------------------------|
| 8        |                                                         |
| æ        | 添加日志监控信息 返回                                             |
| Q        | *监控主机                                                   |
| 緸        | 10.10.2.30(牛转机)                                         |
| 2        | *日志文件或文件夹完整路径(当监控文件夹时,系统每次会扫描时间戳局新的log文件)               |
|          | /wgcloudTest/wgcloud-v3.3.6/server/log                  |
| 0        | *告答关键字(多个关键字用英文逗号隔开)                                    |
|          | error                                                   |
| <b>B</b> |                                                         |
| ø        | *监控状态                                                   |
|          |                                                         |
|          |                                                         |
| Đ        |                                                         |
| 9        | 日志义作名称亲巴高的大班子(当监控日志义作来的,成处才主义,用来标识义作来下的日志义作名称望需要包含的大班子) |
|          |                                                         |
|          | · · · · · · · · · · · · · · · · · · ·                   |
|          |                                                         |

#### 2.9 DOCKER 管理

DOCKER 管理,是指对主机上的 docker 容器进行监控。

DOCKER 支持告警,在容器停止时候发送告警,开关在 server 配置文件进行配置,安装说明有描述。

### 2.9.1 列表展示

点击左侧菜单,可以查看 docker 信息, docker 监控支持采集容器内存使用, 容器 NAMES、容器端口、Image、创建时间、运行状态等指标。

点击添加,选择主机,并输入 docker 容器完整真实 id 或者 docker NAME, 然后保存。

| k       k                                                                                                    | =    |       |                       |            |        |         |                     |         |                       |        |                     |     | tianshiyeben |
|----------------------------------------------------------------------------------------------------|------|-------|-----------------------|------------|--------|---------|---------------------|---------|-----------------------|--------|---------------------|-----|--------------|
| POCKEVE       P       A       DOCKERSIN       Priper A       Distance of A       Priper A       Priper A                                                                                                    |      |       |                       |            |        |         |                     |         |                       |        |                     |     |              |
| №         №         №         №         №         №         №         №         №         №         №         №         №         №         №         №         №         №         №         №         №         №         №         №         №         №         №         №         №         №         №         №         №         №         №         №         №         №         №         №         №         №         №         №         №         №         №         №         №         №         №         №         №         №         №         №         №         №         №         №         №         №         №         №         №         №         №         №         №         №         №         №         №         №         №         №         №         №         №         №         №         №         №         №         №         №         №         №         №         №         №         №         №         №         №         №         №         №         №         №         №         №         №         №         №         №         №                                                                                                            | ¢۲ ( | OCKER | 列表                    |            |        |         |                     | 全部在线    | 巴下线 删除 设置分组           | 添加批量   | <b>添加</b> 请选择分组     | ▼ 编 | 入ip或docker名称 |
| 1       192.166.1.10(siserTide)       CMM       ERRP       0.0M       ERRP       2022-04-29 132.101       ERRP       ERRP<                                                                                                    | 0    | 序号    | IP 💊                  | DOCKER名称   | 内存使用 🖴 | 容器NAMES | 创建时间                | 容器大小    | 容器端口                  | 监控状态   | 更新时间                | 分组  | 操作           |
| <ul> <li>                  172.170.14(@mmm)                 RestarsSq</li></ul>                                                                                                    | 0    | 1     | 192.168.1.10(slave节点) | mysql8     | -1.0M  | 获取中     |                     | 0.0M    |                       | 「「「「」」 | 2022-04-29 13:21:01 |     | 编辑》题除《       |
| □       3       172.170.14億新州       tomcat-85       800M       /tomcat       2021-09-06 2018:03       63659M       80808080, 8080.6080, 6880.6080, 68 |      | 2     | 172.17.0.14(演示机)      | PostgreSql | 80.0M  | /tomcat | 2021-09-06 20:18:03 | 636.59M | 8080:8080, 8080:8080, | 1000   | 2022-05-04 11:38:35 |     | 编辑》删除        |
| □       4       172.17.0.14(漢示师)       tomcat-8.5       80.0M       /tomcat       2021-09-06 20:18.03       636.59M       8080.8080, 8080.8080, 8080, 8080.8080, 8080.8080, 8080.800, 8080, 8080,   | 0    | 3     | 172.17.0.14(演示机)      | tomcat-8.5 | 80.0M  | /tomcat | 2021-09-06 20:18:03 | 636.59M | 8080-8080, 8080-8080, | 2194   | 2022-05-04 11:38:35 |     | 编辑题除图        |
| 共顶 後                                                                                                    |      | 4     | 172.17.0.14(演示机)      | tomcat-8.5 | 80.0M  | /tomcat | 2021-09-06 20:18:03 | 636.59M | 8080:8080, 8080:8080, | 2824   | 2022-05-04 11:38:35 |     | 编辑》题绘        |
|                                                                                                    | 共1页  | 4条    |                       |            |        |         |                     |         |                       |        |                     |     | 4            |
|                                                                                                    |      |       |                       |            |        |         |                     |         |                       |        |                     |     |              |
|                                                                                                    |      |       |                       |            |        |         |                     |         |                       |        |                     |     |              |
|                                                                                                    |      |       |                       |            |        |         |                     |         |                       |        |                     |     |              |
|                                                                                                    |      |       |                       |            |        |         |                     |         |                       |        |                     |     |              |

# 2.9.2 图表

点击【图表】会显示 docker 的资源使用趋势图表

| WGCLOUD       | E X tianshijeben O I                                                                                                    |
|---------------|----------------------------------------------------------------------------------------------------|
| ■ 监控概要        |                                                                                                    |
| 2 资源管理 👻      | 10.0.4.17(加密切) 这题                                                                                                    |
| ♀ 主机管理        | DOCKER賽書信息                                                                                                    |
| 扫 进程管理        | 主机P: 10.0.4.17/加密机)。各称: oracle11g, CONTAINER NAME : oracle11g, Image: registry:cn-hangzhouallyuncs.com/helowin/lorace_11g, 書器NAMES: /oracle11g, 書器MableBigli; 2022-07-10 2214/22, 音器的命<br>令: /bin/sh-c /home/oracle/apploracle/product/11.2.0/dbhome_2/bin/dbstar /home/oracle/apploracle/product/11.2.0/dbhome_2 & & tail -f/home/oracle/apploracle/product/11.2.0/dbhome_2 & #                                                                                                    |
| <b>刘</b> 端口管理 | 1521:1521,1521:1521, <b>磷器大小M</b> : 6663.01, <b>磷器运行状态</b> : Up 8 days                                                                                                    |
| ● 日志监控        |                                                                                                    |
| ● 文件防篡改       |                                                                                                    |
|               | 内存使用M                                                                                                    |
| ★ 自定义监控项      | M0                                                                                                    |
| ■ 数据监控        | 1428                                                                                                    |
|               | 1406                                                                                                    |
| ■ 展示看板 《      | 1451                                                                                                    |
| 📥 数通设策 🔹 <    | 1402                                                                                                    |
| 器 拓州图 《       | 100                                                                                                    |
| 统计报表          | 100                                                                                                    |
| 里 系統管理        | 10-20 (46557 10-20 (46557 10-20 (46557 10-20 (45557 10-20 (10/557 10-20 (10/557 10-20 (10-20 (10/557 |
|               |                                                                                                    |

# 2.9.3 DOCKER 添加

在列表,点击添加,跳转到添加页面,选择监控主机,输入 docker **真实**的 CONTAINER ID 或 CONTAINER NAME, DOCKER 名称等信息,然后点击保存。

docker 可以随时启用停用, 启用时候进行监控, 停用则不再监控。

#### CONTAINER ID 要输入完整的 id, 就是很长的那个字符串

| •        | Ξ                                                                |
|----------|------------------------------------------------------------------|
| 8        |                                                                  |
| e        | 添加DOCKER监控 返回                                                    |
| Q        | "监控主机                                                            |
| Æ        | 172.17.0.14(第元初) *                                               |
| 1        | ·获取DOCKER方法                                                      |
|          | CONTAINER ID 🗸                                                   |
| Ø        | *CONTAINER ID (清输入docker客器的完整ID, 查看命令: docker ps no-trunc)       |
| -        | 6d9e50b1e80277f8da8dcad9a08571d823148ec1a9e14d207e8b062543e52c23 |
| ⊞        | DOCKER名称                                                         |
| ø        | PostgreSql                                                       |
|          | **监控状态  ◇ 启用监控 ○ 停止监控                                            |
| 品        | <b>保存</b> 返回                                                     |
| <b>9</b> |                                                                  |
|          |                                                                  |
|          | Copyright ©2017-2022 www.wgstart.com. All rights reserved.       |

# 2.9.4 全量 Docker 容器列表

我们在 Dcoker 管理的列表页面,点击【全量 Docker】按钮,就可以看到该主机 正在运行的所有的 Docker 容器信息,如下图

| WGCLOUD                                    | E     |              |               |                     |            |                              |         |       | Ż           |     | - |
|--------------------------------------------|-------|--------------|---------------|---------------------|------------|------------------------------|---------|-------|-------------|-----|---|
| ▲ 监控概要                                     |       |              |               |                     |            |                              |         |       |             |     |   |
| ⑦ 资源管理                                     | ✓ 10. | 0.2.19 (备注:约 | 合管理平台         | (1) 🗗               |            | <u> </u>                     |         |       |             | 返   | e |
| - ■ 主机管理                                   | 全面    | Docker信息 (3) | () 2025-01-19 | 16:41:13            |            | 1. UT                        |         |       |             |     |   |
| <table-cell-rows> 主机异常进程</table-cell-rows> | 序号    | 容器NAMES      | 内存使用          | 容器创建时间              | 容器大小       |                              | 容器状态    | CPU%  | 容器Status    | 操作  |   |
| 注进程监测                                      | 1     | /redis       | 5MB           | 2025-01-15 06:20:33 | 111.56MB   | <b>10</b> 879.6379,          | running | 0.4   | Up 4 days   | 查看详 | 情 |
| ∂ 端口监测                                     | 2     | /sqlserver   | 177MB         | 2025-01-15 09:21:31 | 3997.82MB  | 1433:1433,                   | running | 0.74  | Up 3 days   | 查看详 | 情 |
| ▶ 日志监控                                     |       |              | 005145        |                     |            |                              |         | -     |             |     |   |
| ● 文件防篡改                                    | 3     | /oracle11204 | 635MB         | 2025-01-18 12:07:46 | 14786.06MB | 21158:1158,1521:1521,222:22, | running | 100.8 | Up 21 hours | 查看详 | 情 |
| ➡ DOCKER监测                                 | 共3条   | k            | JGL           |                     |            |                              |         |       |             |     |   |
| ★ 自定义监控项                                   |       |              | 1             |                     |            |                              |         |       |             |     |   |
| ■ 数据监控                                     | <     |              |               |                     |            |                              |         |       |             |     |   |
| ❷ 服务接口监测                                   |       |              |               |                     |            |                              |         |       |             |     |   |
| ▲ 展示看板                                     |       |              |               |                     |            |                              |         |       |             |     |   |

agent 每 10 分钟会采集一次主机的全量 Docker 信息,采集时间暂不支持修改如果不想采集主机的全量 Docker 信息,也可以在 agent 配置文件里修改如下配

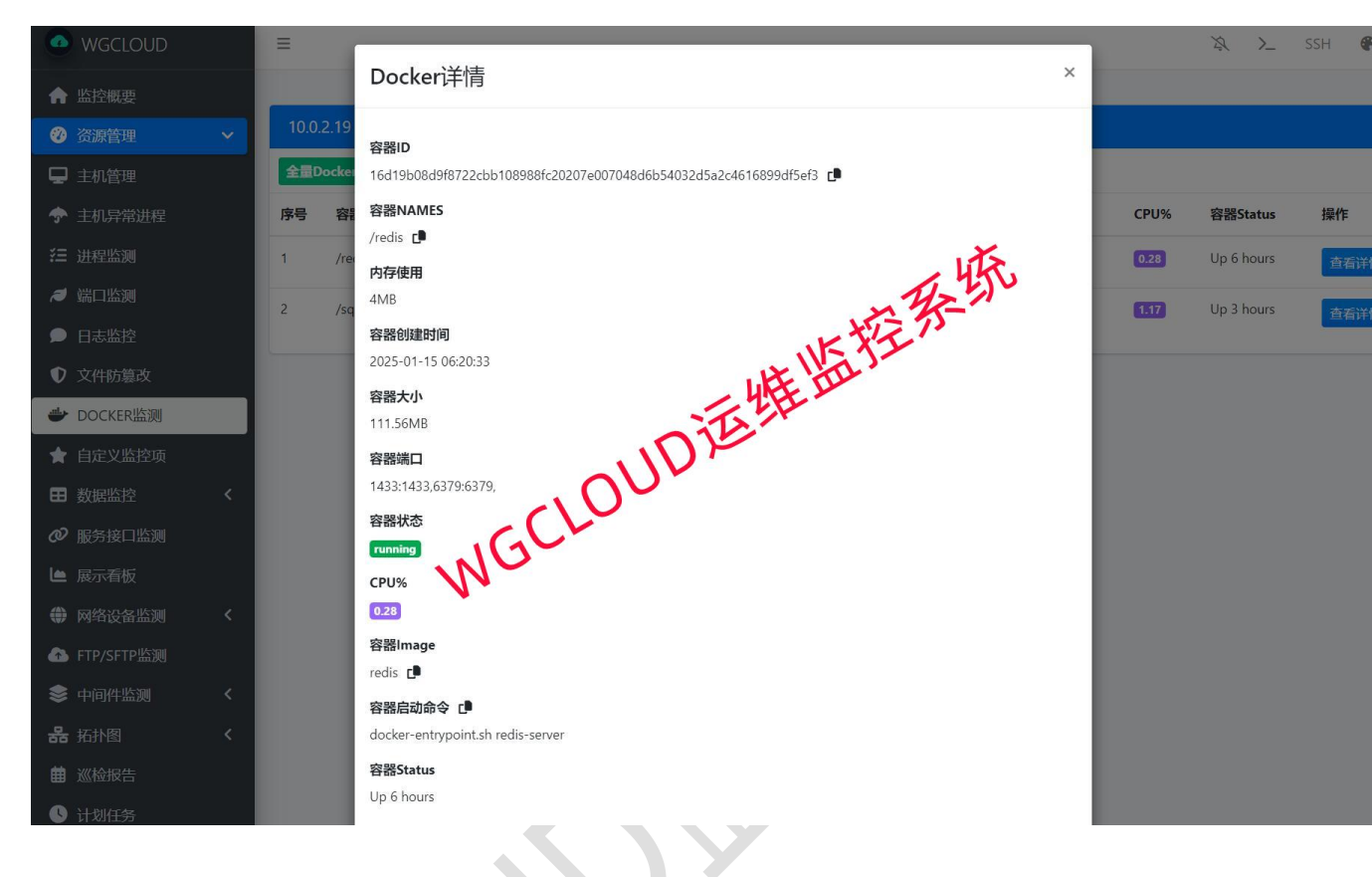

#### 置项 gatherAllDocker,改为 no,然后重启 agent 即可

2.10 自定义监控项

自定义监控项,主要用来实现我们自己的特殊需求场景,比如监测某个文件的 大小,某个文件夹下的文件数量,甚至监控 GPU 数值等。

其原理就是系统会定时(默认 10 分钟)执行用户输入的脚本或指令,脚本或指 令最后一行返回一个数字(整型或浮点型都可)即可。

或者执行的指令或脚本,不输出数值也可以。

### 2.10.1 列表展示

| WGCLOUD    | Ξ       |         |                  |                         |                                      |             |     |       |           | 22                  | tianshiyeben 🛛 🛤  |
|------------|---------|---------|------------------|-------------------------|--------------------------------------|-------------|-----|-------|-----------|---------------------|-------------------|
| ■ 监控概要     |         |         |                  |                         |                                      |             |     |       |           |                     | 返回上级              |
| 2 3355 ×   | *       | 定义监     | 控项列表             |                         |                                      |             |     |       | 全部 正常     | 失敗 翻除 添加            | 输入ip或进程各称 Q       |
| 🖵 主机管理     | 1       |         |                  | 000000                  | T annuar                             | -           |     |       | 1 1010100 | 2_0200              | here a            |
| 注 进程管理     |         | 序号      | IP 🔨             | 监控侦省称                   | 监控原指令                                | 告旨表达式       | 始果但 | 直控歧状态 | 监控状态      | 更新时间                | 採作                |
| 🥖 第日管理     | D       | 1       | 10.0.4.17(加密机)   | 发送告警通知                  | /ugcloudTest/sendMsg.sh "Zhansan190" |             | 0   | 正常    | 医腔中       | 2022-10-02 17:37:53 | 编辑 翻除 图表          |
| ● 日志监控     | 0       | 2       | 10.0.4.17(加密机)   | server日志文件数量            | /wgcloudTest/countServerLogs.sh      | result>=100 | 6   | EF#   |           | 2022-10-02 17:37:53 | 编辑 删除 图表          |
| ● 文件防复改    |         |         |                  |                         |                                      |             |     |       |           |                     |                   |
|            | 共1页     | 2条      |                  |                         |                                      |             |     |       |           |                     | * 1 *             |
| ★ 自定义监控项   |         |         |                  |                         |                                      |             |     |       |           |                     |                   |
| ■ 数据监控 <   |         |         |                  |                         |                                      |             |     |       |           |                     |                   |
|            |         |         |                  |                         |                                      |             |     |       |           |                     |                   |
| ■ 展示看板 《   |         |         |                  |                         |                                      |             |     |       |           |                     |                   |
| 📥 數通设备 🛛 🔨 |         |         |                  |                         |                                      |             |     |       |           |                     |                   |
| 品 拓扑图 <    |         |         |                  |                         |                                      |             |     |       |           |                     |                   |
| 统计报表       |         |         |                  |                         |                                      |             |     |       |           |                     |                   |
| □ 系統管理 <   |         |         |                  |                         |                                      |             |     |       |           |                     |                   |
| ■ 资产管理     |         |         |                  |                         |                                      |             |     |       |           |                     |                   |
|            | Copyrig | ght ©20 | 17-2022 www.wgst | art.com. All Rights Res | erved.                               |             |     |       |           |                     | Version 3.4.1-pro |

# 2.10.2 图表

点击【图表】会显示结果值趋势图表

| WGCLOUD                                                                     | ≡ X tanshiyeben                                                                  | 0 🖬            |
|-----------------------------------------------------------------------------|----------------------------------------------------------------------------------|----------------|
| ■ 监控概要                                                                      |                                                                                  |                |
| ▲ 资源管理 🗸                                                                    | 10.0.4.17(由昭朝)                                                                   | 1219           |
| ♀ 主机管理<br>≔ 进程管理                                                            | 自定义监控现后自<br>10.0.4.17/加索机,各称: server日志文件数量,指令或解本: /wgdoudTest/countServerLogs.sh |                |
| <ul> <li> <i>■</i> 黄口管理         </li> <li>         日志监控         </li> </ul> | 最近1/时         最近1/时         最近1/时         最近1/时         面面         面面            | (Bth(Excel     |
| ● 文件防篡改                                                                     | server日志文件数量 最高 <b>* 6.0</b> 平均 <b>( 6.0</b> 最低 <b>* 6.0</b>                     |                |
|                                                                             | 6                                                                                |                |
| ★ 自定义监控项                                                                    | 8                                                                                |                |
| ■ 数据监控 <                                                                    | i                                                                                |                |
| 分 服务接口 <                                                                    |                                                                                  |                |
| ₩ 展示着板 <                                                                    | 2                                                                                |                |
| 📥 数通设备 🛛 <                                                                  |                                                                                  |                |
| 品 拓扑图 〈                                                                     |                                                                                  |                |
| 🕼 统计报表                                                                      | 0 10-02 1647-53                                                                  | 10-02 1        |
| 三 系统管理                                                                      |                                                                                  |                |
| ■ 资产管理                                                                      | Converight ©2017-2022 www.wustart.com. All Rinhts Reserved. Very                 | sion 3.4.1-pro |

# 2.10.3 DOCKER 添加

在列表,点击添加,跳转到添加页面,选择监控主机,输入信息,然后点击 保存。

| WGCLOUD       | =                                                                                                    | Ż                   |
|---------------|----------------------------------------------------------------------------------------------------|---------------------|
| ■ 监控概要        |                                                                                                    |                     |
| 🙆 资源管理        | ▼ 添加自定义监控项                                                                                                    | 返回                  |
| ♀ 主机管理        | *监控主机                                                                                                    |                     |
| 7 进程管理        | 10.0.4.17(加密切)。                                                                                                    | •                   |
| <b>君</b> 端口管理 | •自定义监控项名称(系统会自动获取下面指令或脚本执行结果的最后一行内容,请保证最后一行内容是纯数字,可以有小数点,不要有其它字符,内容中的空格<br>下面指令或脚本执行也可以不输出任何内容)                        | 系统会自动过滤,            |
| 🗩 日志监控        | server日志文件数量                                                                                                    |                     |
| ● 文件防篡改       | *自定义监控项执行的指令或脚本[linux不能包含敏感字符:rm ,mkfs, /dev/:0{:]:&;;,mv ,wget , install ][windows不能包含敏感字符:del ,delete ,format ,ren , | rd ,rd/s/q ,rmdir ] |
| ● DOCKER管理    | /wgcloudTest/countServerLogs.sh                                                                                        |                     |
| ★ 自定义监控项      | 告告表达式(表达式成立时即告答,不成立不告答,如:result》=100,其中result为固定写法,标识为上面的指令或脚本输出结果值(系统会自动替换为数值                                         | ),注意表达式需为           |
| 對 数据监控        | < 英文输入法排写)                                                                                                    |                     |
|               | < result>=100                                                                                                    |                     |
| ■ 展示看板        | <ul> <li>&lt; *监控状态</li> <li>◇ 启用监控 ○ 停止监控</li> </ul>                                                                  |                     |
| 📥 数通设备        |                                                                                                    |                     |
| 品 拓扑图         | 《 保存 返回                                                                                                    |                     |
| 统计报表          |                                                                                                    |                     |
| 🛄 系统管理        | Convright @2017-2022 www.wgstart.com All Rights Reserved                                                               |                     |
| <b>二</b> 次本管理 | and the second second second second second second                                                                      |                     |

### 2.11 数据源管理

数据源管理是数据监控的基础,添加完数据源,才能添加监控数据表。 支持 mysql, oracle, postgresql, sqlserver, db2 数据库类型

# 2.11.1 列表

单击左侧菜单数据监控->数据源管理,在数据源列表,可以看到已添加的数据源 信息。

| 号 | 数据库类型  | 数据源别名   | 状态 | 创建时间                | 操作    |
|---|--------|---------|----|---------------------|-------|
|   | oracle | ora     | 失败 | 2021-01-25 10:17:13 | 编辑 删除 |
|   | mysql  | wgcloud | 正常 | 2020-12-16 21:39:57 | 编辑 删除 |
|   |        |         |    |                     |       |
|   |        |         |    |                     | .« 1  |

### 2.11.2 数据源添加

单击数据源列表页面的添加按钮,可进行添加数据源操作,在如下所示页面 需要对其进行相应信息进行输入,包括对数据库类型,用户名,密码,JDBC连 接字符串等。

| 效据源配置                                              |                |
|----------------------------------------------------|----------------|
| 数据源别名                                              | 按 F11 即可退出全屏模式 |
| wgcloud                                            |                |
| 数据库类型                                              |                |
| mysql                                              |                |
| 区动名称                                               |                |
| com.mysql.jdbc.Driver                              |                |
| JDBC连接字符串( <mark>请替换IP,端口,数据库名称</mark> )           |                |
|                                                    |                |
| jdbc:mysql://localhost:3306/wgcloud                |                |
| jdbc:mysql://localhost:3306/wgcloud<br>用户名         |                |
| jdbc:mysql://localhost:3306/wgcloud<br>用户名<br>root |                |
| jdbc:mysql://localhost:3306/wgcloud<br>用户名 root 密码 |                |

#### 2.12 数据表管理

添加完数据源,就可以添加数据表进行监控数据表的数据量了,如每个小时 有多少订单,多少注册用户等。

也可监测数据库运行指标,如用户量、连接数、慢 sq1 数量等指标。

默认每60分钟统计一次表数据量,可以在server配置文件里修改扫描时间。 数据表可以随时启用停用监控。

数据表支持告警表达式,表达式成立时即告警,不成立不告警,如:(result

+10)>=100, 其中 result 为固定写法,标识为上面的 sql 执行结果值(系统 会自动替换为数值),注意表达式需为英文输入法拼写。

### 2.12.1 列表

单击页面的数据表管理按可打开对应页面可对其进行相应信息进行操作,下 图为列表。

|         |            |            |         |                |                 |             |            |                     | . X.         |
|---------|------------|------------|---------|----------------|-----------------|-------------|------------|---------------------|--------------|
| •       | =          |            |         |                |                 |             |            |                     | 🕅 tudou 🤨 🖬  |
| 8       |            |            |         |                |                 |             |            |                     | 返回上级         |
| Ð       | <b>⊞</b> ₹ | 据表信        | 息       |                |                 |             |            | 副除 添加 法             | 業数据源 🖌 表別名 🔍 |
|         |            | <b>#</b> 0 | 2110 YE | +844           |                 | A COTTA     | attend the | Erralia             | 1975         |
| 8       |            | 序号         | 教研問題    | 农利益            | <u> 数0档里</u> ↑↓ | 皆皆表达礼       | 2009年度     | 353003(0)           | 1947)=       |
|         | D          | 1          | oracle  | WGCLOUD表空间大小MB | 23              | result>=100 | 中空國        | 2022-08-29 00:42:32 | 编辑 翻除 图表     |
| ø       | 0          | 2          | wg数据库   | 昨日订单总额         | 4140            |             | 中空间面       | 2022-08-29 00:42:32 | 編輯 翻除 图表     |
|         | 0          | 3          | wg数据库   | 新增活跃用户         | 12445           |             | 中空國        | 2022-08-29 00:42:32 | 编辑》题除图表      |
| ▲<br>品  | D          | 4          | wg数据库   | 机房交换流量GB       | 12445           |             | 1100       | 2022-08-29 00:42:32 | 编辑 翻除 图表     |
| 6       | 0          | 5          | wg数据库   | 昨日新增           | 15              |             | 意味中        | 2022-08-29 00:42:32 | 編攝 删除 图表     |
| <u></u> | 0          | 6          | wg数据库   | 優sql数量         | 0               |             | 中空道        | 2022-08-29 00:42:32 | 编辑 删除 图表     |
| =       | D          | 7          | wg数据库   | mysql当前打开连接数   | 10              |             |            | 2022-08-29 00:42:32 | 編輯 删除 图表     |
|         | 0          | 8          | wg数据库   | WGCLOUD库索引容量MB | 13              |             | 21911      | 2022-08-29 00:42:32 | 編選 删除 图表     |
|         | 0          | 9          | wg数据库   | WGCLOUD数据库大小MB | 25              |             |            | 2022-08-29 00:42:32 | 編輯 删除 图表     |
|         | 共1页        | 9条         |         |                | p.              |             |            |                     |              |

# 2.12.2 图表

点击【图表】显示数据量趋势图表,此功能使用场景非常多,比如日活,注册, 订单等业务数据量检测

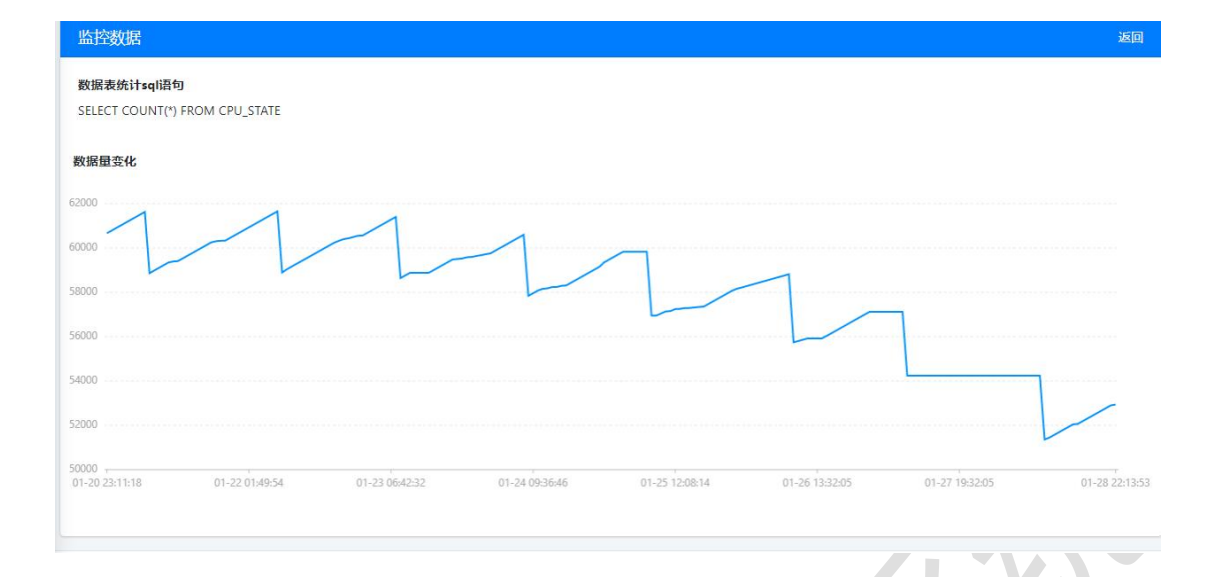

### 2.12.3 数据表添加

单击页面的数据表管理按可打开对应页面可对其进行相应信息进行操作,添加页面,选择数据源,表别名, sql 语句。

统计 sql 返回接口需为一行(多行系统默认取第一行),系统只会取一列, 取结果的列值需要为数字类型。

告警表达式不是必填的。告警表达式是指成立时,即发送告警,不成立就不 发送告警,比如:(result + 10)>=100,其中 result 为固定写法,标识为上面 的 sql 执行结果值(系统会自动替换为数值),注意表达式需为英文输入法拼写)

| 添加数据表,             | 监控数据量变化                                                                                                    | E |
|--------------------|----------------------------------------------------------------------------------------------------|---|
| *数据源               |                                                                                                    |   |
| wg-mysql           |                                                                                                    | ` |
| *表别名               |                                                                                                    |   |
| WGCLOUD            | 据库大小MB                                                                                                    |   |
| *监控状态              |                                                                                                    |   |
| 📀 启用监控             | 停止监控                                                                                                    |   |
| *统计SQL语句           | 不能输入sql敏感字符:execute,update,delete,insert,create,drop,alter,rename,modify)                                        |   |
| select ROUI        | D(sum(truncate(data_length/1024/1024, 2))) as 'data' from information_schema.tables where table_schema='wgcloud' |   |
| sql执行结果的l          | 值列名(sql执行结果需为一行(名多行系统临入取第一行),只支持取一列,列值需是整型数字。如果返回结果只有一列,此处可为空)                                                   |   |
| data               |                                                                                                    |   |
| 告警表达式(求<br>为英文输入法排 | 太式成立时即告警,不成立不告警,如: (result + 10)>=100,其中result为闾定写法,标识为上面的sql执行结果值(系统会自动替换为数值),注意表达式<br>写)                       |   |
|                    |                                                                                                    |   |

### 2.13 服务接口监测

在页面点击服务接口管理,可以添加服务接口,添加成功后,对服务接口进 行定时扫描,检测服务接口是否可达。

服务接口支持 get 和 post 方式。

扫描间隔时间,可以在 server 配置文件里修改,默认是 10 分钟。

| R                                                                               | 返回上级        |
|---------------------------------------------------------------------------------|-------------|
| ● ● 服务接口列表                                                                      | Q           |
|                                                                                 |             |
| ゆ         服务名称         明应拔态         响应时间ms         监控状态         更新时间         操作 |             |
| 1 github 2000 29000 氯键 2021-03-21 15:36:07 國後 編輯 打开URL 國法                       |             |
| 2 wgcloudTest 200 0 2021-03-21 153607 BK Sin 17JTur.                            |             |
|                                                                                 |             |
|                                                                                 | * 1 *       |
|                                                                                 |             |
|                                                                                 |             |
| ୍                                                                               |             |
|                                                                                 |             |
|                                                                                 |             |
| Canucials @2017_2021 unusuadad can All didits record                            |             |
| Copyright Sector-socie www.wgstart.com, All rights reserved.                    | n 5.5.1-pro |

### 点击【图表】显示每次检测服务接口响应时间,单位毫秒

| 直播服务器                               |             |            |          |          |            |            | 返回       |
|-------------------------------------|-------------|------------|----------|----------|------------|------------|----------|
| <b>服务接口URL</b><br>http://39.106.55. | 224/wgcloud |            |          |          |            |            |          |
| 2021-                               | 01-02       | 2021-01-01 | 2020-    | 12-31    | 2020-12-30 | 2020-12-29 |          |
| 响应时间ms                              |             |            |          |          |            |            |          |
| 1000                                |             |            |          |          |            |            | T        |
| 800                                 |             |            |          |          |            |            |          |
| 600                                 |             |            |          |          |            |            |          |
| 400                                 |             |            |          |          |            |            |          |
| 200                                 |             |            |          |          |            |            |          |
| 0                                   | 02:56:24    | 05:46:24   | 08:36:24 | 11:26:24 | 14:16:24   | 17:06:24   | 20:26:25 |

### 2.14 大屏展板

N

大屏展板对游客开放,需要升级到专业版才可使用,系统默认是开启看板服 务的,可以随时在 server 配置文件关闭。

| #是否开启大屏展示看机<br>dapingView: yes                      | 反,yes 开启                                                                                                    | 自,no 关闭                                | 闭,开启后看 <b>标</b>                       | 反页面无需登陆             |
|-----------------------------------------------------|----------------------------------------------------------------------------------------------------|----------------------------------------|---------------------------------------|---------------------|
|                                                     |                                                                                                    |                                        |                                       | ALZ-                |
|                                                     |                                                                                                    | WGCLOUI                                | D                                     | 2022年1月17日-11时41分1秒 |
| FLEISOE                                             | 93<br>±11.88x                                                                                                    | <b>168</b><br>crusikar                 | 986.7G                                |                     |
|                                                     | <u>ыю ± П, 2, рукл</u><br>1. силкая<br>2. силкя<br>3. силкая<br>3. силкая<br>4. раркая<br>5. раркая<br>5. | 5<br>1094<br>75-226<br>75-776<br>51.0% | 100<br>75.22<br>2.02<br>75.77<br>57.6 |                     |
| 各警信総約<br>主張下紙為書 GrUE書 向行告書 画 編曲音響<br>上下行連奏指響 系統の能活響 | 6 physes                                                                                                    | 45.10%                                 | 50<br>47,9<br>46,16<br>27,91          |                     |

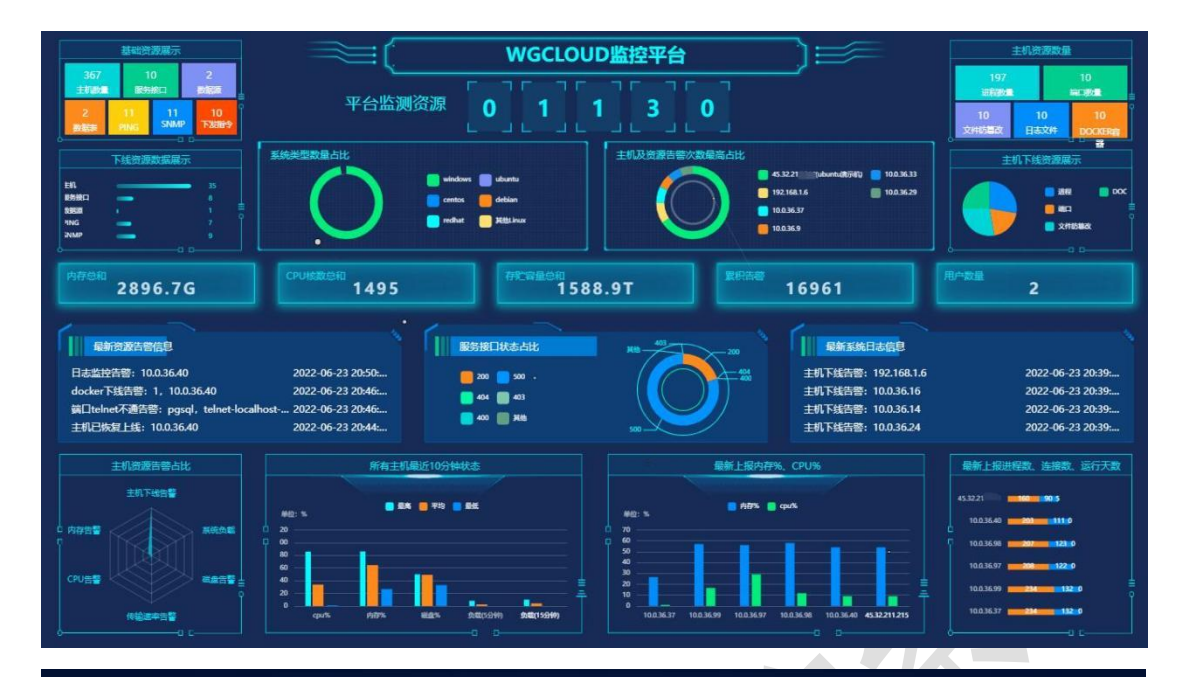

|            |              | )           | NGCL | OUD面     | <b>山板监</b> 派 | <u>ال</u> ا |                 |        |    |
|------------|--------------|-------------|------|----------|--------------|-------------|-----------------|--------|----|
| 主机所属出      |              | <del></del> | 27   | 21:52:58 |              | )E          |                 | 数据     | 监测 |
| 资源名称       |              | 下线: 2       | 21   |          | ● 正帛: 5      | 22          | 资源名称<br>UXLIJ14 |        |    |
| [进程]123123 |              |             |      | 主机列表     |              |             |                 | [接口]11 |    |
| [进程]123123 | ±tille       | 拼态          | CPU% | 内25%     | Att 67 %     | E STERE     | TERM            | [披口]10 |    |
| [进程]123123 | 192.168.1.25 | M           | 9.62 | /5.0     | 28.34        | 0.04KB/s    | 0.71KB/s        | [接口]9  |    |
| [进程]123123 | 192.168.1.24 |             | 5.0  | 74.0     | 28.14        | 1.37KB/s    | 0.93KB/s        | [接口]8  |    |
| [进程]123123 | 192.168.1.23 |             | 5.0  | 74.0     | 28.14        | 1.37KB/s    | 0.93KB/s        | (接口)7  |    |
| [进程]123123 | 192.168.1.22 |             | 5.0  | 74.0     | 28.14        | 1.37KB/s    | 0.93KB/s        | [接口]6  |    |
| [进程]123123 | 192.168.1.21 |             | 5.0  | 74.0     | 28.14        | 1.47KB/s    | 0.93KB/s        | [接口]5  |    |
| [进程]123123 | 192.168.1.20 |             | 5.0  | 74.0     | 28.14        | 1.47KB/s    | 0.93KB/s        | [接口]4  |    |
| [进程]123123 | 192.168.1.19 |             | 5.0  | 74.0     | 28.14        | 1.37KB/s    | 0.93KB/s        | [接口]3  |    |
| [进程]123123 | 192.168.1.18 |             | 5.0  | 74.0     | 28.14        | 1.37KB/s    | 0.93KB/s        | (披口)2  |    |
| [进程]qq     | 192.168.1.17 |             | 5.0  | 74.0     | 28.14        | 1.47KB/s    | 0.93KB/s        | (接口)1  |    |

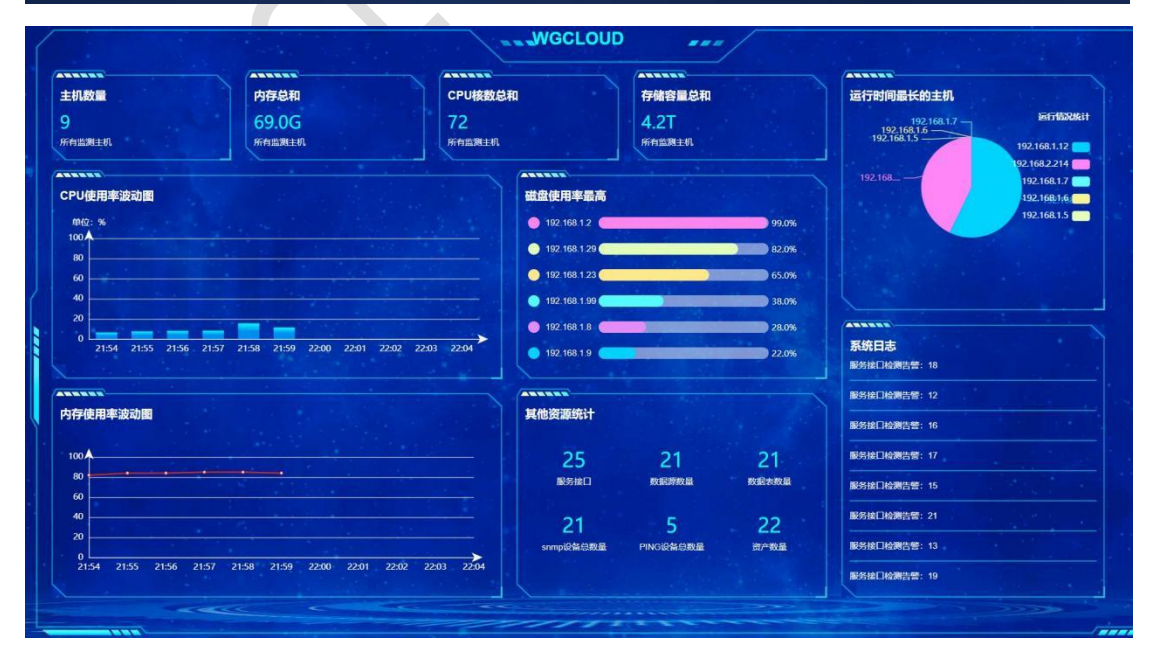

#### 2.15 公众看板

打开对应的看板页面可对其进行信息查看,公众看板是对游客开放,系统默 认是开启看板服务的,可以随时在配置文件关闭,公众看板无需登陆,可以浏览 主机的监控信息,但无法进行编辑,只能浏览。

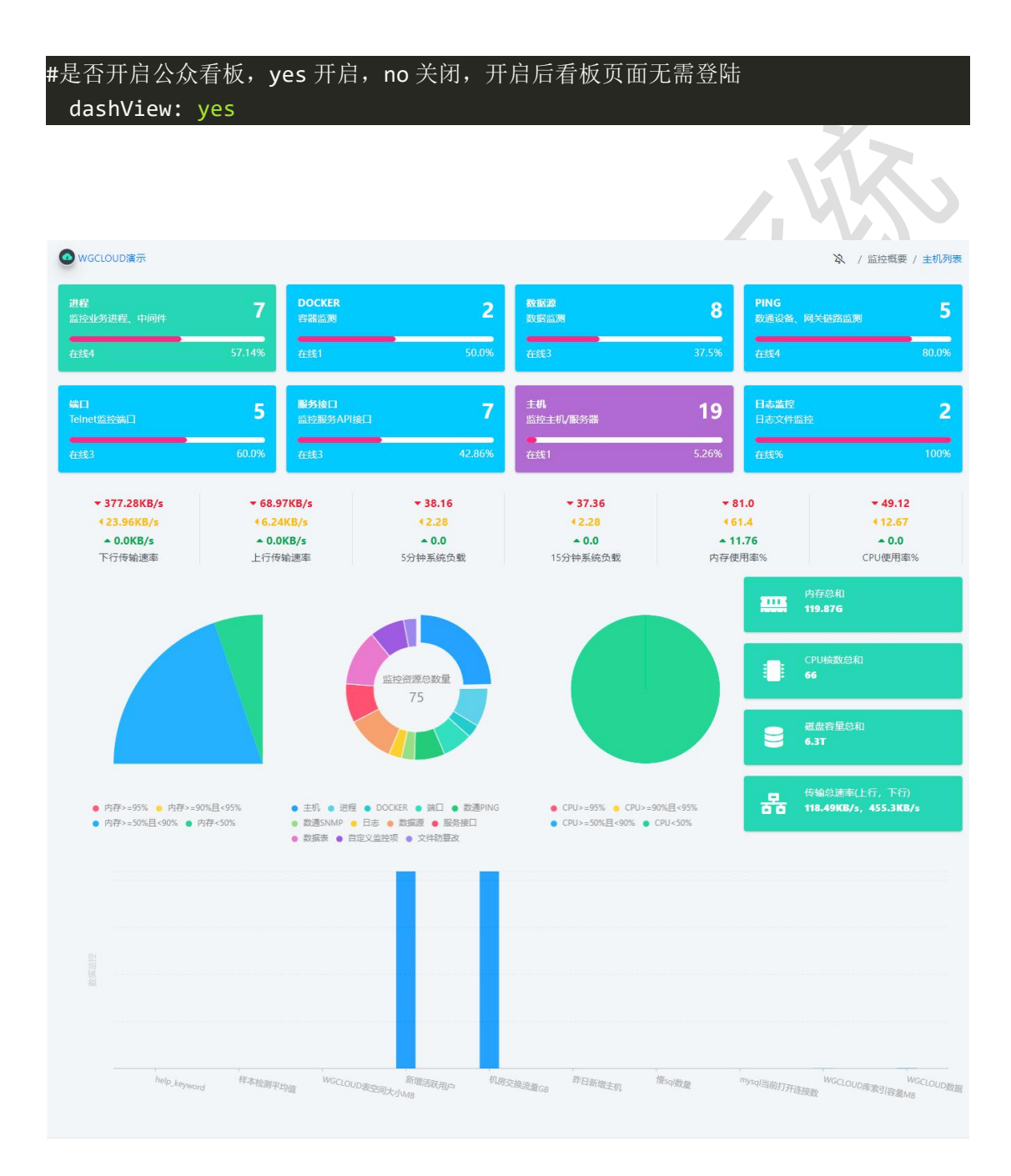

2.16 网络设备

### 2.16.1 PING 监测

数通设备监测是对交换机、路由器、打印机等具有 IP 的数通设备进行监测, 通过 PING IP 来检测设备是否在线,并返回响应时间,并具有告警通知能力。

扫描间隔时间,可以在 server 配置文件里修改,默认是 15 分钟。

| ٥      | =            |              |          |            |         |                     |                   |
|--------|--------------|--------------|----------|------------|---------|---------------------|-------------------|
| 8      |              |              |          |            |         |                     | 返回上级              |
| æ      | <b>a</b> 301 | 11设备监测列表     |          |            |         | 导入监控主机 全部           | 在线下线 颜加 输入IP Q    |
| ⊞<br>⊗ | 序号           | IP           | 响应时间ms   | 备注         | 监控状态    | 更新时间                | 操作                |
|        | 1            | 172.18.0.1   | 25       | 路由器        | 2812th  | 2021-06-01 15:27:45 | 新联 编辑 图表          |
|        | 2            | 127.0.0.1    | 27       | OA系统       | 2020    | 2021-06-01 15:27:45 | <b>删除 编辑</b> 图表   |
|        | 3            | 192.168.1.1  | <b>a</b> | MY-ERP     | 意味中     | 2021-06-01 15:27:45 | <b>新時 编辑</b> 图表   |
|        | 4            | 192,168.1.10 | •        | K3-05      | 2594    | 2021-06-01 15:27:45 | <b>新設 編編</b> 图表   |
| =      | 5            | 192.168.1.11 | •        | K3-06      | 「田田市」   | 2021-06-01 15:27:45 | 劉隆 編輯 图表          |
| Q      | 6            | 192.168.1.2  | •        | MY-ERP-SQL | 监控中     | 2021-06-01 15:27:45 | <b>新時 「編編」</b> 图表 |
|        | 7            | 192.168.1.3  | •        | 测试OA       | 靈經中     | 2021-06-01 15:27:45 | <b>劉除 编辑</b> 图表   |
|        | 8            | 192.168.1.4  | •        | 测试ERP      |         | 2021-06-01 15:27:45 | 翻除 编辑 图表          |
|        | 9            | 192.168.1.5  | •        | mycat      | 图理中     | 2021-06-01 15:27:45 | <b>劉隆 編編</b> 图表   |
|        | 10           | 192.168.1.99 | <b>_</b> | ETL清洗      | (1995年) | 2021-06-01 15:27:45 | 劉隆 編輯 图表          |

点击【图表】显示每次检测服务接口响应时间,单位毫秒

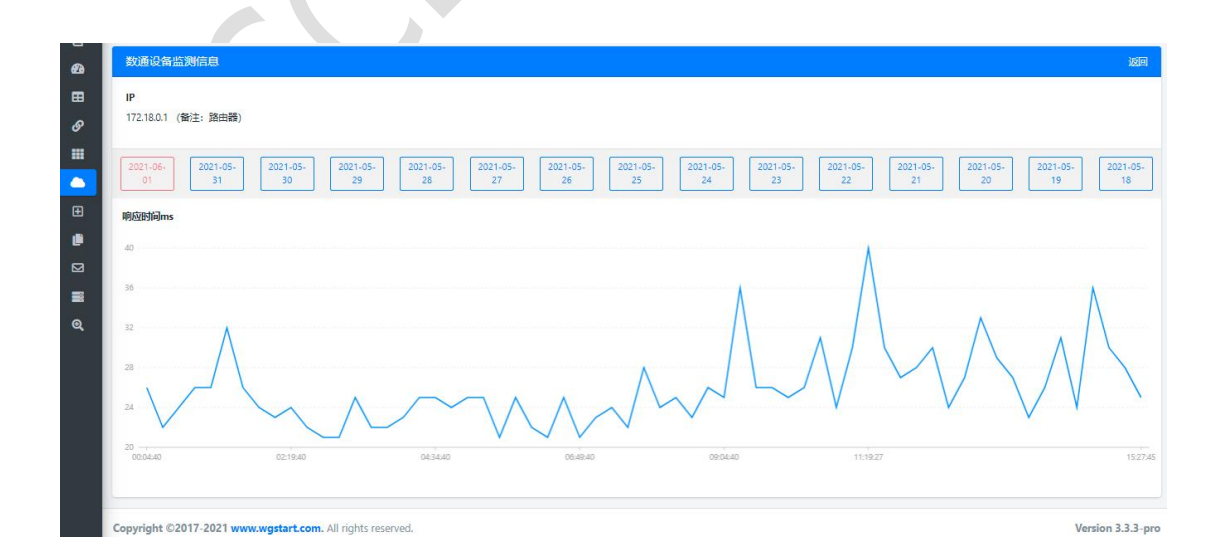

# 2.16.2 SNMP 监测

SNMP 监测,主要通过 SNMP 协议来监测交换机的进出口的流量信息

包括进出口流量、速率、cpu 使用率、内存使用率、设备运行温度、电压、 磁盘占用率

其中 cpu 使用率、内存使用率、磁盘占用率,支持使用表达式来获取值

|          | =      |           |                |               |                  |           |         |                                                                                                    |              |                     | tianshiyeben 🛛 🔒           | ×   |
|----------|--------|-----------|----------------|---------------|------------------|-----------|---------|----------------------------------------------------------------------------------------------------|--------------|---------------------|----------------------------|-----|
| ■ 监控概要   |        |           |                |               |                  |           |         |                                                                                                    |              |                     | 返回。                        | 上级  |
| 金源管理     | < 📥    | SNMP设     | 备监测列表          |               |                  |           |         |                                                                                                    | 全部           | 在线 已下线 删除 添加        | 1         输入设备IP         Q |     |
| 田 数据监控   | •      | <b>69</b> | 204210         | WOX8          |                  | 10.242    |         | and the second second s | <b>47</b> 14 | #arn-W3             | 1011-                      |     |
|          | <      | 19-3      | 10 m           | CUL INCE      | 7,LLIM.SE        | ULLIAN IV |         | ADVA: TERM                                                                                                    | mit          | 2224103163          | 1#1F                       |     |
| ■ 展示音板   | <      | 1         | 45.32.211.215  | 2.26G         | 3.62G            | 0.0MB/s   | 0.0MB/s | 「「「「」」                                                                                                    | 上海机房交换机流量01  | 2022-05-04 12:39:43 | 删除 编辑 图表                   |     |
| 🍐 数通设备   | ✓ ±17  | 〒1年       |                |               |                  |           |         |                                                                                                    |              |                     |                            |     |
| O PING监测 | 2415   | ~ 1#      |                |               |                  |           |         |                                                                                                    |              |                     | · 1 >                      |     |
| O SNMP监测 |        |           |                |               |                  |           |         |                                                                                                    |              |                     |                            |     |
| 品 拓扑图    | < -    |           |                |               |                  |           |         |                                                                                                    |              |                     |                            |     |
| 🔇 统计分析   |        |           |                |               |                  |           |         |                                                                                                    |              |                     |                            |     |
| 😐 系統管理   | × .    |           |                |               |                  |           |         |                                                                                                    |              |                     |                            |     |
| 📑 资产管理   |        |           |                |               |                  |           |         |                                                                                                    |              |                     |                            |     |
|          |        |           |                |               |                  |           |         |                                                                                                    |              |                     |                            |     |
|          |        |           |                |               |                  |           |         |                                                                                                    |              |                     |                            |     |
|          |        |           |                |               |                  |           |         |                                                                                                    |              |                     |                            |     |
|          | Copyri | ight ©20  | 17-2022 www.wg | start.com. Al | l rights reserve | ed.       |         |                                                                                                    |              |                     | Version 3.3.8-             | pro |

添加

| 🙆 资源管理    | ۲ | 添加SNMP设备监测流量(比如交换机)     | 返回 |
|-----------|---|-------------------------|----|
| 動 数 据 监 控 | < | *设备IP                   |    |
|           | ۰ | 45.32.211.215           |    |
| ■ 展示看板    | ٠ | *SNMP端口                 |    |
| 🍐 数通设备    | ~ | 161                     |    |
| O PING监测  |   | *SNMP版本                 |    |
| O SNMP监测  |   | version2c               | ~  |
| 品 拓扑图     | ٠ | SNMP团体名称(community)     |    |
| 條 统计分析    |   | public                  |    |
| 😐 系统管理    | < | 出口流量的OID                |    |
| 📑 资产管理    |   | .1.3.6.1.2.1.2.2.1.16.2 |    |
|           |   | 入口流量的OID                |    |
|           |   | .1.3.6.1.2.1.2.2.1.10.2 |    |
|           |   | 备注                      |    |
|           |   | 上海机房交换机流量01             |    |
|           |   | "监控状态                   |    |

#### 2.17 FTP/SFTP 监测

| WGCLOUD       | ≡          |         |               |            |             |              |       |         | 2                   | tianshiyeben \varTheta 🗷 |
|---------------|------------|---------|---------------|------------|-------------|--------------|-------|---------|---------------------|--------------------------|
| \Xi 监控概要      | -          |         |               |            |             |              |       |         |                     | 返回上级                     |
| 🕰 资源管理        | <b>∆</b> F | TP/SFT  | P监测列表         |            |             |              | £     | 部在线已    | 下线 删除 添加 输入         | IP Q                     |
| 田 数据监控        |            |         | 100           | ALC THE    | the second  | -            | 67.7L | 100010- | Throw 2             | 1916                     |
|               |            | 序写      | IP 1V         | 天型         | 端山          | 峒⊠凼间ms ↑↓    | 西柳    | 监控状态    | 更新的问                | 192112                   |
| 🇱 展示看板        |            | 1       | 1.117.75.119  | SFTP       | 22          | 398          | 演示机   | 蓋控中     | 2022-12-27 14:18:50 | 删除编辑                     |
| 🌥 数通监测        | #1页        | 1条      |               |            |             |              |       |         |                     | DI-IS                    |
| ♠ FTP/SFTP    |            | . 1.45  |               |            |             |              |       |         |                     | « <b>1</b> »             |
| O FTP/SFTP监测  |            |         |               |            |             |              |       |         |                     |                          |
| 品 拓扑图         |            |         |               |            |             |              |       |         |                     |                          |
| ♥ 統计报表        |            |         |               |            |             |              |       |         |                     |                          |
| □ 系统管理        |            |         |               |            |             |              |       |         |                     |                          |
| <b>三</b> 资产管理 |            |         |               |            |             |              |       |         |                     |                          |
|               | Copyrig    | ght ©20 | 17-2022 www.w | gstart.con | n. All Righ | ts Reserved. |       |         |                     | Version 3.4.3-pro        |

用来监测 FTP 或 SFTP 的连接状态。

### 2.18 中间件 K8S 监测

用来监测 K8S 集群的各种资源运行状态,包括 namespace, pod, service, serviceAccount, container, node 等信息

| WGCLOUD      |   |      |       |        |             | _         |                     | X ad | lmin | P     |    |
|--------------|---|------|-------|--------|-------------|-----------|---------------------|------|------|-------|----|
| ♠ 监控概要       | - |      |       |        |             |           |                     |      |      | 返回    | 上级 |
|              |   | 📚 K8 | S Nod | e列表    |             |           |                     |      |      |       |    |
| ■ 数据监控 <     |   |      | 序号    | Name   | IP          | 集群名称      | 更新时间                |      |      |       |    |
| 🖉 服务接口监测     |   |      | 1     | vultr  | 138.201.221 | 新疆k8s服务集群 | 2023-07-28 20:35:45 |      |      |       |    |
| ▦ 展示看板       |   |      | 2     | master | 196.251     | 新疆k8s服务集群 | 2023-07-28 20:35:45 |      |      |       |    |
| 数通监测         |   | 0    | 3     | vultr  | 2.29.220    | 北京项目节点k8s | 2023-07-27 15:38:49 |      |      |       |    |
| ▲ FTP/SFTP监测 |   |      | 4     | master | . 8.201.221 | 北京项目节点k8s | 2023-07-27 15:38:49 |      |      |       |    |
|              |   |      | 5     | vultr  | 1 '.29.220  | myk8s集群   | 2023-07-27 15:38:49 |      |      |       |    |
| O Deployment |   |      | 6     | master | 201.221     | myk8s集群   | 2023-07-27 15:38:49 |      |      |       |    |
| O Namespace  |   | #15  | c タ.  |        |             |           |                     |      |      |       |    |
| O Pod        |   | πщ   | 0.94  |        |             |           |                     |      |      | : 1 » |    |
| O Service    |   |      |       |        |             |           |                     |      |      |       |    |
| O Container  |   |      |       |        |             |           |                     |      |      |       |    |
| P +7-+1, R2  |   |      |       |        |             |           |                     |      |      |       |    |

|              |   | Ξ           |        |                         |                     |             |                | 🕅 admin 🔑 🖪         |
|--------------|---|-------------|--------|-------------------------|---------------------|-------------|----------------|---------------------|
| ♠ 监控概要       |   |             |        |                         |                     |             |                | 返回上级                |
| 资源管理         | < | <b>\$</b> K | 8S Dep | loyment列表               |                     |             |                |                     |
| 田 数据监控       | < | 0           | 序号     | Name                    | Create Time         | Namespace   | 集群名称           | 更新时间                |
|              |   | 0           | 1      | coredns                 | 2023-07-27 07:01:17 | kube-system | 新疆k8s服务集群      | 2023-07-28 20:35:45 |
| ▦ 展示看板       |   | 0           | 2      | calico-kube-controllers | 2023-07-27 07:13:29 | kube-system | 新疆k8s服务集群      | 2023-07-28 20:35:45 |
| 🏶 数通监测       | < | 0           | 3      | tomcat-deployment       | 2023-07-27 07:25:47 | dev         | 新疆k8s服务集群      | 2023-07-28 20:35:45 |
| ▲ FTP/SFTP监测 | _ | 0           | 4      | nginx-deployment        | 2023-07-27 07:25:47 | dev         | 新疆k8s服务集群      | 2023-07-28 20:35:45 |
|              | ~ | 0           | 5      | coredns                 | 2023-07-09 06:21:09 | kube-system | 北京项目节点k8s      | 2023-07-27 15:38:49 |
| O Node       |   | 0           | 6      | calico-kube-controllers | 2023-07-09 06:23:16 | kube-system | 北京项目节点k8s      | 2023-07-27 15:38:49 |
| O Deployment |   | 0           | 7      | tomcat-deployment       | 2023-07-09 06:32:03 | dev         | 北京项目节点k8s      | 2023-07-27 15:38:49 |
|              |   |             | 8      | nginx-deployment        | 2023-07-09 06:32:03 | dev         | 北京项目节点k8s      | 2023-07-27 15:38:49 |
|              |   |             | 9      | coredns                 | 2023-07-09 06:21:09 | kube-system | myk8s 集群       | 2023-07-27 15:38:49 |
| O Container  |   |             | 10     | calico-kube-controllers | 2023-07-09 06:23:16 | kube-system | mykRs伸赶        | 2023-07-27 15:38:49 |
| -<br>品 拓扑图   | < |             | 11     | tomcat-deployment       | 2023-07-09 06:32:03 | dev         | myk8s####      | 2023-07-27 15:38:49 |
|              |   |             |        | contact acproyment      | 2023 0. 00 00.02.05 |             | - ing incoment |                     |
| WGCLOUD      |   | =           |        |                         |                     |             |                | 🖄 admin 🔑 🖪         |

| WGCLOUD        |   | =    |        |                 |                     |                                                | Al admin 🏓 🗵        |
|----------------|---|------|--------|-----------------|---------------------|------------------------------------------------|---------------------|
| ♠ 监控概要         |   |      |        |                 |                     |                                                | 返回上級                |
| 🕜 资源管理         | < | S K8 | 8S Nam | espace列表        |                     |                                                |                     |
| ☷ 数据监控         | < | 0    | 序号     | Name            | Create Time         | 集群名称                                           | 更新时间                |
| 服务接口监测         |   | 0    | 1      | kube-system     | 2023-07-27 07:01:13 | 新疆k8s服务集群                                      | 2023-07-28 20:35:45 |
| ▦ 展示看板         |   | 0    | 2      | kube-public     | 2023-07-27 07-01-13 | 新疆k8<服务集群                                      | 2023-07-28 20:35:45 |
| 🏶 数通监测         | < | -    | 3      | kube-pode-lesse | 2023-07-27 07-01-13 | 新疆北部355美国中                                     | 2023-07-28 20:35:45 |
| 📤 FTP/SFTP监测   |   |      | 3      | kuberioueriease | 2023-07-27-07-07-17 | 4/18m K05/0(2つ 9k-0+)<br>カビラ田 L.0 - 00-4z (由中) | 2023-07-20 20:35:45 |
| <b>參 K8S监测</b> | ~ |      | 4      | dev             | 2023-07-27 07:25:47 |                                                | 2023-07-28 20:35:45 |
| O Node         |   |      | 5      | default         | 2023-07-27 07:01:15 | 新疆k8s服务集群                                      | 2023-07-28 20:35:45 |
| O Deployment   |   |      | 6      | kube-system     | 2023-07-09 06:21:05 | 北京项目节点k8s                                      | 2023-07-27 15:38:49 |
| O Namespace    |   |      | 7      | kube-public     | 2023-07-09 06:21:06 | 北京项目节点k8s                                      | 2023-07-27 15:38:49 |
| O Pod          |   |      | 8      | kube-node-lease | 2023-07-09 06:21:06 | 北京项目节点k8s                                      | 2023-07-27 15:38:49 |
| O Service      |   |      | 9      | dev             | 2023-07-09 06:32:03 | 北京项目节点k8s                                      | 2023-07-27 15:38:49 |
| O Container    |   |      | 10     | default         | 2023-07-09 06:21:07 | 北京项目节点k8s                                      | 2023-07-27 15:38:49 |
| 品 拓扑图          | < | 0    | 11     | kube-system     | 2023-07-09 06:21:05 | myk8s集群                                        | 2023-07-27 15:38:49 |
|                |   |      |        |                 |                     |                                                |                     |

| WGCLOUD       |   | =    |         |                                      |            |                     |             |        | R          | admin 👂 🌣 🖪         |
|---------------|---|------|---------|--------------------------------------|------------|---------------------|-------------|--------|------------|---------------------|
| ♠ 监控概要        |   |      |         |                                      |            |                     |             |        |            | 返回上级                |
| 🕜 资源管理        | < | 🃚 Ki | 8s Pod? | 列表                                   |            |                     |             |        | kE         | 28容器集群名称 Q          |
| 数据监控          | < |      |         | 100                                  |            | C                   |             |        | 11 BY A 14 | JEACH403            |
| 服务接口监测        |   |      | 13-15   | Name                                 | IP         | Create Time         | Namespace   | Node   | 果研合你       | 更新的问                |
| <b>田</b> 展示看板 |   |      | 1       | redis-0                              | 01.221     | 2023-06-15 04:19:16 | kube-system | vultr  | myk8s集群    | 2023-06-24 11:58:44 |
| 参 数通监测        | < |      | 2       | kube-scheduler-master                | 73         | 2023-06-15 03:20:11 | kube-system | master | myk8s集群    | 2023-06-24 11:58:44 |
| 🚯 FTP/SFTP监测  |   | D    | 3       | kube-proxy-jldhw                     | 2.73       | 2023-06-15 03:20:17 | kube-system | master | myk8s集群    | 2023-06-24 11:58:44 |
| SK8s监测        | ~ |      | 4       | kube-proxy-91pwl                     | 201.221    | 2023-06-15 03:20:34 | kube-system | vultr  | myk8s集群    | 2023-06-24 11:58:44 |
| O Node        |   | 0    | 5       | kube-controller-manager-master       | j2.73      | 2023-06-15 03:20:14 | kube-system | master | myk8s集群    | 2023-06-24 11:58:44 |
| O Deployment  |   |      | 6       | kube-apiserver-master                | \$52.73    | 2023-06-15 03:20:14 | kube-system | master | myk8s集群    | 2023-06-24 11:58:44 |
| O Namespace   |   |      | 7       | etcd-master                          | 2.73       | 2023+06+15 03:20:10 | kube-system | master | myk8s集群    | 2023-06-24 11:58:44 |
| O Pod         |   |      | 8       | coredns-65c54cc984-wj7sw             | 252.73     | 2023-06-15 03:20:17 | kube-system | master | myk8s集群    | 2023-06-24 11:58:44 |
| O Service     |   | 0    | 9       | coredns-65c54cc984-pgfft             | 252.73     | 2023-06-15 03:20:17 | kube-system | master | myk8s集群    | 2023-06-24 11:58:44 |
| O Container   |   | 0    | 10      | tomcat-deployment-76bccfb47c-nj56m   | ** 201.221 | 2023-06-21 11:17:31 | dev         | vultr  | myk8s集群    | 2023-06-24 11:58:44 |
| 品 拓扑图         | < |      |         | toward dealer was 76hand 47 a 16h fa | 201 221    | 2022 05 24 44 47 24 | dere        |        |            | 2022 05 24 44 50 44 |

| WGCLOUD      |   | =    |         |          |           |                                              |                                                |            |                        |                 |                                    | Z          | R adn                  | nin 🔎                  | ×  |
|--------------|---|------|---------|----------|-----------|----------------------------------------------|------------------------------------------------|------------|------------------------|-----------------|------------------------------------|------------|------------------------|------------------------|----|
| ▲ 监控概要       |   |      |         |          |           |                                              |                                                |            |                        |                 |                                    |            |                        | 返回                     | 上级 |
| 💞 资源管理       |   |      | S K8    | S Servie | ce列表      |                                              |                                                |            |                        |                 |                                    | k8s¥       | 字器集群名称                 | ŷу <b>Q</b>            |    |
| ■ 数据监控       |   |      |         |          |           |                                              |                                                |            |                        |                 |                                    |            |                        |                        |    |
| ❷ 服务接口监测     |   |      |         | 序号       | Name      |                                              | Create Time                                    | Namespac   | e                      | 集群名称            |                                    | 更新时间       |                        |                        |    |
| ■ 展示看板       |   |      |         | 1        | kube-dr   | S                                            | 2023-07-27 07:01:17                            | kube-syste | m                      | 新疆k8s服务         | 群                                  | 2023-07-28 | 20:35:45               |                        |    |
|              |   |      |         | 2        | tomcat-   | service                                      | 2023-07-27 07:25:48                            | dev        |                        | 新疆k8s服务         | (群                                 | 2023-07-28 | 20:35:45               |                        |    |
| A FTP/SFTP监测 |   |      |         | 3        | nginx-se  | ervice                                       | 2023-07-27 07:25:48                            | dev        |                        | 新疆k8s服务!        | ₩.8¥                               | 2023-07-28 | 20:35:45               |                        |    |
| 关 K8S监测      |   |      |         | 4        | kuberne   | tes                                          | 2023-07-27 07:01:15                            | default    |                        | 新疆k8s服务\$       | 問料                                 | 2023-07-28 | 20:35:45               |                        |    |
| O Node       |   |      | 0       | 5        | kube-dr   | IS                                           | 2023-07-09 06:21:09                            | kube-syste | m                      | 北京项目节点          | k8s                                | 2023-07-27 | 15:38:49               |                        |    |
| O Deployment |   |      |         | 6        | tomcat-   | service                                      | 2023-07-09 06:32:03                            | dev        |                        | 北京项目节点          | k8s                                | 2023-07-27 | 15:38:49               |                        |    |
| O Namespace  |   |      |         | 7        | nginx-se  | ervice                                       | 2023-07-09 06:32:03                            | dev        |                        | 北京项目节点          | k8s                                | 2023-07-27 | 15:38:49               |                        |    |
| O Pod        |   |      | 0       | 8        | kuberne   | tes                                          | 2023-07-09 06:21:07                            | default    |                        | 北京项目节点          | k8s                                | 2023-07-27 | 15:38:49               |                        |    |
| O Service    |   |      |         | 9        | kube-dr   | IS                                           | 2023-07-09 06:21:09                            | kube-syste | m                      | myk8s集群         |                                    | 2023-07-27 | 15:38:49               |                        |    |
| O Container  |   |      |         | 10       | tomcat-   | service                                      | 2023-07-09 06:32:03                            | dev        |                        | myk8s集群         |                                    | 2023-07-27 | 15:38:49               |                        |    |
| 品 拓扑图        | < |      | 0       | 11       | nainx-se  | ervice                                       | 2023-07-09 06:32:03                            | dev        |                        | mvk8s 集群        | _                                  | 2023-07-27 | 15:38:49               |                        |    |
|              | _ |      |         |          |           |                                              |                                                |            |                        |                 |                                    |            |                        |                        |    |
|              | 1 | =    |         |          |           |                                              |                                                |            |                        |                 |                                    |            | A ad                   | min 🔑 I                |    |
| ▲ 监控概要       |   |      |         |          |           |                                              |                                                |            |                        |                 |                                    |            |                        | 10%                    | 上级 |
| 资源管理         | < | S K8 | 35 Cont | tainer列  | 表         |                                              |                                                |            |                        |                 |                                    | k          | Bs容器集群名                | 称 Q                    |    |
| ■ 数据监控       | < |      |         | Conta    | iner      |                                              |                                                | Restart    | Started                |                 |                                    |            | 集群名                    |                        |    |
| ∞ 服务按口监测     |   | -    | 序号      | Name     |           | Image                                        |                                                | Count      | Time                   | Namespace       | Pod Name                           | Node       | 桥                      | 更新时间                   |    |
| ● 数通监测       | < | U    | 1       | kube-s   | scheduler | scheduler:v1.23.1                            | aliyuncs.com/google_containers/kube-           | 0          | 2023-07-27<br>07:01:10 | kube-<br>system | kube-scheduler-mast                | er master  | 新疆k8s<br>服务集<br>群      | 2023-07-28<br>20:35:45 |    |
| 💩 FTP/SFTP监测 |   | 0    | 2       | kube-i   | DLOXA     | registry.cn-hangzhou                         | alivuncs.com/google_containers/kube-           | 0          | 2023-07-27             | kube-           | kube-proxy-p7scb                   | vultr      | 新疆k8s                  | 2023-07-28             |    |
| SK8S监测       | ~ |      |         |          |           | proxy:v1.23.1                                |                                                |            | 07:12:55               | system          |                                    |            | 服务集<br>群               | 20:35:45               |    |
| O Node       |   | 0    | 3       | kube-j   | proxy     | registry.cn-hangzhou                         | aliyuncs.com/google_containers/kube-           | 0          | 2023-07-27             | kube-           | kube-proxy-cp5xd                   | master     | 新疆k8s                  | 2023-07-28             |    |
| O Deployment |   |      |         |          |           | proxytv1.23.1                                |                                                |            | 07:01:23               | system          |                                    |            | 服务集群                   | 20:35:45               |    |
| O Namespace  |   |      | 4       | kube-    | oller-    | registry.cn-hangzhou<br>controller-manager:v | aliyuncs.com/google_containers/kube-<br>1.23.1 | 0          | 2023-07-27             | kube-           | kube-controller-<br>manager-master | master     | 新疆k8s<br>服务集           | 2023-07-28             |    |
| O Service    |   |      |         | manag    | ger       |                                              |                                                |            |                        |                 |                                    |            | ŧř                     |                        |    |
| O Container  |   | 0    | 5       | kube-a   | apiserver | registry.cn-hangzhou<br>apiservenv1.23.1     | aliyuncs.com/google_containers/kube-           | 0          | 2023-07-27<br>07:01:10 | kube-<br>system | kube-apiserver-maste               | r master   | 新疆k8s<br>服务集           | 2023-07-28<br>20:35:45 |    |
| 品 拓扑图        | < |      | 6       | ated     |           | registruge happentary                        | aliunes com/accela containem/-+-+3.5.5.5       |            | 2022 07 27             | kuba            | ated master                        | master     | ET                     | 2022 07 20             |    |
| 曲 巡检报告       |   |      | 0       | etcd     |           | registry.cn-nangzhoù                         | anyuncs.com/googie_containers/etcd:3.5.1-6     | , 0        | 07:01:10               | system          | etcd-master                        | master     | attented S<br>服务集<br>群 | 2023-07-28             |    |
| □ 系统管理       | < |      |         |          |           |                                              |                                                |            |                        |                 |                                    |            | -                      |                        |    |

# 2.19 中间件 Kafka 监测

主要用于监测 Kafka 的运行情况,比如主题名称,分片信息,消息堆积数量等,如下图

| WGCLOUD          |   | Ξ    |        |            |                 |       |           |             | 🕱 tianshi | veben 👂 🗹 🌣         |     |
|------------------|---|------|--------|------------|-----------------|-------|-----------|-------------|-----------|---------------------|-----|
| ▲ 监控概要           |   |      |        |            |                 |       |           |             |           | jā                  | 间上级 |
| 资源管理             | < | 📚 Ka | afka性能 | 监测列表       |                 |       |           |             | 删除        | 名称                  | ۹   |
| ■ 数据监控           | < | n    | 南县     | 220        | ()(月)           | + 95  | <b>AH</b> | 十縣海弗倫敦      | 他和谐自教导    | 西东西北河               |     |
| 服务接口监测           |   |      | פיתו   | 12110      | 718             | TAS   | 774       | 土起 府 奴 洲 19 | 堆积府忽奴里    | 无利的问                |     |
| ▶ 展示看板           |   |      | 1      | myKafka服务器 | attack-consumer | hello | 0         | 39          | 0         | 2024-01-19 10:37:09 |     |
| 数通监测             | < | 共1页  | 1条     |            |                 |       |           |             |           | * 1                 | 8   |
| 🚳 FTP/SFTP监测     |   |      |        |            |                 |       |           |             |           |                     |     |
| 😂 中间件监测          | ~ |      |        |            |                 |       |           |             |           |                     |     |
| O Redis          |   |      |        |            |                 |       |           |             |           |                     |     |
| O Kafka          |   |      |        |            |                 |       |           |             |           |                     |     |
| O K8S-Node       |   |      |        |            |                 |       |           |             |           |                     |     |
| O K8S-Deployment |   |      |        |            |                 |       |           |             |           |                     |     |
| O K8S-Namespace  |   |      |        |            |                 |       |           |             |           |                     |     |

### 2.20 中间件 RabbitMQ 监测

主要用于监测 Rabbit MQ 的运行情况,比如消息堆积数量等,如下图

| WGCLOUD    |    | =     |            |            |      |          |            |        |       | δλ <b>&gt;_</b> SSH <b>6∦</b> * |
|------------|----|-------|------------|------------|------|----------|------------|--------|-------|---------------------------------|
| 监控概要       |    |       |            |            |      |          |            |        |       | 返回                              |
| 资源管理       | <  | 📚 Rab | bitMQ监测列表  | ø          |      |          |            |        |       |                                 |
| 数据监控       | ۲. | 序号    | 自定义名称      | 服务器IP      | 端口   | 虚拟主机     | 队列名称       | 堆积消息数量 | 消费者数量 | 更新时间                            |
| 服务接口监测     |    | ĩ     | myRabbitmq | 10.1.2.103 | 5672 | test0325 | queue0325A | 0      | 0     | 2025-04-07 15:18:23             |
| 展示看板       |    | 3     | myRabbitmq | 10.1.2.103 | 5672 | test0325 | ff         | 239    | 0     | 2025-04-07 15:18:23             |
| 网络设备监测     | <  | 4     | myRabbitmq | 10.1.2.103 | 5672 | test0325 | 99         | 0      | 0     | 2025-04-07 15:18:23             |
| HTP/SHTP监测 | ~  | 5     | myRabbitmq | 10.1.2.103 | 5672 | test0325 | hh         | 0      | 0     | 2025-04-07 15:18:23             |
| Redis      |    | 6     | myRabbitmq | 10.1.2.103 | 5672 | test0325 | Ш          | 0      | 0     | 2025-04-07 15:18:23             |
| 动环监测       |    | 7     | myRabbitmq | 10.1.2.103 | 5672 | test0325 | aa         | 0      | 0     | 2025-04-07 15:18:23             |
| Nginx日志检测  |    | 8     | myRabbitmq | 10.1.2.103 | 5672 | test0325 | bb         | 0      | 0     | 2025-04-07 15:18:23             |
| Kafka      |    | 9     | myRabbitmq | 10.1.2.103 | 5672 | test0325 | cc         | 0      | 0     | 2025-04-07 15:18:23             |
| RabbitMQ   |    | 10    | myRabbitmq | 10.1.2.103 | 5672 | test0325 | dd         | 0      | 0     | 2025-04-07 15:18:23             |
| ActiveMQ   |    | 11    | myRabbitmq | 10.1.2.103 | 5672 | test0325 | ee         | 0      | 0     | 2025-04-07 15:18:23             |
| K8S-Node   |    | 12    | myRabbitmq | 10.1.2.103 | 5672 | test0325 | queue0325  | 0      | 0     | 2025-04-07 15:18:23             |

### 2.21 中间件 ActiveMQ 监测

主要用于监测 ActiveMQ 的运行情况,比如消息堆积数量等,如下图

| WGCLOUD               |   | ≡      |                |        |                         |          |        | 🕱 🚬 SSH 🕐 💄         |
|-----------------------|---|--------|----------------|--------|-------------------------|----------|--------|---------------------|
| ▲ 监控概要                |   | A cti  |                |        |                         |          |        | 返回上级                |
| ❷ 资源管理                | < | S Acti | veiviQm,则yj衣 ) | -      |                         |          |        |                     |
| 對 数据监控                | < | 序号     | 自定义名称          | 版本     | brokerUrl               | 队列名称     | 堆积消息数量 | 更新时间                |
| ❷ 服务接口监测              |   | 2      | myActivemq     | 5.16.8 | tcp://192.168.1.2:61616 | wgcloud  | 398    | 2025-04-07 12:37:43 |
|                       | , | 3      | myActivemq     | 5.16.8 | tcp://192.168.1.2:61616 | wgcloud2 | 0      | 2025-04-07 12:37:43 |
| ₩ 网络皮宙血测 A FTP/SFTP监测 | Ì | 共3条    |                |        |                         |          |        |                     |
| 会 中间件监测               | ~ |        |                |        |                         |          |        |                     |
| O Redis               |   |        |                | WGCLO  | DUD法维监控系统               |          |        |                     |
| 〇 动环监测                |   |        |                | WOCL   | ののと金融画工が知               |          |        |                     |
| 〇 Nginx日志检测           |   |        |                |        |                         |          |        |                     |
| 🔿 Kafka               |   |        |                |        |                         |          |        |                     |
| O RabbitMQ            |   |        |                |        |                         |          |        |                     |
| O ActiveMQ            |   |        |                |        |                         |          |        |                     |
| O K8S-Node            |   |        |                |        |                         |          |        |                     |

2.22 中间件 Redis 监测

用来监测 Redis 的运行状态数据等信息,如下图

| 1879 × 9 | WGCLOUD        |   | =                                                                                             | 2 | tianshiyeben | P | Ľ | ۵ | ×         |
|----------|----------------|---|-----------------------------------------------------------------------------------------------|---|--------------|---|---|---|-----------|
| A        | 监控概要           |   |                                                                                               |   |              |   |   |   |           |
| Ø        | 资源管理           | < | Redis 运行参数详情                                                                                  |   |              |   |   | i | <u>so</u> |
| ⊞        | 数据监控           | < | Redis 名称                                                                                      |   |              |   |   |   |           |
| Ø        | 服务接口监测         |   | myRedis                                                                                       |   |              |   |   |   |           |
|          | 展示看板           |   | Redis 节点<br>101.35.223.197:6379                                                               |   |              |   |   |   |           |
| ۲        | 数通监测           | < | 更新时间                                                                                          |   |              |   |   |   |           |
| 6        | FTP/SFTP监测     |   | 2024-01-19 21:57:24                                                                           |   |              |   |   |   |           |
| -        | 中间件监测          | ~ | 详细信息                                                                                          |   |              |   |   |   |           |
| 0        | Redis          |   | 1 Redis服务器版本: 7.0.11<br>2 服务器的模式: standalone                                                  |   |              |   |   |   |           |
| 0        | Kafka          |   | 3 服务爆进程的PID: 1<br>4 TCP/IP监听端口: 6379                                                          |   |              |   |   |   |           |
| 0        | K8S-Node       |   | 5 自Redis服务器启动以来,经过的天数: 6<br>6 执行文件: /data/redis-server                                        |   |              |   |   |   |           |
| 0        | K8S-Deployment |   | 7 配置文件路径:<br>8 已连接客户端的数量:1                                                                    |   |              |   |   |   |           |
| 0        | K8S-Namesnace  |   | 9 正在等待阻塞命令(BLPOP、BRPOP、BRPOPLPUSH)的客户端的数量:0<br>10 Redis分配的內存為量:1.55M                          |   |              |   |   |   |           |
| 0        | Kas-Pod        |   | 11 Redis的内存消耗峰值: 1.70M<br>12 Redis本例的最大内存配置: 0B                                               |   |              |   |   |   |           |
| 0        | KOS-FOU        |   | 13 是否开启了aof: no<br>14 最近一次                                                                    |   |              |   |   |   |           |
| 0        | Kos-service    |   | 15 最近一次成功其优化之口(2010)<br>16 最近一次成功生成了件耗时物数:0<br>16                                             |   |              |   |   |   |           |
| •        | K65-Container  |   | 10 reals=minipus, reals-margewinn=+++++++++++++++++++++++++++++++++++                         |   |              |   |   |   |           |
| 55       | 化形图            | < | 13 redis网络出口观量子印数: 29.35MB<br>19 拒绝的连接个数: 0                                                   |   |              |   |   |   |           |
| ■        | 巡检报告           |   | 20 实例的角色: master<br>21 连接的slave实例个数: 0                                                        |   |              |   |   |   |           |
|          | 系统管理           | < | <ol> <li>22 将所有redis主进程在核心态所占用的CPU时求和累计起来: 257.609931</li> <li>23 运行以来过期的key的数量: 0</li> </ol> |   |              |   |   |   |           |
| ۰        | 告警设置           | < | 24 运行以未删除(超过了maxmemory后)的key的数量:0<br>25 命中次数:16                                               |   |              |   |   |   |           |
|          | 资产管理           |   | 26 没命中次数:0<br>27 当前使用中的频道数量:0                                                                 |   |              |   |   |   |           |
| â        | 设备账号管理         |   | 28 当前使用的模式的数量:0<br>29 年例是否反用集群模式: no                                                          |   |              |   |   |   |           |
| C        | 常用命令笔记         |   | 30                                                                                            |   |              |   |   |   |           |
|          |                |   |                                                                                               |   |              |   |   |   |           |

#### 2.23 中间件 Nginx 日志检测

用来 Nginx 的日志文件信息,如下图

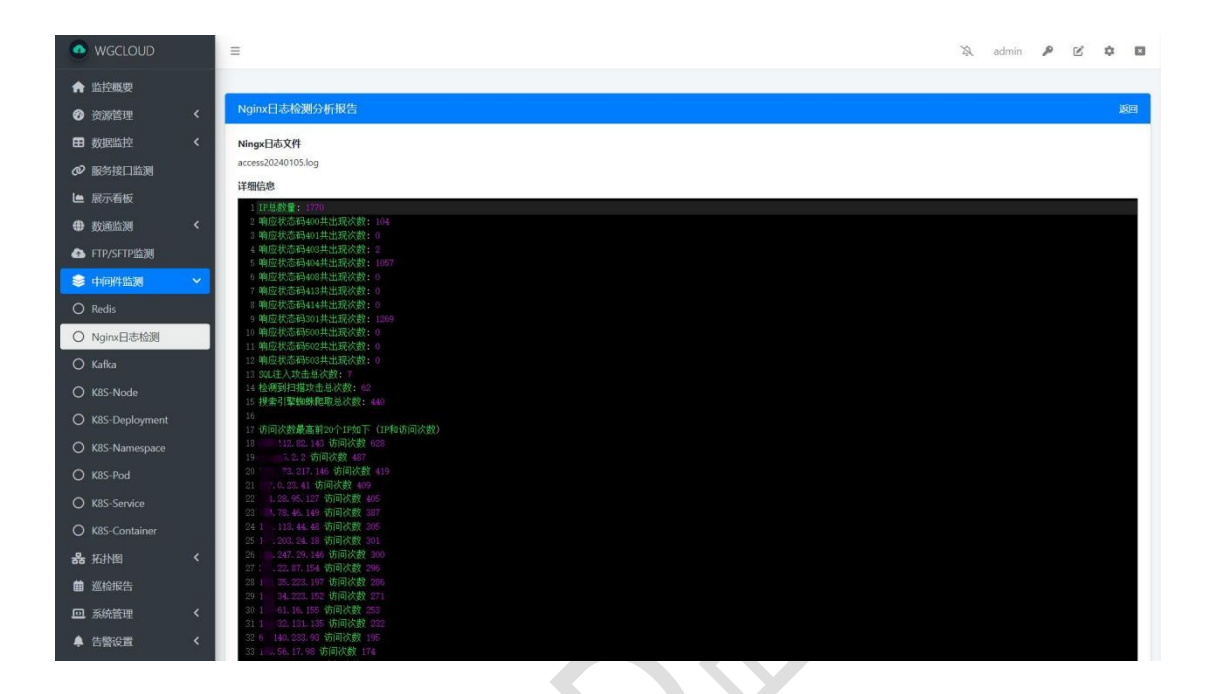

#### 2.24 动环监控

动环监控主要用于监控机房的温度、湿度、UPS 等动力环境设备的指标数据,通过不间断的收集这些指标数据,并上报给 server 进行展示

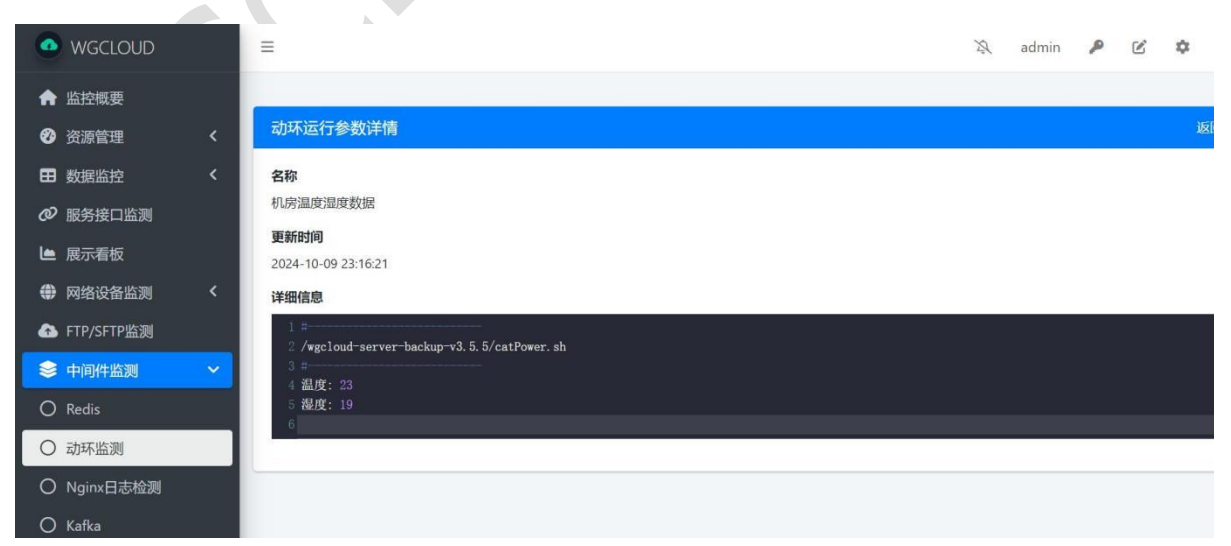

2.25 系统日志

在左侧菜单点击日志信息,可以查看系统运行中,产生的错误信息,如告警 信息,程序错误信息,日志只能查看,无法编辑和删除。

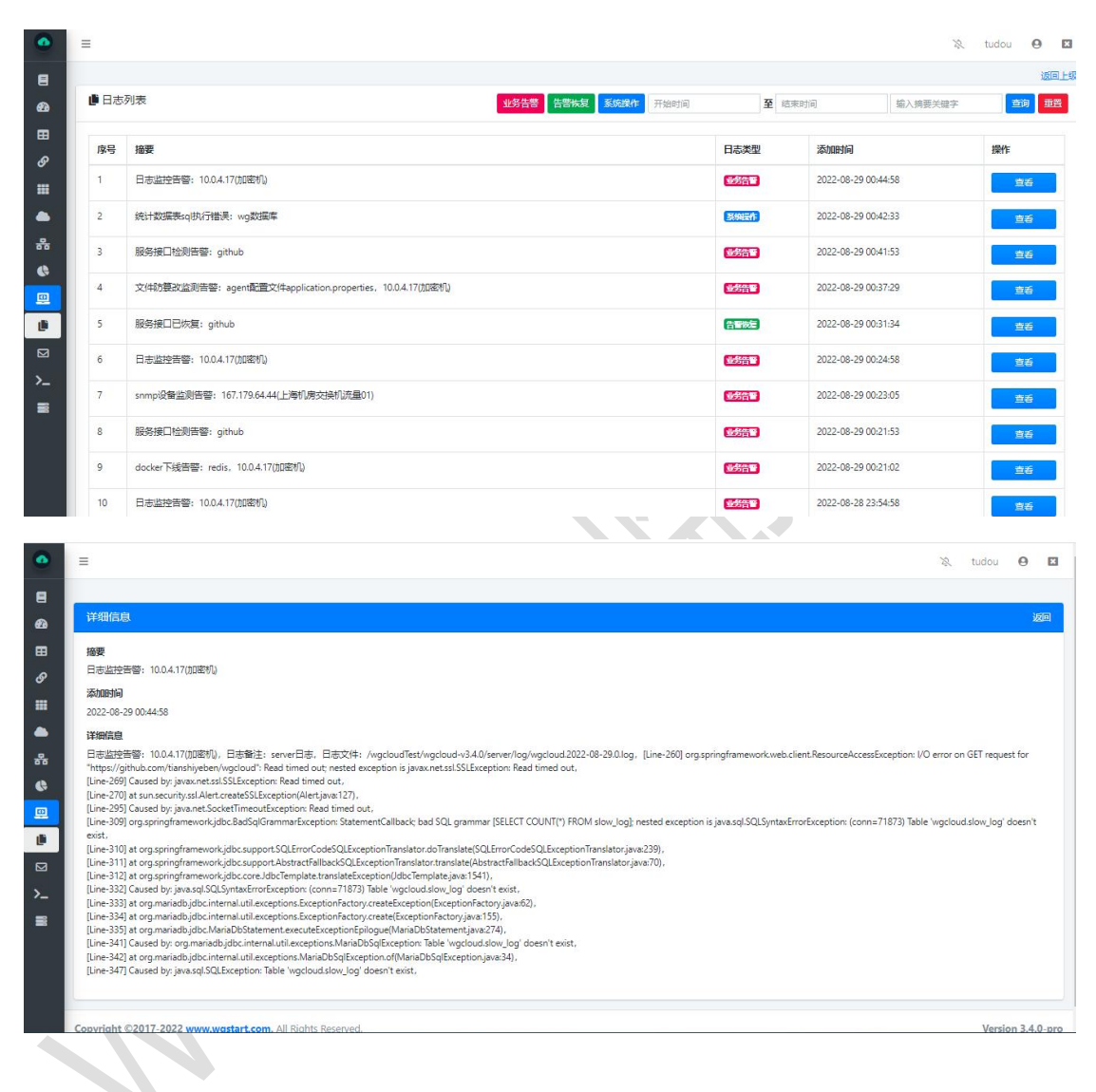

2.26 邮件告警

单击页面的邮件预警按钮,可对其进行信息查看。邮件预警是用来配置告警 信息发送的目标邮箱和发送邮箱,目前只支持邮件发送。

|    | 告警邮件                       |
|----|----------------------------|
| *3 | 2送邮箱帐号                     |
|    | 123456@qq.com              |
| *% | 送邮箱密码                      |
| *% | 2送邮箱SMTP服务器                |
|    | 如smtp.qq.com               |
| *5 | 皆启用安全链接(SSL)               |
| *3 | <b>2送邮箱的SMTP端</b> □,25或465 |
| *报 | 经受邮件,多个邮件用;隔开              |
|    |                            |

其他告警方式,如微信、钉钉、短信等方式,通过告警脚本实现,在 server/config/application.yml 中配置即可

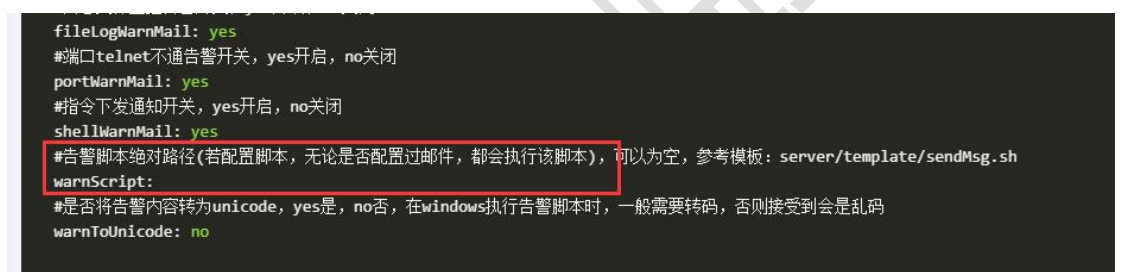

2.27 指令下发

指令下发,是指让监控主机批量执行下发指令,如重启服务等脚本。 同一个指令可以多次下发执行,在列表点击【再次下发】即可

指令可以取消,尚未下发的主机将不会执行指令,已下发的主机会执行,在 列表点击【取消】即可

已完成状态,表示指令已经全部下发完

对于屏蔽的敏感字符串,系统做了双重校验,保存校验一次,agent 执行校验一次。对于 windows 本身没有权限执行 del 等操作,因为需要提示确认

下发指令尽量为脚本,后台运行,如备份、重启等脚本,因为 agent 执行不

能等待执行完成,只负责调用后就算完成了任务

屏蔽敏感字符可以自定义,在配置 server/config/application.yml

| ٠        | =           |        |                    |                                  |              |         |                   |                     |                 | tianshiyeben | 0 🛛         | I |
|----------|-------------|--------|--------------------|----------------------------------|--------------|---------|-------------------|---------------------|-----------------|--------------|-------------|---|
| 8        |             |        |                    |                                  |              |         |                   |                     |                 |              | 返回上纬        | 级 |
| æ        | <b>≻_</b> ∄ | 令下发    | 列表                 |                                  |              |         | 4                 | 部正常已取消              | <b>删除 添加</b> 输/ | 指令名称         | ٩           |   |
| ⊞        |             |        | Traceronam         |                                  |              | 1       |                   | 1000                |                 |              |             |   |
| S        |             | 序号     | 指令名称               | 指令内容                             | 指令状态         | 已执行/下发中 | 更新时间              | 操作                  |                 |              |             |   |
|          |             | 1      | mysql start        | service mysql start              | 已完成          | 1/0     | 2022-03-19 20:17: | 57 查看               | 取消删除重           | 新下发          |             |   |
| -        | 共1页         |        |                    |                                  |              |         |                   |                     |                 |              | « 1 »       |   |
| 윪        |             |        |                    |                                  |              |         |                   |                     |                 |              |             |   |
| ¢.       |             |        |                    |                                  |              |         |                   |                     |                 |              |             |   |
| <b>.</b> |             |        |                    |                                  |              |         |                   |                     |                 |              |             |   |
|          |             |        |                    |                                  |              |         |                   |                     |                 |              |             |   |
|          |             |        |                    |                                  |              |         |                   |                     |                 |              |             |   |
|          |             |        |                    |                                  |              |         |                   |                     |                 |              |             |   |
|          |             |        |                    |                                  |              |         |                   |                     |                 |              |             |   |
|          | Copyrig     | ht ©20 | 17-2022 www.wgs    | tart.com. All rights reserved.   |              |         |                   |                     |                 | Versio       | on 3.3.7-pr | 0 |
|          |             |        |                    |                                  |              | -       |                   |                     |                 |              |             |   |
| •        | =           |        |                    |                                  |              |         |                   |                     |                 | 0            | ×           |   |
| 8        |             |        |                    |                                  |              |         |                   |                     |                 |              | 返回上级        | ž |
| æ        | 下发          | 指令:    | mkdir /test0824    | 4                                |              |         |                   |                     |                 |              |             |   |
| ⊞        | -           |        |                    |                                  | 74           | 化个化本    |                   | <b>再</b> 死日4月       |                 |              |             |   |
| S        | 135.1       | 5 11   | P                  |                                  | P.           | 日本小心    |                   | 更初时间                |                 |              |             |   |
|          | 1           | 1      | 92.168.1.2         |                                  | [ <b>3</b> # | 行成功     |                   | 2021-08-24 15:09:19 |                 |              |             |   |
|          | 2           | 1      | 72.17.0.14(Hadoop1 | )                                | [ <b>2</b> # | 行成功     |                   | 2021-08-25 12:16:03 |                 |              |             |   |
| Đ        |             |        |                    |                                  |              |         |                   |                     |                 |              |             |   |
|          |             |        |                    |                                  |              |         |                   |                     |                 |              |             |   |
|          |             |        |                    |                                  |              |         |                   |                     |                 |              |             |   |
|          |             |        |                    |                                  |              |         |                   |                     |                 |              |             |   |
|          |             |        |                    |                                  |              |         |                   |                     |                 |              |             |   |
|          |             |        |                    |                                  |              |         |                   |                     |                 |              |             |   |
|          | Copyri      | ght ©2 | 017-2021 www.v     | wgstart.com. All rights reserved | d.           |         |                   |                     |                 | Version      | 3.3.4-pro   | D |
|          |             |        |                    |                                  |              |         |                   |                     |                 |              |             | - |

2.28 标签管理

标签管理,主要用于主机,端口,进程,docker,数通设备等资源的分组,分组功能默认没有开启,可以在 server 配置文件中开启分组,配置项如下,将 值改为 yes 即可

|         |   | ≡         |         |                 |                                |    |                     | tianshi        | yeben 🛛 🛚         |
|---------|---|-----------|---------|-----------------|--------------------------------|----|---------------------|----------------|-------------------|
| 區 监控概要  |   |           |         |                 |                                |    |                     |                | 返回上级              |
| 谷源管理    |   | \$3       | 组列表     |                 |                                |    |                     | <b>删除 添加</b> 请 | 选择分组类型 🖌          |
| ■ 数据监控  | < |           |         |                 |                                |    |                     |                |                   |
|         |   |           | 序号      | 分组名称            | 分组类型                           | 备注 | 创建时间                | 操作             |                   |
| ■ 展示看板  |   |           | 1       | 上海机房            | 监控主机                           |    | 2022-05-04 12:49:27 | 編輯 删除          |                   |
| 📥 数通设备  |   | 4.7       |         |                 |                                |    |                     |                |                   |
| 器 拓扑图   |   | <u></u> щ | [1宗     |                 |                                |    |                     |                | « <b>1</b> »      |
| 條 统计分析  |   |           |         |                 |                                |    |                     |                |                   |
| 😐 系统管理  | ~ |           |         |                 |                                |    |                     |                |                   |
| 🍯 系统日志  |   |           |         |                 |                                |    |                     |                |                   |
| ☑ 邮件告警  |   |           |         |                 |                                |    |                     |                |                   |
| >_ 指令下发 |   |           |         |                 |                                |    |                     |                |                   |
| ♣ 分组管理  |   |           |         |                 |                                |    |                     |                |                   |
| 3 资产管理  |   | Copyrig   | ght ©20 | 17-2022 www.wgs | tart.com. All rights reserved. |    | <b>Z 1</b> A        |                | Version 3.3.8-pro |

#### 2.29 自定义告警设置

自定义告警设置模块,主要是对主机进行个性化的告警阈值和开关设置,如 果在自定义告警模块设置了告警阈值或者开关,就会使用自定义告警模块中的设 置值。自定义告警不用填写所有值,如果为空,则会使用 server 配置文件中的 对于值。

如果主机没有在自定义告警模块设置,那么还是会使用 server 配置文件中的告警设置。

| WGCLOUD      |   |            |        |                        |               |           |       |          |            |            |              |            | 3          | 🕄 tiar | nshiyeben \varTheta |
|--------------|---|------------|--------|------------------------|---------------|-----------|-------|----------|------------|------------|--------------|------------|------------|--------|---------------------|
| ■ 监控概要       |   |            |        |                        |               |           |       |          |            |            |              |            |            |        | 返回                  |
| ● 资源管理       | ĸ | <b>≜</b> ± | 机自定    | 义告警配置列表                |               |           |       |          |            | 设置管理的      | iiii fiin    | 3 添加 🗄     | 封择账号 🗸 🗸 🗸 | Î P    | ٩                   |
| 動 数 据 监 控    | × |            |        |                        |               |           |       |          |            |            |              |            |            |        |                     |
|              |   |            | 序号     | IP                     | 主机下线告<br>警    | CPU告<br>警 | 内存告 警 | 磁盘告<br>警 | 上行速率告<br>警 | 下线速率告<br>警 | 是否停止所有告<br>警 | 是否启用配<br>置 | 添加时间       | 账号     | 操作                  |
| ■ 展示看板       |   |            | 1      | 192.168.1.13(并行计算北     | 开启            | 开启        | 开启    | 开启       | 开启         | 开启         | 开启告答         | 启用         | 2023-05-05 |        | 编辑 删除               |
|              |   |            |        | 京)                     |               |           |       |          |            |            |              |            | 08:50:36   |        | 查看                  |
| 🚹 FTP/SFTP监测 |   |            | 2      | 192.168.1.9(K8s)       | 开启            | 开启        | 开启    | 开启       | 开启         | 开启         | 开启告答         | 启用         | 2023-05-05 |        | 编辑 删除               |
| 器 拓扑图        | × |            |        |                        |               |           |       |          |            |            |              |            | 08:50:18   |        | 查看                  |
|              |   |            |        |                        |               |           |       |          |            |            |              |            |            |        |                     |
| 😐 系统管理       | • | <u></u>    | 2余     |                        |               |           |       |          |            |            |              |            |            |        | <u>« 1</u> »        |
| 🌓 系统日志       |   |            |        |                        |               |           |       |          |            |            |              |            |            |        |                     |
| ☑ 邮件告警       |   |            |        |                        |               |           |       |          |            |            |              |            |            |        |                     |
| >_ 指令下发      |   |            |        |                        |               |           |       |          |            |            |              |            |            |        |                     |
| ♦ 标签管理       |   |            |        |                        |               |           |       |          |            |            |              |            |            |        |                     |
| 📽 成员账号       |   |            |        |                        |               |           |       |          |            |            |              |            |            |        |                     |
| ▲ 设备账号       |   |            |        |                        |               |           |       |          |            |            |              |            |            |        |                     |
| ▲ 自定义告警      |   | Copyrig    | ht ©20 | 17-2023 www.wgstart.co | m. All Rights | Reserved. |       |          |            |            |              |            |            |        | Version 3.4.7-      |

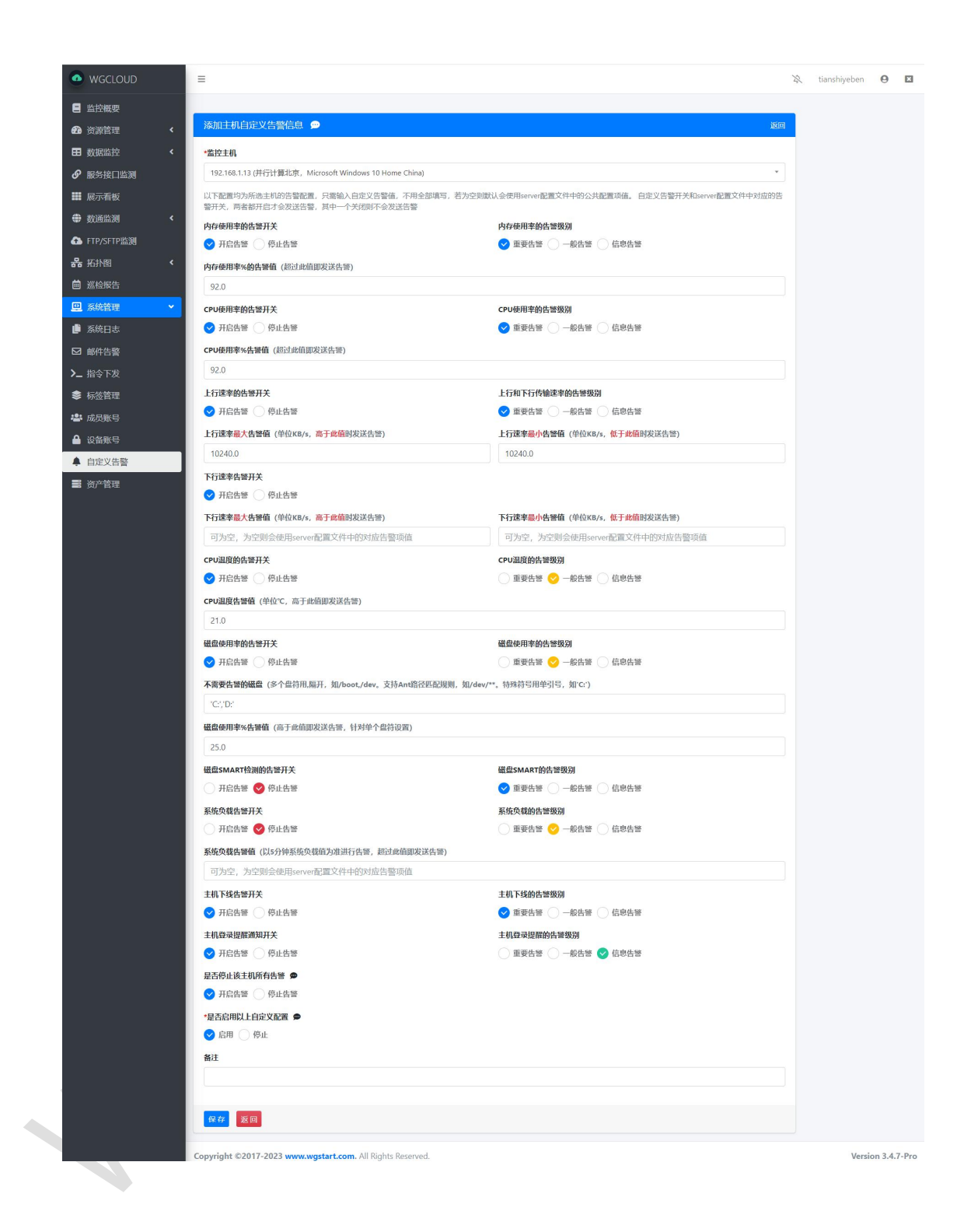

#### 2.30 成员账号

用户账号管理,主要用于每个用户可管理自己的主机和监控资源,用户功能 默认没有开启,可以在 server 配置文件中开启分组,配置项如下,将值改为 yes 即可 #是否开启使用用户管理(即每个用户可管理自己的资源),yes 开启,no 关闭,关闭后新 增的用户不能再登录(管理员和只读账号可以登录)此功能需升级到专业版 userInfoManage: yes

成员账号分为成员账号和只读账号,只读账号只有浏览权限,没有编辑修改 删除等权限,成员账号则可以管理自己的资源。

管理员可以给每个账号配置菜单权限,指定该账号可以操作的菜单权限。

| WGCLOUD        | =       |         |                     |                            |             |       |                     | admin \varTheta | ×   |
|----------------|---------|---------|---------------------|----------------------------|-------------|-------|---------------------|-----------------|-----|
| 三 监控概要         | -       |         |                     |                            |             |       |                     | · [20]          | 上级  |
| 资源管理 <         | ***     | 用户账号    | 列表                  |                            |             |       |                     | <b>那</b> 段全 添加  |     |
| ■ 数据监控 く       |         | 南昌      | 28-28-2             | III cheffet                | 田 chean     | dz;)+ | Although            | 18/5            |     |
|                | -       | 2.00    | POINT 2             | HJ7*RPKB                   | HITSON      | BIT   | GXERAN              | 5%1 F           |     |
| ■ 展示看板 く       |         | 1       | zhangsansan         | zhangsansan@qq.com         | zhangsansan |       | 2022-06-21 11:19:24 |                 |     |
| 📥 数通设备 🛛 🖌     |         | 2       | ethan               | tianshiyeben@qq.com        | ethan       |       | 2022-06-21 11:10:00 |                 |     |
| <b>器</b> 拓扑图 < |         |         |                     |                            |             |       |                     |                 |     |
| 🚱 统计分析         | 共1页     | 2条      |                     |                            |             |       |                     | « <b>1</b> »    |     |
| 🖳 系統管理 🔷 👻     |         |         |                     |                            |             |       |                     |                 |     |
| 🌓 系统日志         |         |         |                     |                            |             |       |                     |                 |     |
| ☑ 邮件告答         |         |         |                     |                            |             |       |                     |                 |     |
| >_ 指令下发        |         |         |                     |                            |             |       |                     |                 |     |
| 🔹 用户账号管理       |         |         |                     |                            |             |       |                     |                 |     |
| <b>國</b> 资产管理  |         |         |                     |                            |             |       |                     |                 |     |
|                |         |         |                     |                            |             |       |                     |                 |     |
|                |         |         |                     |                            |             |       |                     |                 |     |
|                | Convrie | abt @20 | 17-2022 warme worth | art com All Rights Perenad |             |       |                     | Version 3.3.0   | Dro |

#### 2.31 网络拓扑图

网络拓扑图,自动生成,可以对所有主机进行生成拓扑图。

拓扑图分为主机拓扑图、PING 拓扑图、SNMP 拓扑图, 主机拓扑图是对所有监控主机绘制成拓扑图, PING 拓扑图是对监测的 PING 数通设备绘制成拓扑图, SNMP 拓扑图是对监测的 SNMP 数通设备绘制成拓扑图。

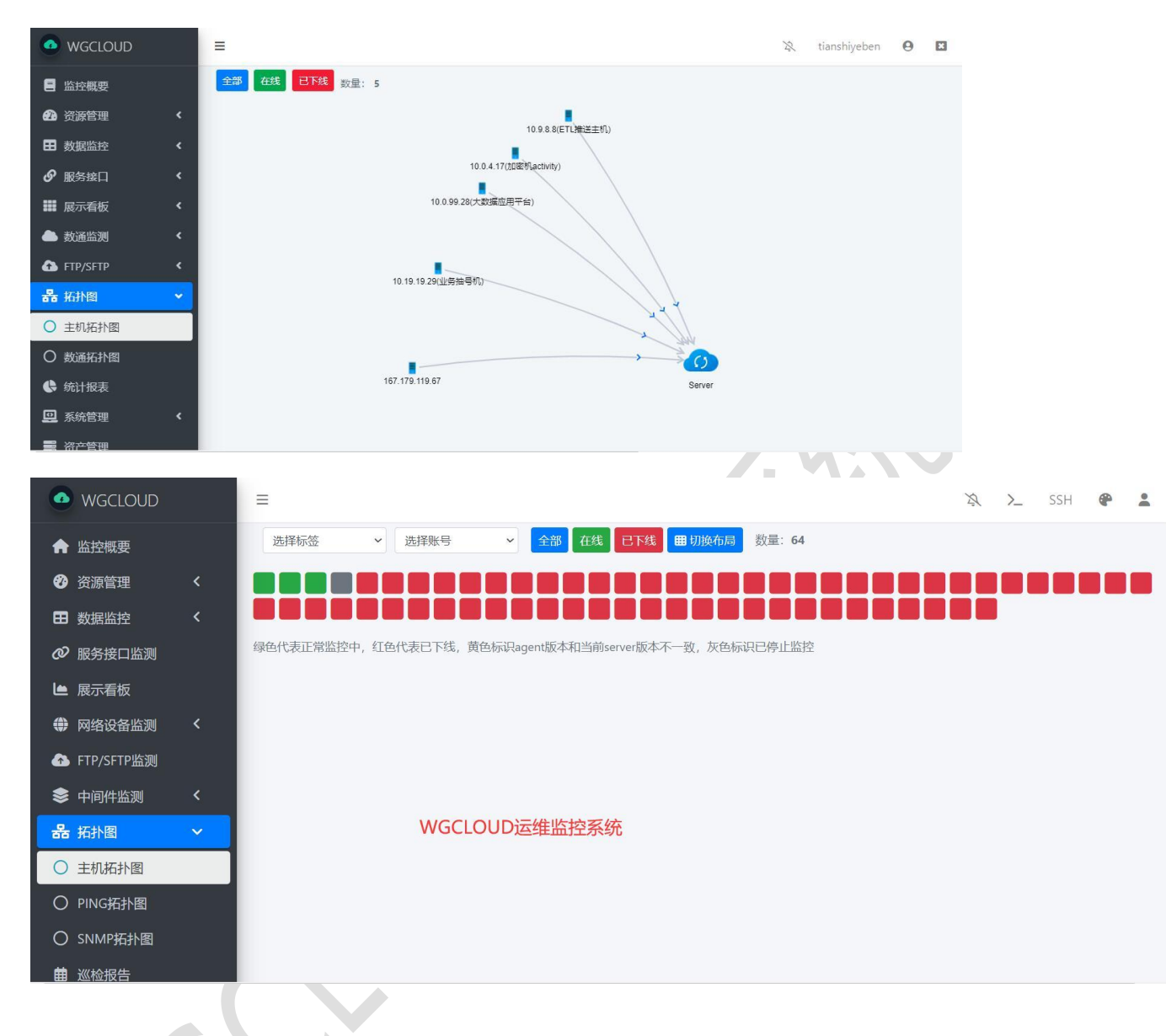

2.32 巡检报告

1、周报,系统会在每周1至周5的凌晨,检测是否已经生成过上一周的巡检报告,如果没有则自动生成上一周的巡检报告,如果发现已经生成过,就不再生成了

2、月报,系统会在每月初的前10天凌晨,检测是否已经生成过上一月的巡检报告,如果没有则自动生成上一月的巡检报告,如果发现已经生成过,就不再生成了

3、日报,日报每天都会生成

周报和月报,都不是只有周一或每月1号生成,而是有缓冲时间,如果因为某些

原因,系统没有运行,导致没有生成报告

系统会在接下来时间检查是否已经生成,如果没有生成,则会继续生成报告,发 现已经生成过报告就不再生成了

巡检报告也可以根据标签来生成报告

| 💁 WGCLOUD     |    | =          |                               |                     |                     | 🖄 admin \varTheta 🖪 |
|---------------|----|------------|-------------------------------|---------------------|---------------------|---------------------|
| □ 监控概要        |    |            |                               |                     |                     | 返回上级                |
| 资源管理     资源管理 | <  | 崮巡检        | 报告列表                          |                     |                     | 全部月报周报              |
| ➡ 数据监控        | <  | <b>皮</b> 号 | 报告演画                          | 招生坐刑                | 法加时间                | 操作                  |
| 服务接口监测        |    |            | JK HJPSK                      | MIXE                | C-1 CHHUMDA         | 37.11-              |
| 展示看板          | ۲. | 1          | 2023-03-06 至 2023-03-12       | 周报                  | 2023-03-13 04:00:00 | 查看                  |
| 🍐 数通监测        | ۰  | 2          | 2023-02-27 至 2023-03-05       | 周报                  | 2023-03-06 04:00:00 | 查看                  |
| ⚠️ FTP/SFTP监测 |    | 3          | 2023-02                       | 月报                  | 2023-03-06 01:00:00 | 查看                  |
| 品 拓扑图         | ۰. |            |                               |                     |                     |                     |
| 🖮 巡检报告        |    | 共1页 3氪     | R.                            |                     |                     | « <b>1</b> »        |
| 🛄 系统管理        | <  |            |                               |                     |                     |                     |
| 📕 资产管理        |    |            |                               |                     |                     |                     |
|               |    | Copyright  | ©2017-2023 www.wgstart.com. A | II Rights Reserved. |                     | Version 3.4.5-Pro   |

# WGCLOUD 监控概要

**22** 资源管理

- 数据监控
- 服务接口监测
- 議 展示看板数通监测
- ← SKULLERS
- 品 拓扑图
- 巡检报告
- 系統管理

📑 资产管理

| =                          |                   |                            | 1/2 | admin | 0      | ×  |
|----------------------------|-------------------|----------------------------|-----|-------|--------|----|
|                            |                   |                            |     |       |        |    |
| 报告详细信息                     |                   |                            |     |       | 返      |    |
| 摘要 巡检周报                    |                   |                            |     |       |        |    |
| 2023-03-06 至 202           | 3-03-12           |                            |     |       |        |    |
| 添加时间<br>2023-03-13 04:00:0 | 0                 |                            |     |       |        |    |
|                            |                   |                            |     | 1     | 导出Exce | ef |
| 详细信息                       |                   |                            |     |       |        |    |
| 序号                         | 巡检项               | 描述                         |     |       |        |    |
| 1                          | 监控进程总数量           | 7                          |     |       |        |    |
| 2                          | 监控端口总数量           | 5                          |     |       |        |    |
| 3                          | 监控服务接口总数量         | 7                          |     |       |        |    |
| 4                          | 监控docker总数量       | 2                          |     |       |        |    |
| 5                          | 监控PING设备总数量       | 5                          |     |       |        |    |
| 6                          | 监控日志文件总数量         | 2                          |     |       |        |    |
| 7                          | 监控数据源总数量          | 8                          |     |       |        |    |
| 8                          | 监控数据表总数量          | 10                         |     |       |        |    |
| 9                          | 监控SNMP设备总数量       | 2                          |     |       |        |    |
| 10                         | 自定义监控项总数量         | 6                          |     |       |        |    |
| 11                         | 文件防篡改总数量          | 2                          |     |       |        |    |
| 12                         | ftp/sftp监测数量      | 2                          |     |       |        |    |
| 13                         | 资产总数量             | 2                          |     |       |        |    |
| 14                         | 成员账号数量            | 0                          |     |       |        |    |
| 15                         | 标签数量              | 0                          |     |       |        |    |
| 16                         | 运行时间最长的主机         | windows2012, 已运行2小时17分钟48秒 |     |       |        |    |
| 17                         | 主机CPU使用率最高        | 100.0%                     |     |       |        |    |
| 18                         | 主机CPU使用率平均        | 3.91%                      |     |       |        |    |
| 19                         | 主机CPU使用率最低        | 0.0%                       |     |       |        |    |
| 20                         | 主机内存使用率最高         | 87.44%                     |     |       |        |    |
| 21                         | 主机内存使用率平均         | 43.52%                     |     |       |        |    |
| 22                         | 主机内存使用率最低         | 9.3%                       |     |       |        |    |
| 23                         | 主机下行速率最高          | 4.7MB/s                    |     |       |        |    |
| 24                         | 主机下行速率最低          | 0.0KB/s                    |     |       |        |    |
| 25                         | 主机下行速率平均          | 8.37KB/s                   |     |       |        |    |
| 26                         | 主机上行速率最高          | 2.39MB/s                   |     |       |        |    |
| 27                         | 主机上行速率最低          | 0.0KB/s                    |     |       |        |    |
| 28                         | 主机上行速率平均          | 10.99KB/s                  |     |       |        |    |
| 29                         | 主机1分钟系统负载最高       | 39.13                      |     |       |        |    |
| 30                         | 主机1分钟系统负载最低       | 0.0                        |     |       |        |    |
| 31                         | 主机1分钟系统负载平均       | 0.13                       |     |       |        |    |
| 32                         | 主机5分钟系统负载最高       | 38.17                      |     |       |        |    |
| 33                         | 主机5分钟系统负载最低       | 0.0                        |     |       |        |    |
| 34                         | 主机5分钟系统负载平均       | 0.12                       |     |       |        |    |
| 35                         | 主机15分钟系统负载最高      | 37.36                      |     |       |        |    |
| 36                         | 主机15分钟系统负载最低      | 0.0                        |     |       |        |    |
| .37                        | 主机15分钟系统负载平均<br>一 | 0.1                        |     |       |        |    |
| 38                         | 监控主机总数量           | 19                         |     |       |        |    |
| 39                         | CPU核数总和           | 66                         |     |       |        |    |
| 40                         | 内存总和              | 119.87G                    |     |       |        |    |

2.33 资产管理

资产管理,是指对公司的资产进行管理,如电脑,服务器等进行添加维护。 资产管理可以导出 Excel。

| ٠  | ≡    |      |       |           |            |      |        |                     |             | 0  |      |
|----|------|------|-------|-----------|------------|------|--------|---------------------|-------------|----|------|
| 8  |      |      |       |           |            |      |        |                     |             |    | 返回上级 |
| æ  | ■设备列 | 表    |       |           |            |      |        |                     | 名称/型号/编码/人员 | Q  | 添加   |
| ▦  | 应号   | 设备名称 | 抑格型号  | 设备编码      | 采购日期       | 使用部门 | 使用人员   | 添加时间                | 操作          |    |      |
| ଡ଼ | 1    | fda  | asfed | cfacdfacf | 2020-09-06 | asdf | afasdf | 2020-09-06 14:43:30 |             |    |      |
| 4  |      |      |       |           |            |      |        |                     |             | 11 |      |
| ⊕  |      |      |       |           |            |      |        |                     |             | ×  | 1 »  |
|    |      |      |       |           |            |      |        |                     |             |    |      |
|    |      |      |       |           |            |      |        |                     |             |    |      |
|    |      |      |       |           |            |      |        |                     |             |    |      |

2.34 设备账号管理

设备账号,用于管理我们常用的各种账号密码,可以导出 Excel。对密码会加密后存贮。

|              | Ű. | ≡   |       |         |               |        |          |    |                     | 🖄 tianshiyeben | Θ 🖬            |
|--------------|----|-----|-------|---------|---------------|--------|----------|----|---------------------|----------------|----------------|
| 监控概要         |    |     |       |         |               |        |          |    | _                   |                | 返回上级           |
| 🕜 资源管理       | <  | ●设  | 备账号   | 列表      |               |        |          |    | 809F                | 余 添加 名称/备注     | ٩              |
| 對 数据监控       | ۲  |     | 皮具    | 设备名称    | 标识            | 账号     | 家品       | 备注 | 添加时间                | 操作             |                |
|              | _  |     | 13- 3 | will be | 10.00         |        |          |    |                     | 2017           |                |
| ■ 展示看板       |    |     | 1     | 综合平台    | 192.168.1.9 [ | root 🌔 | 123456 🍺 |    | 2023-04-06 11:50:06 | 编辑删除查看         |                |
| 📥 数通监测       | ۲. | 共1页 | 1条    |         |               |        |          |    |                     |                | . 1 .          |
| ▲ FTP/SFTP监测 |    |     |       |         |               |        |          |    |                     |                |                |
| 器 拓扑图        | ۲. |     |       |         |               |        |          |    |                     |                |                |
| 菌 巡检报告       |    |     |       |         |               |        |          |    |                     |                |                |
| 里 系统管理       | •  |     |       |         |               |        |          |    |                     |                |                |
| L章 系统日志      |    |     |       |         |               |        |          |    |                     |                |                |
| ☑ 邮件告警       |    |     |       |         |               |        |          |    |                     |                |                |
| >_ 指令下发      |    |     |       |         |               |        |          |    |                     |                |                |
| ▲ 设备账号       |    |     |       |         |               |        |          |    |                     | Vers           | sion 3.4.6-Pro |

工作笔记用来记录,我们工作中经常使用的一些命令或脚本,也可以当作 记事本来使用。

| WGCLOUD      | =              |                          |                        |            | A t             |                   |
|--------------|----------------|--------------------------|------------------------|------------|-----------------|-------------------|
| ▲ 监控概要       |                |                          |                        |            |                 | 返回上级              |
| ⑦ 资源管理 <     | <b>ビ</b> 常用命令  | 令笔记列表                    |                        | 删除 添加      | 迁移 选择账号 >       | 输入标题 Q            |
| ■ 数据监控 <     |                | 1795                     | 汤加时间                   | <b>K</b> 2 | 1日/年            |                   |
| 服务接口监测       |                | Linux相关会会                | 2023-11-15 13:38:15    | C.1X       |                 |                   |
| 🕒 展示看板       |                | CHICKIEX III &           | 2023-11-13 13:30:13    |            | 94日 111 111 111 |                   |
| ⇔ 数通监测 <     | 共2页 21条        |                          |                        |            |                 | < 1 2 ×           |
| ▲ FTP/SFTP监测 |                |                          |                        |            |                 |                   |
| S KBS监测 <    |                |                          |                        |            |                 |                   |
|              |                |                          |                        |            |                 |                   |
|              |                |                          |                        |            |                 |                   |
| ▲ 告警设置 <     |                |                          |                        |            |                 |                   |
| 〓 资产管理       |                |                          |                        |            |                 |                   |
| ▲ 设备账号管理     |                |                          |                        |            |                 |                   |
| 🕑 常用命令笔记     | Copyright ©2   | 017-2023 www.wgstart.com | . All Rights Reserved. |            |                 | Version 3.4.9-Pro |
| WGCLOUD      | ≡              |                          |                        |            |                 | 🔉 tianshiyeben    |
| ▲ 监控概要       |                |                          |                        |            |                 |                   |
| ❷ 资源管理       | < 添加           | 常用命令                     |                        |            |                 | 返回                |
| ■ 数据监控       | < *标题          | Ø                        |                        |            |                 |                   |
| ❷ 服务接口监测     | Lir            | nux相关命令                  |                        |            |                 |                   |
| ▶ 展示看板       | 正文             |                          |                        |            |                 |                   |
| ● 数通监测       | < <sup>1</sup> | #这是示例<br>ant undate      |                        |            |                 |                   |
| ▲ FTP/SFTP监测 |                | apt aparto               |                        |            |                 |                   |
| ★ K8S监测      | <              |                          |                        |            |                 |                   |
| <b>器</b> 拓扑图 | <              |                          |                        |            |                 |                   |
|              |                |                          |                        |            |                 |                   |
|              |                |                          |                        |            |                 |                   |
|              |                |                          |                        |            |                 |                   |
| ➡ 告警设置       | <b>`</b>       |                          |                        |            |                 |                   |
| 🚟 资产管理       |                |                          |                        |            |                 |                   |
| ▲ 设备账号管理     |                |                          |                        |            |                 |                   |
| 🗹 常用命令笔记     |                |                          |                        |            |                 |                   |

2.36 告警声音提示

页面右上角有一个喇叭,默认是关闭状态,可以点击开启,开启后若有告警 通知,就会提示嘟的一声,同时可以点击告警提示打开告警信息页面。注意,刷 新页面后需要再次点击开启喇叭。

告警提示声音,也可以自定义,在 server 配置文件进行配置即可。

如果想要长时间使用告警声音,我们可以打开公众看板页面,此页面不用登录,可以一直进行声音告警。因为登录后浏览的页面,默认没有操作2小时候,就会

#### 自动退出。

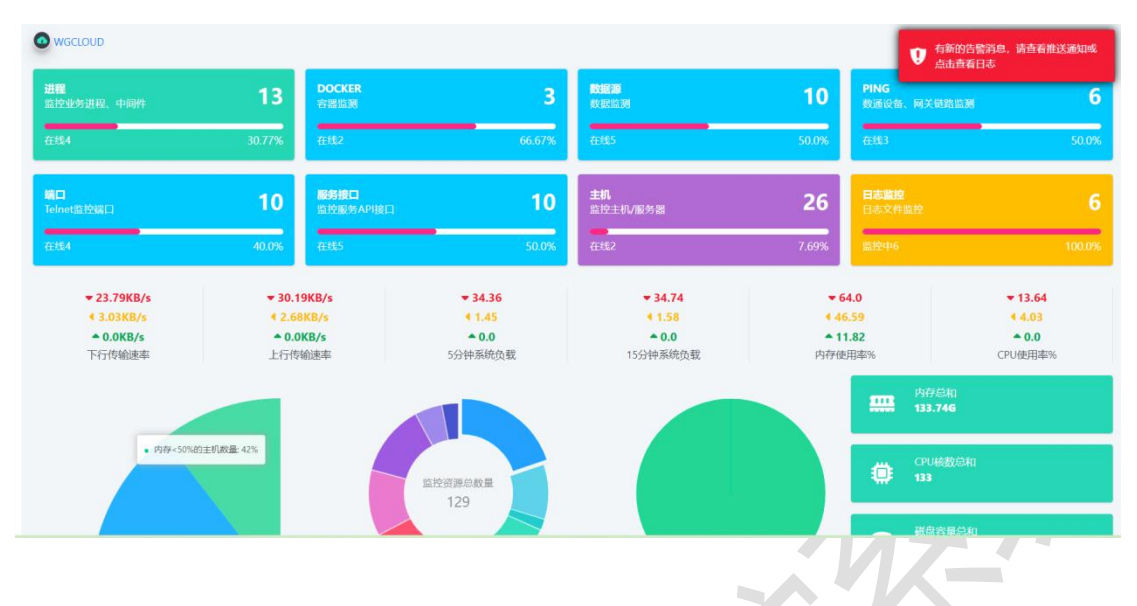

#### 2.37 计划任务

......

计划任务,顾名思义就是可以给主机设置一些需要定期执行的计划任务,比如备 份数据、清理日志、重启关机、执行脚本等操作

WGCLOUD 的计划任务模块,可以管理所有监控主机执行的计划任务,可以支持使用 CRON 时间表达式设置任务的执行时间,非常灵活

| 品控概要      |   |      |     |                     |                    |                   |                                                         |          |                        |         |                        |     | - |
|-----------|---|------|-----|---------------------|--------------------|-------------------|---------------------------------------------------------|----------|------------------------|---------|------------------------|-----|---|
| 资源管理      | < | 0 it | 划任务 | 列表                  |                    |                   |                                                         |          |                        | 选择标签    | ✔   P或名称               |     |   |
| 敗居监控      | < |      |     |                     |                    |                   |                                                         | 执行状      |                        | 易否白     |                        | 椋   | 1 |
| 服务接口监测    |   |      | 序号  | IP 🔨                | 计划任务名称             | 执行时间              | 执行指令                                                    | 态        | 最新执行时间                 | 用       | 添加时间                   | 签   | f |
| 展示看板      |   |      | 1   | 10.0.2.10(远程跳转)     | 定时任务脚本             | 0 10 10 15        | #1/bin/sh cd /tmp tempdir=\$\$                          | 准备中      |                        | (BRIII) | 2024-07-06             |     |   |
| 网络设备监测    | < |      |     |                     |                    | - c               | version=3.4.6                                           |          |                        |         | 16:48:00               |     |   |
| TP/SFTP监测 |   |      | 2   | 10.0.4.17(加密机)      | 定时任务脚本             | 0 10 10 15<br>* ? | <pre>#!/bin/sh cd /tmp tempdir=\$\$ version=3.4.6</pre> | Ready    |                        | 已启用     | 2024-07-06<br>16:48:00 |     |   |
| 中间件监测     | < | 0    | 3   | 155 138 224 175/市图书 | 空时任务膨木             | 0.10.10.15        | #1/bin/sh cd /tmn temndic=\$\$                          | 20.25.01 |                        | (Rem)   | 2024-07-06             |     |   |
| 石扑图       | < |      | Č.  | 馆)                  | ALCOLLO DE C       | * ?               | version=3.4.6                                           |          |                        | CALIFO  | 16:48:00               |     |   |
| 《《检报告     |   |      | 4   | 155.138.224.175(市園书 | 清理nginx日志文件        | 0 10 10 15        | #1/bin/sh cd /tmp tempdir=\$\$                          | 准备中      |                        | 已启用     | 2024-07-06             |     |   |
|           |   |      |     | 1日)                 |                    | - 1               | version=3.4.6                                           |          |                        |         | 10:43:52               |     |   |
| 彩统管理      | < |      | 5   | 10.0.4.17(加密机)      | 定时备份WGCLOUD数<br>据库 | 30 10 1 * *<br>?  | cd /wgcloudTest ./backupMysql.sh                        | Success  | 2024-07-07<br>01:10:32 | 日信正     | 2024-07-06<br>16:39:31 |     |   |
| 書設置       | < |      |     |                     |                    |                   |                                                         |          |                        |         |                        |     |   |
| 萨管理       |   | 共2页  | 25条 |                     |                    |                   |                                                         |          |                        |         |                        | × 1 | 2 |
|           |   |      |     |                     |                    |                   |                                                         |          |                        |         |                        |     |   |

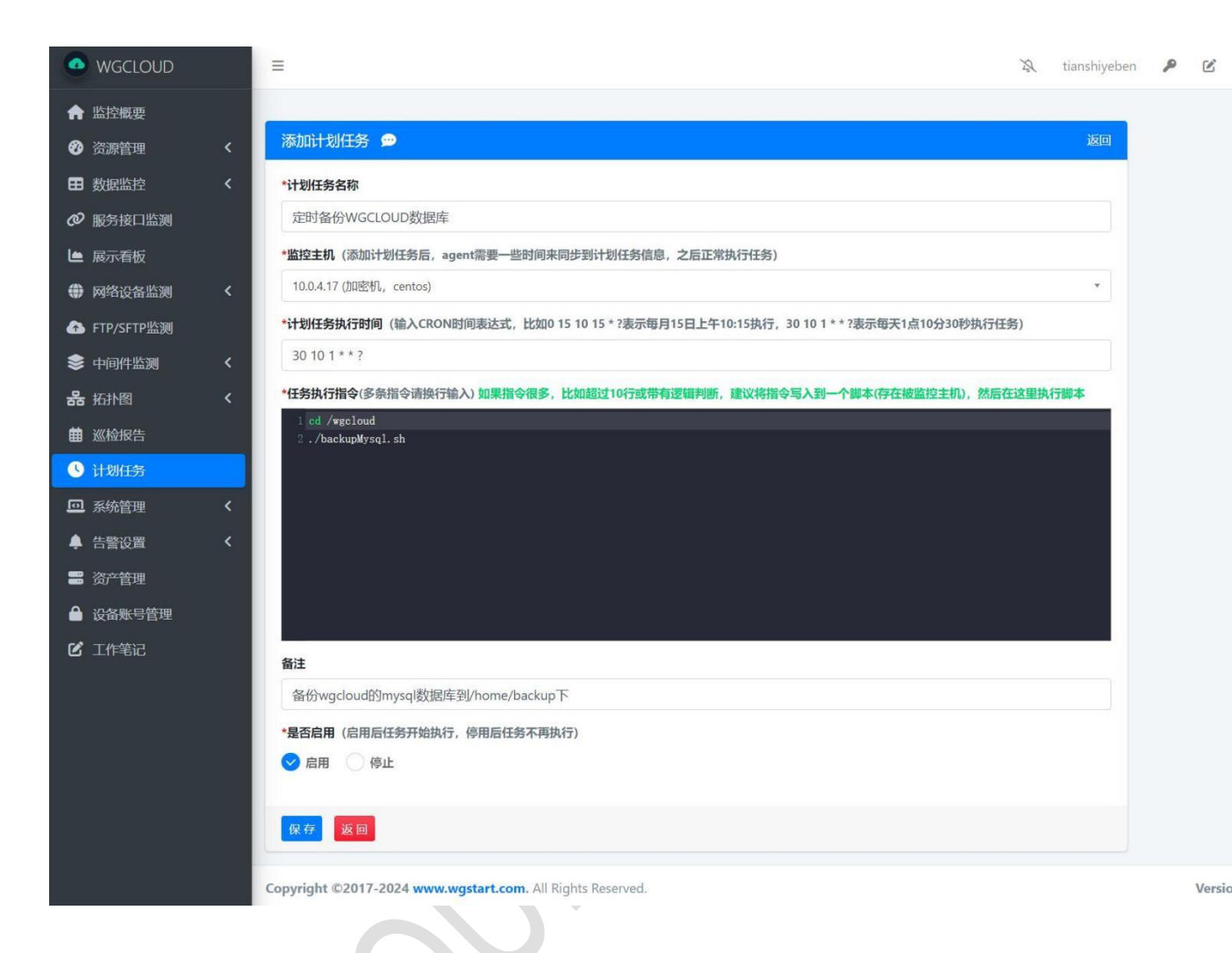

2.38 退出

操作完成,可以点击右上角 🔛 退出按钮,退出系统。

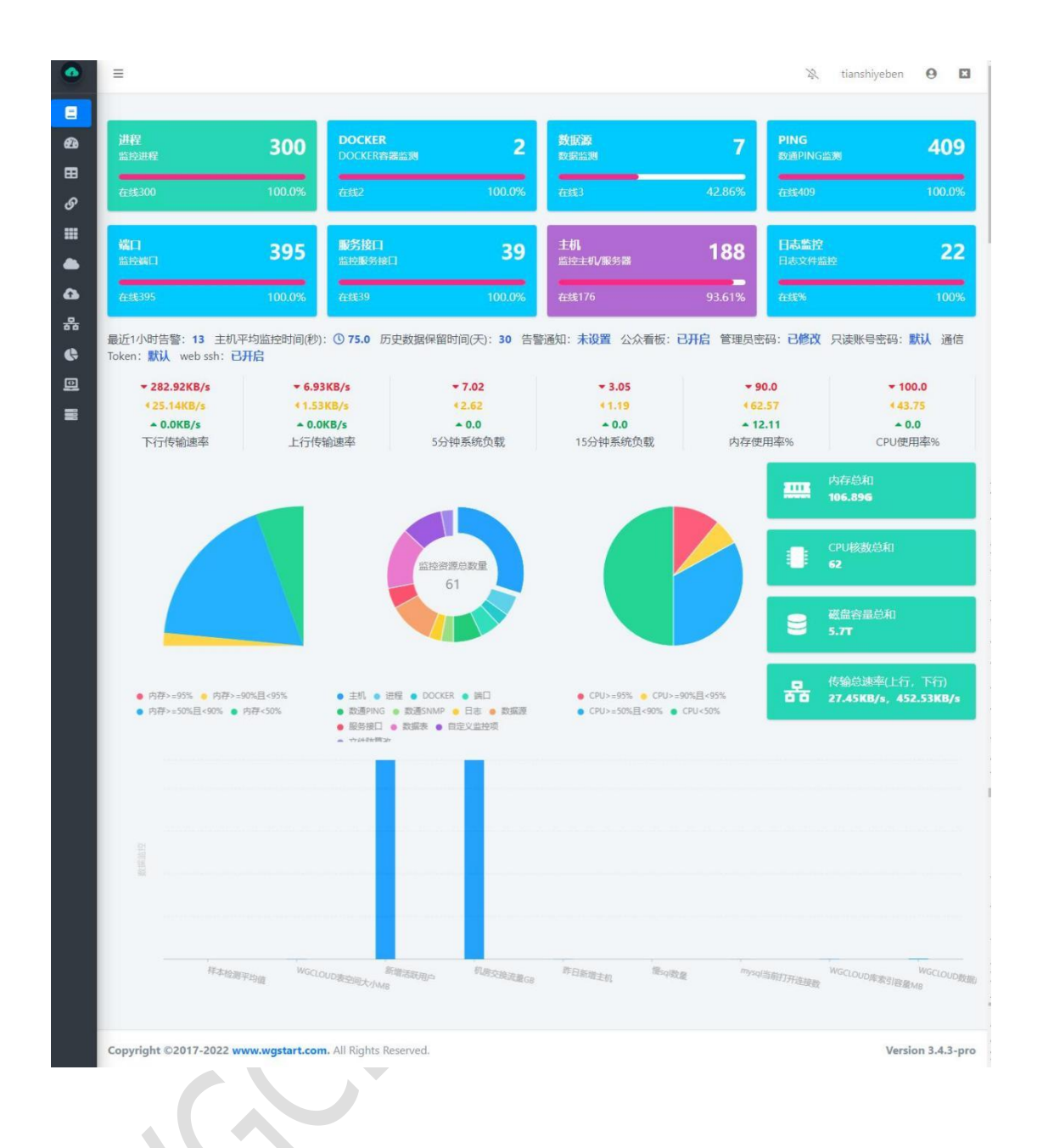